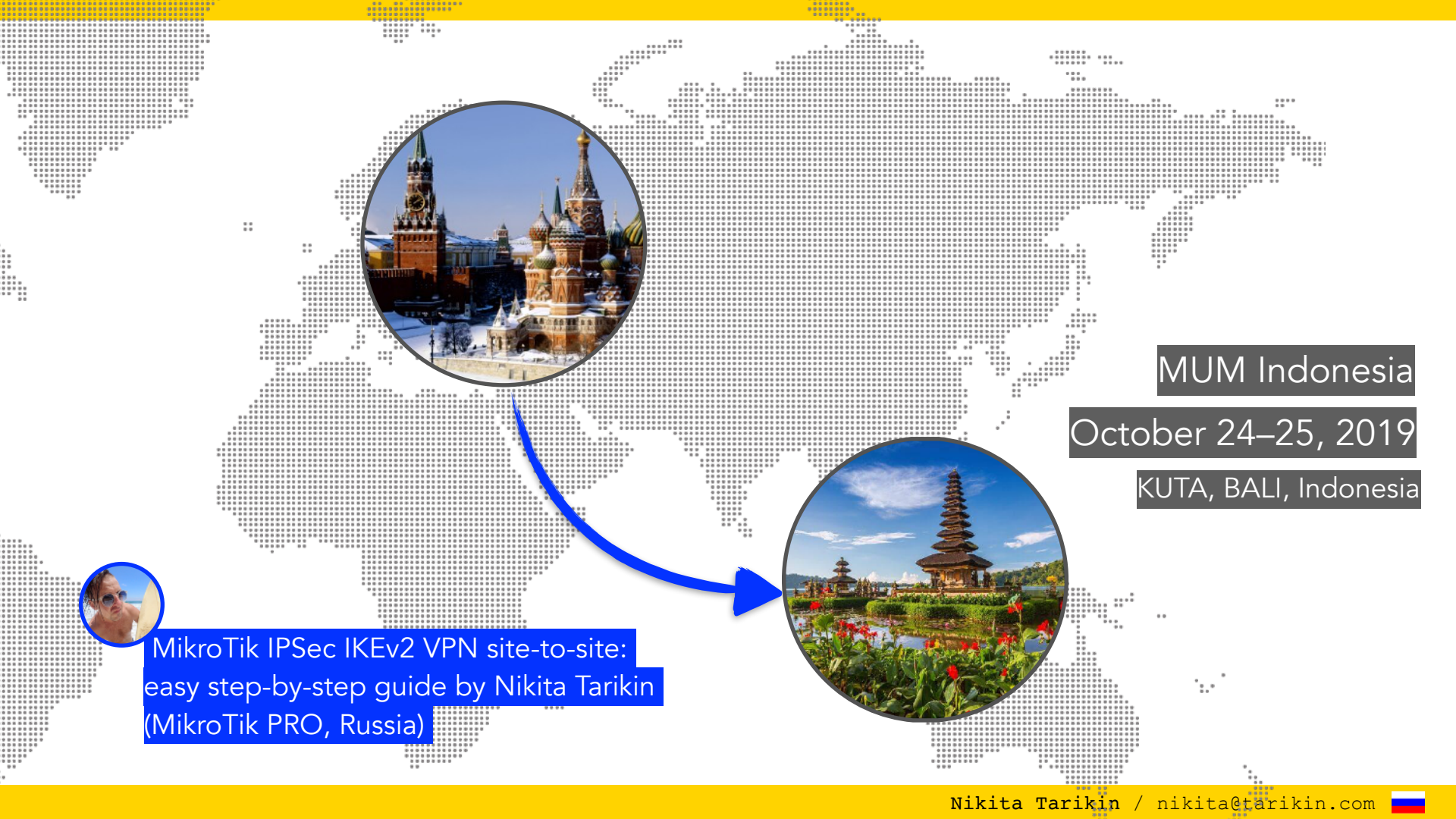

## Nikita Tarikin

Certified network engineer MikroTik PRO, Russia

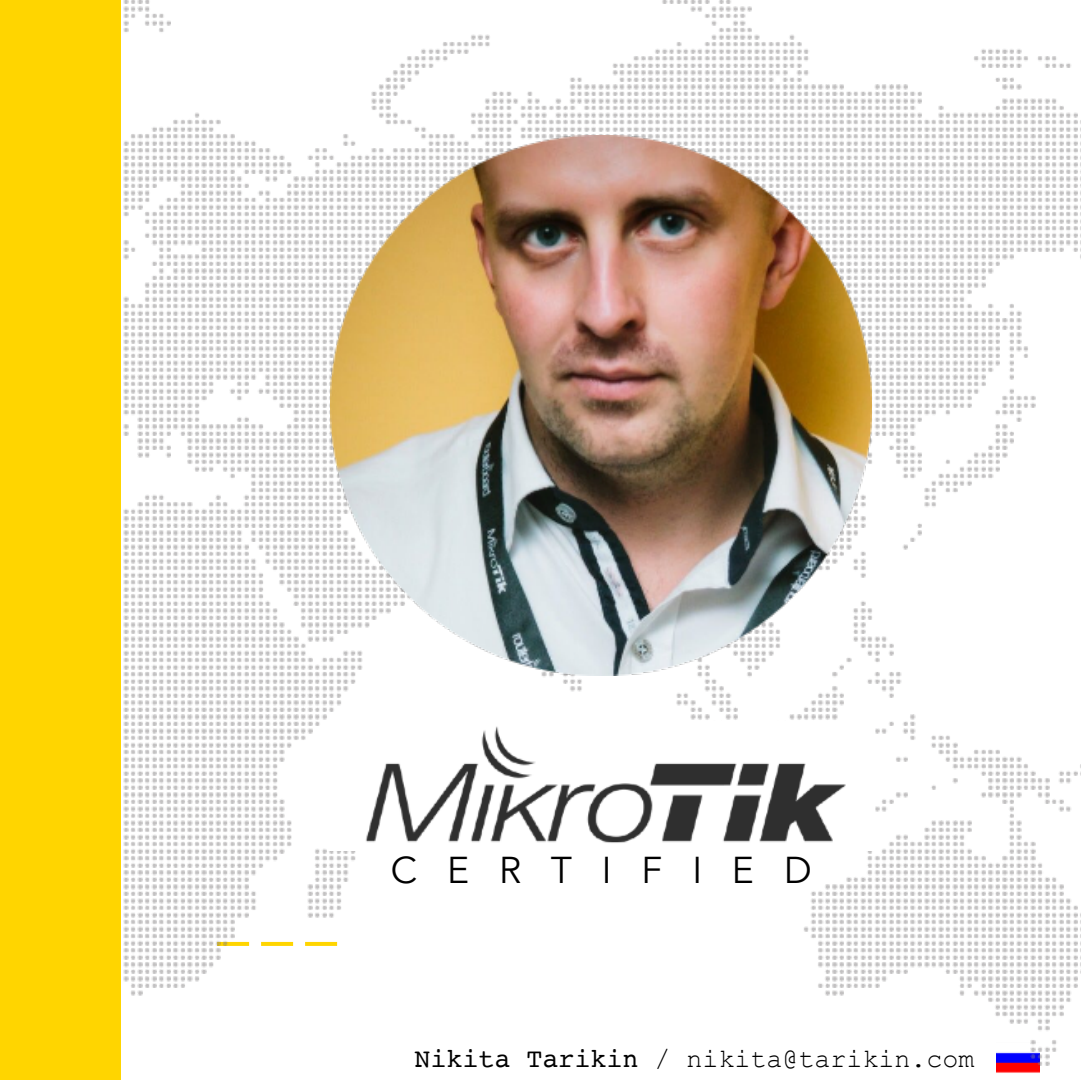

## Nikita Tarikin

Certified network engineer MikroTik PRO, Russia

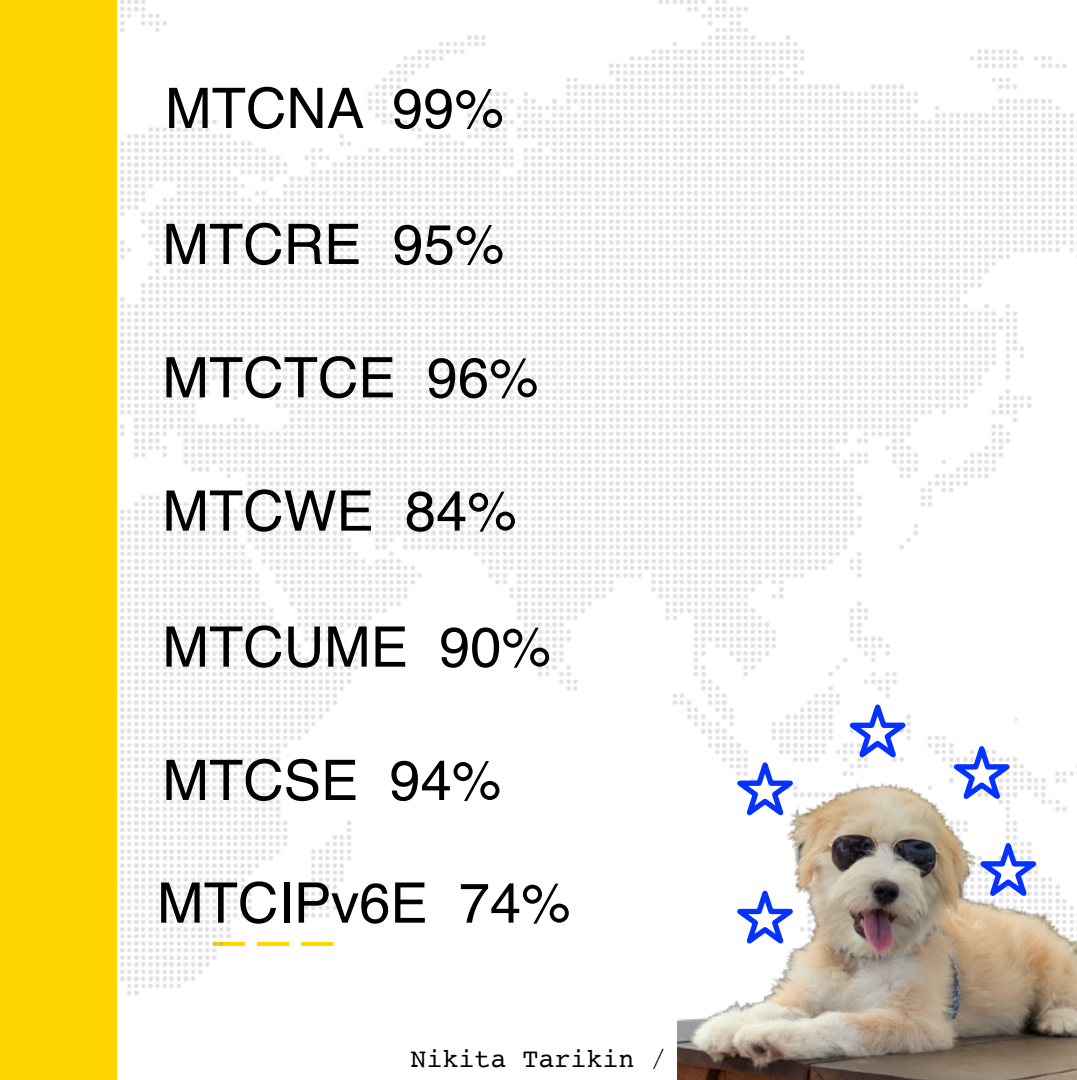

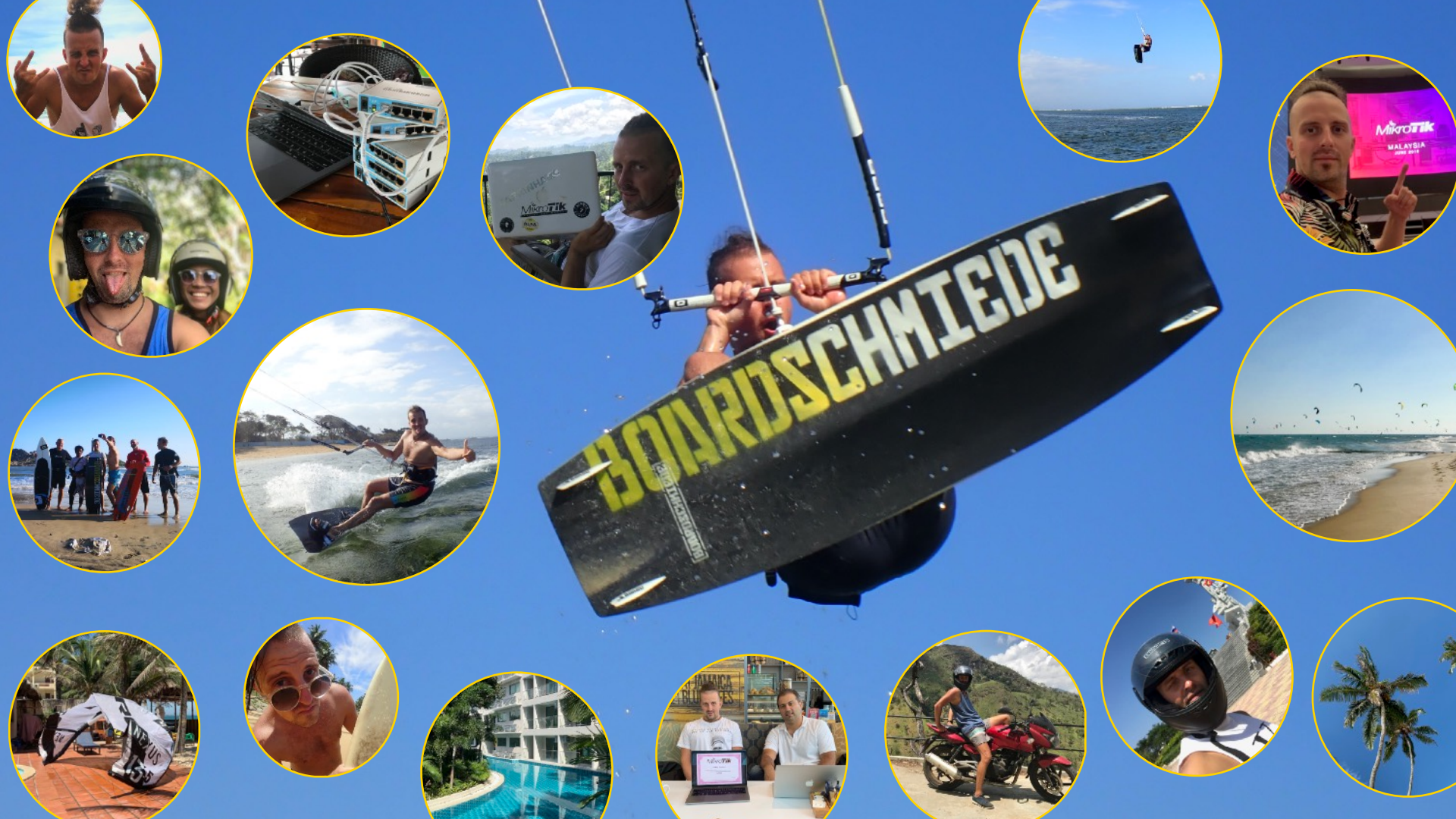

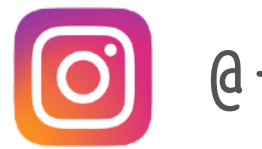

### @tarikin

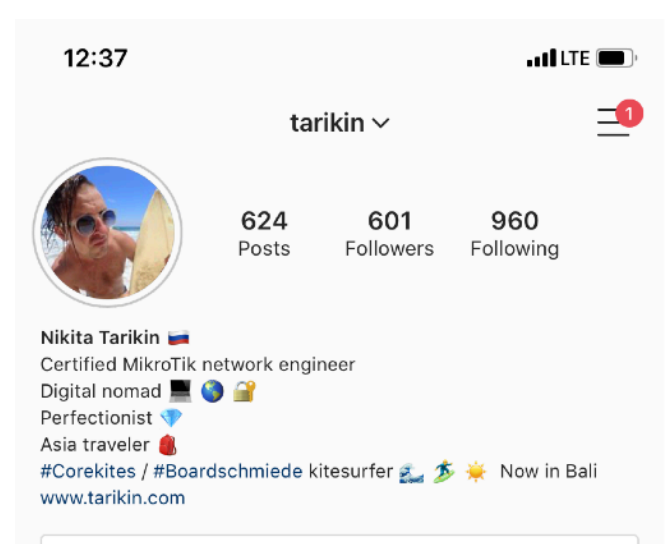

Edit Profile

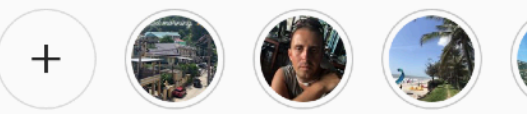

New

Phuket 2019 MikroTik Viet Vietnam jan... PhanRang t...

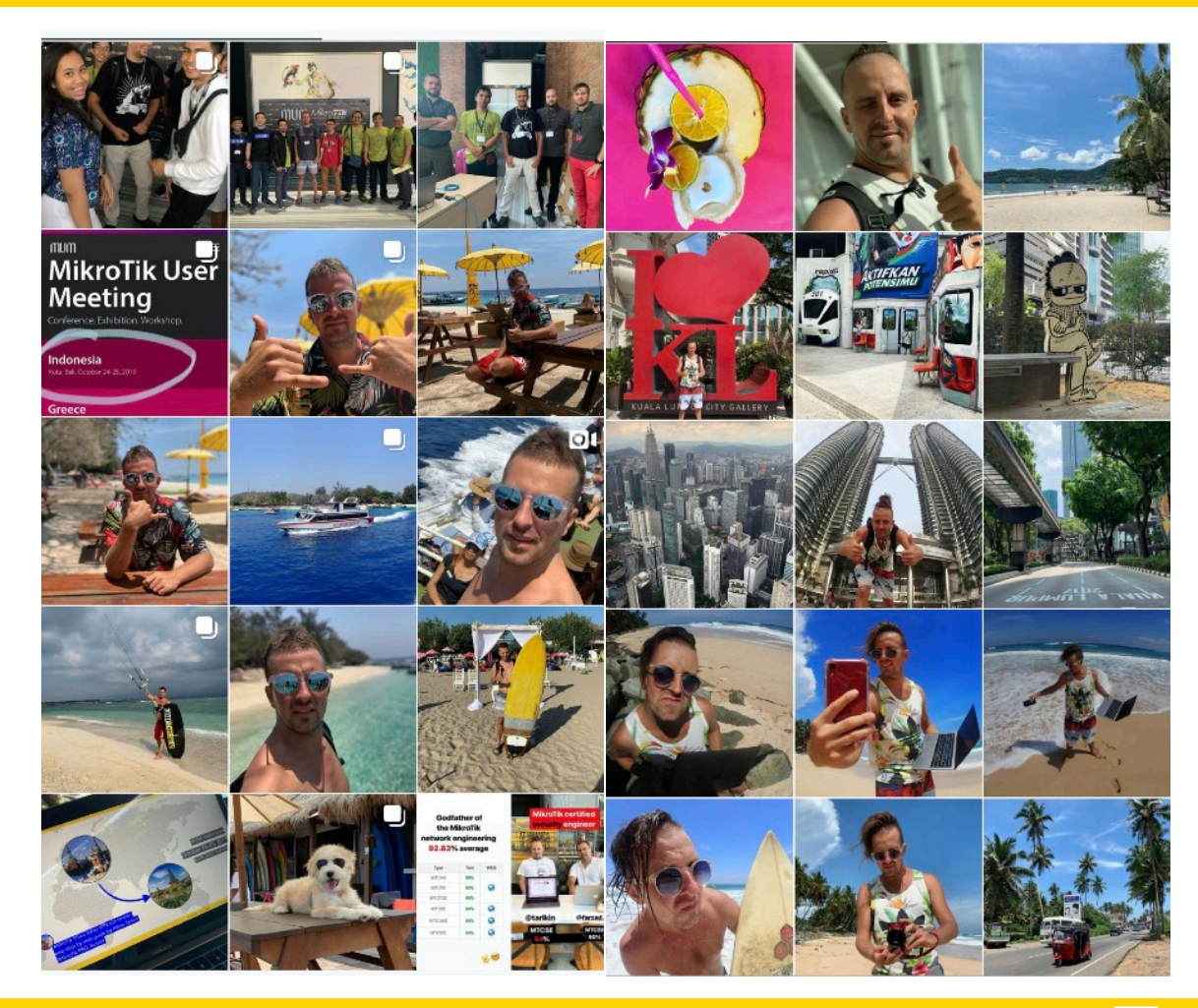

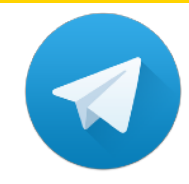

### @tropicalengineer

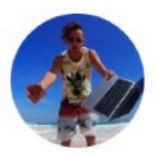

#### Tropical engineer

388 subscribers

share link https://t.me/tropicalengineer

about

Stories of MikroTik network engineer. Tropical lifestyle, remote networking, virtualization, kitesurfing, traveling, freelancing, sharing 📸 🌍

Nikita Tarikin @tarikin Instagram: instagram.com/tarikin Tropical engineer

Chats

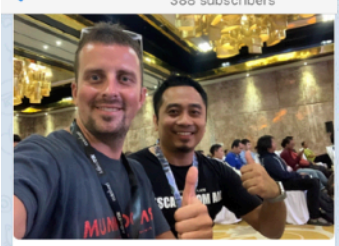

Malaysia in Bali! Hi from Hotspot System Malaysia @ MUM Indonesia 2019!

#tropicalengineer #indonesia #bali #mikrotik #mikrotikusermeeting #malaysia

Posting from: Indonesia, Bali, Kuta, Harris Hotel and Residences 31° C

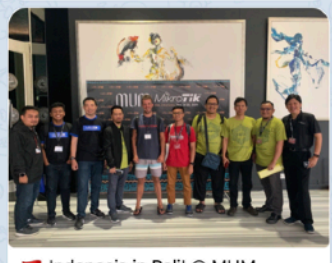

O 150 13:51

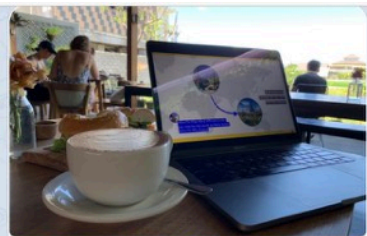

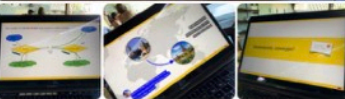

Working hard on my presentation for Moscow MUM 2019. The presentation itself is mostly done, right now I'm building an advanced ike2 demo lab with a surprise inside. I promised you to explain ike2 siteto-site between MikroTik routers. but I've realized that I'm out of time for that. So the great idea is to let you will find it out yourself while hacking my hackable demo lab. I'll launch the "hacking the lab" competition right after my MUM speech on Friday and give away valuable prizes on Saturday at the MUM lottery. Stay tuned!

Posting from: Indonesia, Bali, Canggu © 380 edited 12:17

🛃 Indonesia in Bali! @ MUM

# Let's keep in touch

Send me e-mail: nikita@tarikin.com

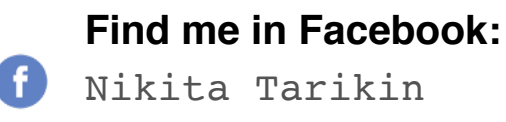

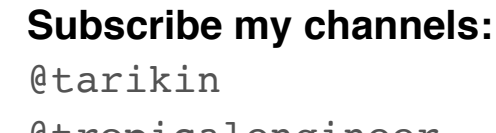

0

@tropicalengineer

Direct message me via:

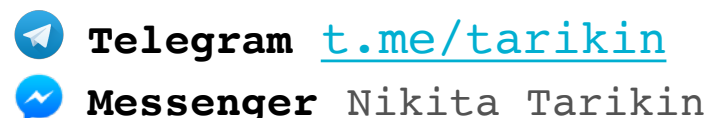

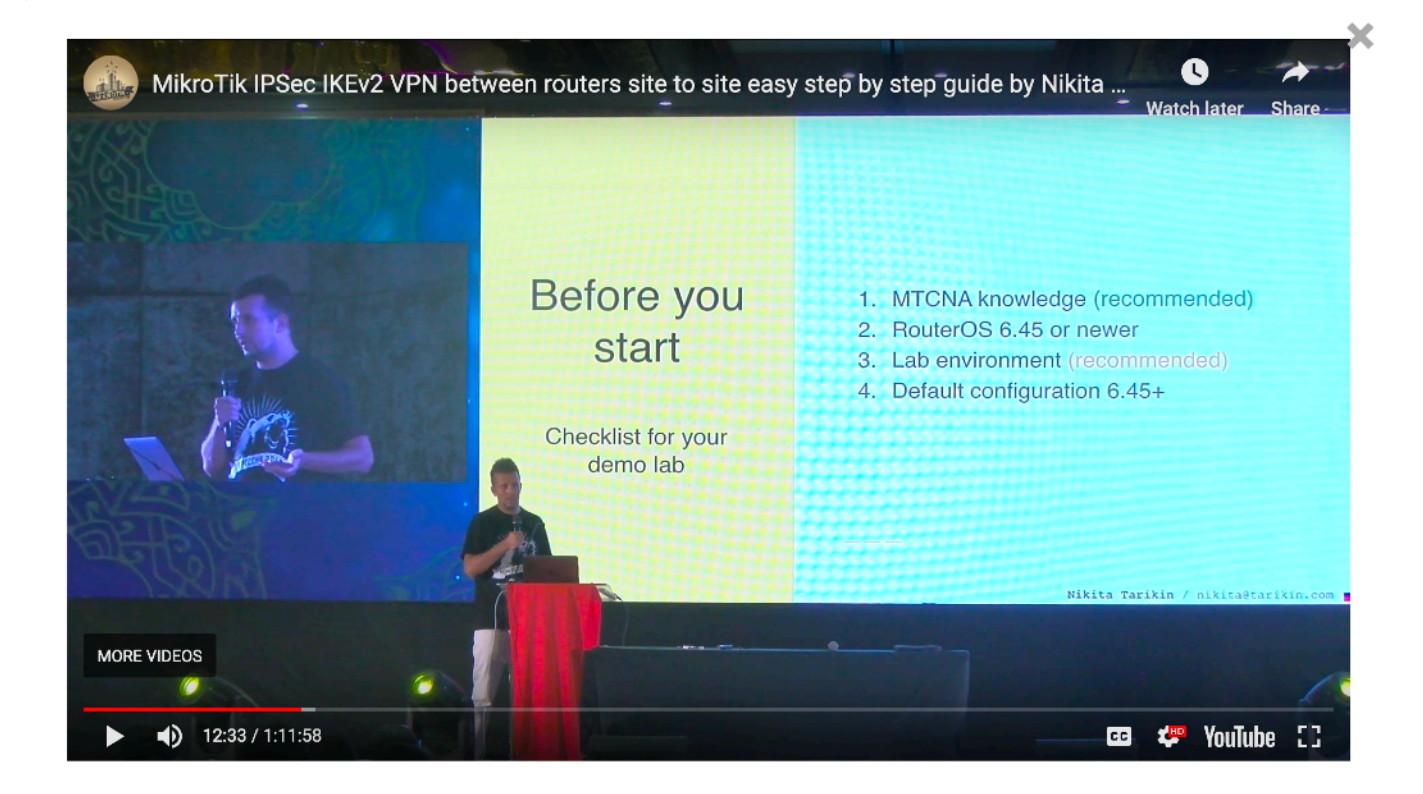

#### Watch this presentation on YouTube

https://www.youtube.com/watch?v=n5\_Af2vIIOA

## Why IPSec IKE2?

Nikita Tarikin / nikita@tarikin.com

#### Compare VPN types (RouterOS)

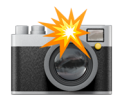

|                                          | L2TP   | L2TP/IPSEC + psk | OpenVPN | PPTP      | SSTP   | IPSec IKE2  |
|------------------------------------------|--------|------------------|---------|-----------|--------|-------------|
| Protocol                                 | UDP    | UDP over UDP/ESP | TCP     | GRE       | TCP    | UDP, ESP    |
| Performance                              | Fast   | Medium           | Slow    | Fast      | Slow   | Very fast   |
| Connection establishment                 | Medium | Slow             | Slow    | Medium    | Medium | Very fast   |
| Requires strong<br>CPU for<br>encryption | No     | Yes              | Yes     | No        | Yes    | Yes         |
| Multicore CPU<br>load balance            | Yes    | Yes              | No      | Yes       | Yes    | Yes         |
| Security                                 | Low    | Strong           | Strong  | Low       | Strong | Very strong |
| Push routes                              | No     | No               | Yes     | No        | No     | Yes         |
| Bypass NAT                               | Yes    | Yes              | Yes     | Yes       | Yes    | Yes         |
| Has interface                            | Yes    | Yes              | Yes     | Yes       | Yes    | No          |
| OS popularity                            | High   | Very high        | High    | Very high | Low    | High        |

Nikita Tarikin / nikita@tarikin.com 🚃

## Why IKE2?

- 1. Blazing fast throughput performance
- 2. Instant connection establishment
- 3. Military grade security standards
- 4. Supported by most modern OS's
- 5. Can push routes to clients
- 6. Bypasses any NAT
- 7. Mobile friendly

## **Network diagram**

Nikita Tarikin / nikita@tarikin.com

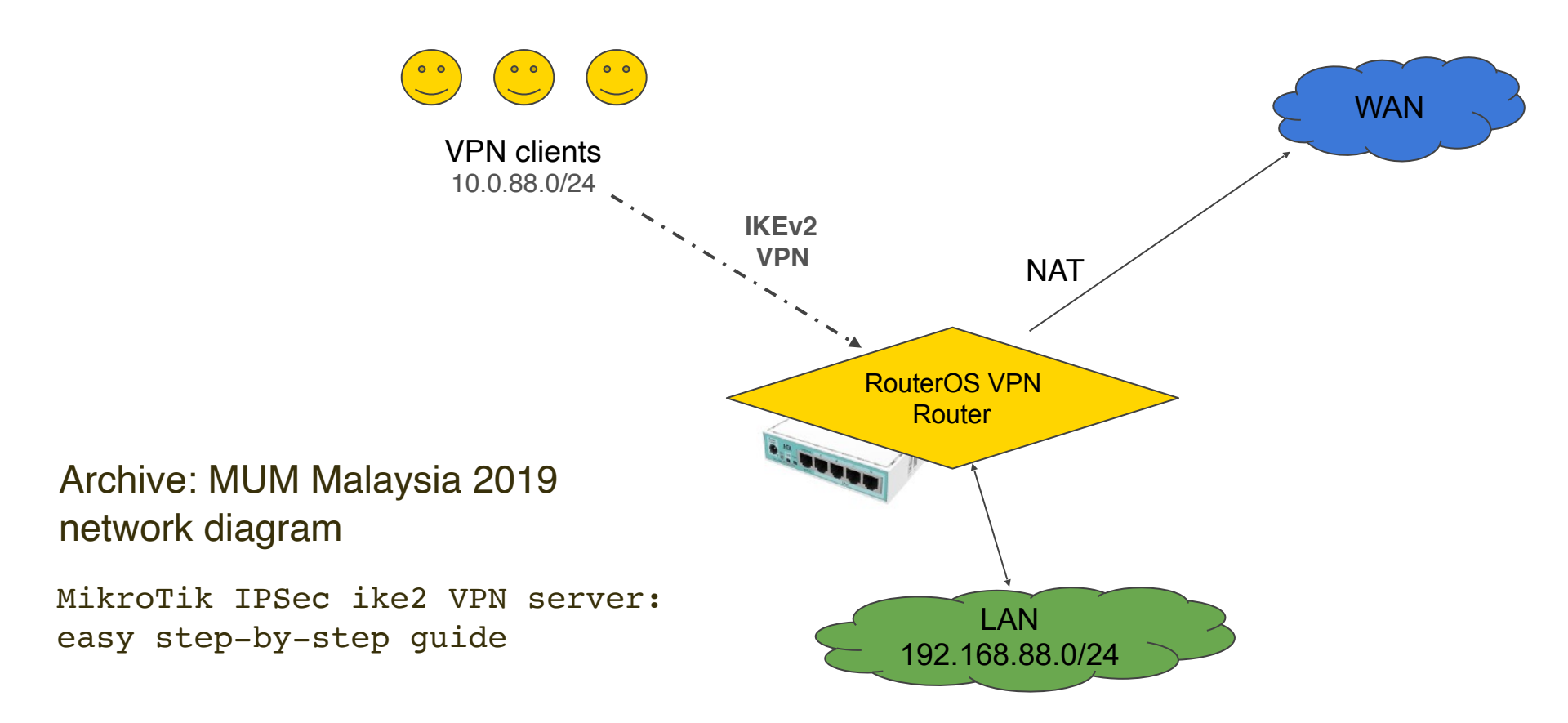

https://mum.mikrotik.com/2019/MY/agenda/EN#475\_7008

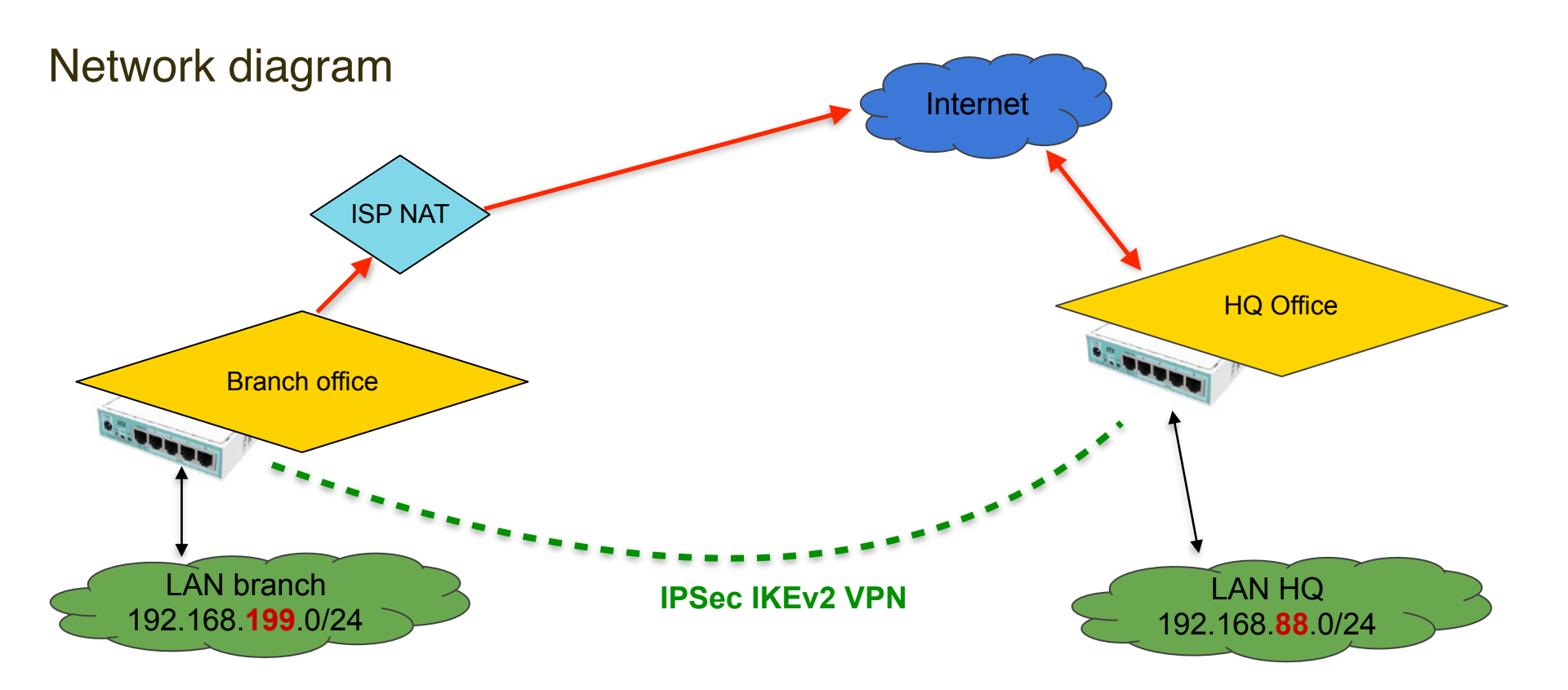

## Headlines

- 1. Before you start
- 2. Build SSL certificates
- 3. Setting up ipsec vpn server
- 4. Setting up ipsec vpn client
- 5. Site-to-site via interface over ipsec
- 6. Site-to-site via ipsec policy
- 7. Setting up firewall (see MUM Malaysia 2019)
- 8. Adjust TCP-MSS
- 9. Demo lab + hacking quiz

# Before you start

Checklist for your demo lab

- 1. MTCNA knowledge (recommended)
- 2. RouterOS 6.45 or newer
- 3. Lab environment (recommended)
- 4. Default configuration 6.45+

#### Upgrade RouterOS to 6.45+

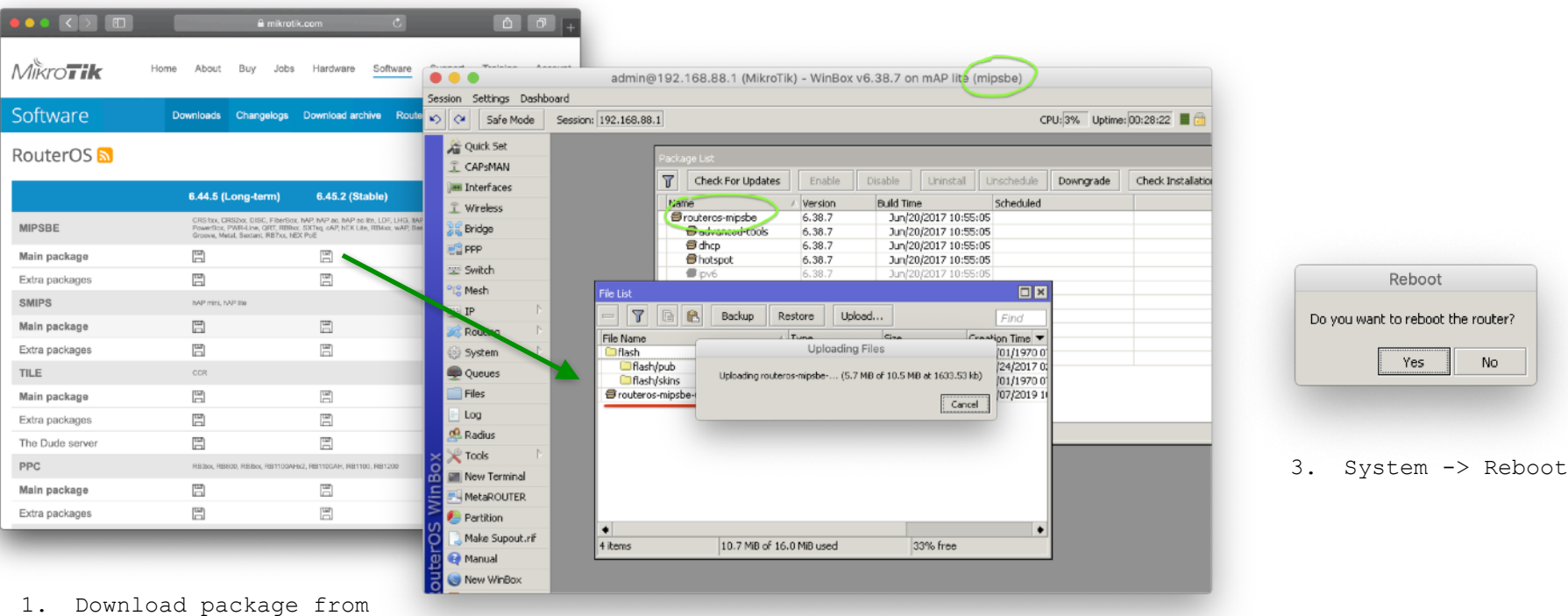

. Download package from www.mikrotik.com/download

 Upload package to / of your RouterBoard

#### Reset RouterBoard to default v6.45+ configuration

|                         | admin@192.168.8                                                                                                    | 8.1 (MikroTik) - Wir                                                                                                    | nBox v6.44.3 on mAP                                                                                                    | lite (mipsbe)                                                         |                  |
|-------------------------|----------------------------------------------------------------------------------------------------|----------------------------------------------------------------------------------------------------|----------------------------------------------------------------------------------------------------|-----------------------------------------------------------------------|------------------|
| Session Settings Dashbo | Session: 192.168.88.1                                                                                                    |                                                                                                    |                                                                                                    |                                                                       | CPU: 4%          |
|                         | Auto Upgrade<br>Certificates<br>Clock<br>Console<br>Disks<br>History<br>Identity<br>LEDs<br>License<br>Logging<br>Packages<br>Password | Updates Enable<br>v Version<br>sbe 6.44.3<br>-tools 6.44.3<br>Reset Configuration<br>Ke<br>CA<br>No<br>Run After Reset: | Disable Uninstall<br>Build Time<br>Apr/23/2019 12:37<br>Apr/23/2019 12:37<br>Rep User Configuration<br>APS Mode<br>to Default Configuration<br>to Not Backup | Unschedule<br>Scheduled<br>103<br>103<br>Reset Configuration<br>Cance | Check Installati |
|                         | Reboot<br>Reset Configuration<br>Resources                                                                                             |                                                                                                    | System -                                                                                                    | -> Reset c                                                            | onfiguratio      |
|                         | Routerboard<br>SNTP Client                                                                                                    |                                                                                                    |                                                                                                    |                                                                       |                  |

This will apply new default firewall rules, interface lists, basic security settings etc..

| The following default co | nfiguration has been ins | talled on your router: | <b></b> |
|--------------------------|--------------------------|------------------------|---------|
| RouterMode:              |                          |                        |         |
| * WAN port is protecte   | d by firewall and enable | d DHCP dient           |         |
| * Wireless and Etherne   | t interfaces (except WA  | N port ether1)         |         |
| are part of LAN bridge   | 9                        |                        |         |
| wlan1 Configuration:     |                          |                        |         |
| mode: ap-b               | ridge;                   |                        |         |
| band: 2ghz               | ·b/g/n;                  |                        |         |
| tx-chains: 0;1;          |                          |                        |         |
| rx-chains: U;1;          | 40mba VV                 |                        |         |
| AN Configuration: 20     | /+011112-775j            |                        |         |
| IP address 192,168,6     | 38.1/24 is set on bridge | (LAN port)             |         |
| DHCP Server: enable      | d:                       | (                      |         |
| WAN (gateway) Config     | uration:                 |                        |         |
| gateway: ether1;         |                          |                        |         |
| ip4 firewall: enabled    |                          |                        |         |
| NAT: enabled;            |                          |                        |         |
| DHCP Client: enabled     | l;                       |                        | •       |
|                          |                          |                        |         |
|                          | Remove Configuration     | Show Script            | OK      |

Nikita Tarikin / nikita@tarikin.com

General system settings

Agenda for next slides:

- 1. WAN IP/DNS addresses
- 2. Timezone
- 3. Date/time via NTP
- 4. Loopback bridge
- 5. IP pool

#### WAN IP and DNS addresses for IKE2 VPN server

| Sefe Mode       Section: 192.166.88.1         CAPSHAN       Interfaces         CAPSHAN       Interface         Wreless       Find         Strike       Offor         Strike       Offor         S                                                                                                    | sion Settings Dashbo                                                                                                    | ard                             | Check DNS records:                             |
|----------------------------------------------------------------------------------------------------|----------------------------------------------------------------------------------------------------|---------------------------------|------------------------------------------------|
| Quark Set       Interface       Image: Set of the set of the set of the | 😋 🛛 Safe Mode                                                                                                    | Session: 192.168.88.1           | <sup>(PU:1%</sup> ■a Name: <b>vpn.ike2.xvz</b> |
| Partition           Make Supput.rif           Manual           2 Items   * Set DNS records with your domain n                                                                                                    | Quick Set  CAPSMAN  CAPSMAN  Im Interfaces  Wireless  Bridge  PPP  Switch  Switch  CapsMesh  PR  CapsMesh  PR  CapsMesh  CapsMesh  Cap | DHCP Client DHCP Client Options | Address: 123.45.67.                            |
| Manual     A Set DNS records with your domain n                                                                                                    | Partition           Make Supout.rif                                                                                                    |                                 |                                                |
|                                                                                                    | 😯 Manual                                                                                                    | 2 items                         | * Set DNS records with your doma               |

123.45.67.8 is on WAN interface

registrar

#### Setup correct timezone

| Session Settings Dashb | editional admin@192.168.88.1 (MikroTik) - WinBox v6.44.3 on mAP lite (mipsbe)           Session         Settings         Dashboard |                      |  |  |  |  |
|------------------------|----------------------------------------------------------------------------------------------------|----------------------|--|--|--|--|
| Safe Mode              | Session: 192.168.88.1 Time: 10:09:12 Date: Jan                                                                                     | /01/1970 CPU: 4% 🔳 🛅 |  |  |  |  |
| CAPSMAN                |                                                                                                    |                      |  |  |  |  |
| Standard Bridge        |                                                                                                    |                      |  |  |  |  |
| PPP                    |                                                                                                    |                      |  |  |  |  |
| 📟 Switch               | Clock                                                                                                    |                      |  |  |  |  |
| °ा8 Mesh               | Time Manual Time Zone                                                                                                    | ОК                   |  |  |  |  |
| 255 IP 🗅               | Time: 10:09:12                                                                                                    | Cancel               |  |  |  |  |
| 😹 Routing 🛛 🗈          | Date: Jan/01/1970                                                                                                    | Apply                |  |  |  |  |
| 💮 System 🛛 🗅           | Time Zone Autodetect                                                                                                    |                      |  |  |  |  |
| 🙊 Queues               | Time Zone Name: Asia/Kuala_Lumpur 🖛                                                                                                | 1                    |  |  |  |  |
| Files                  |                                                                                                    |                      |  |  |  |  |
| Log                    | GMT Offset: +08:00                                                                                                    |                      |  |  |  |  |
| A RADIUS               | DST Active                                                                                                    |                      |  |  |  |  |
| 🗙 🔀 Tools 🔹 🗅          |                                                                                                    |                      |  |  |  |  |
| 🞽 🔚 New Terminal       |                                                                                                    |                      |  |  |  |  |
| MetaROUTER             |                                                                                                    |                      |  |  |  |  |
| n Partition            |                                                                                                    |                      |  |  |  |  |
| Q 🔔 Make Supout.rif    |                                                                                                    |                      |  |  |  |  |
| 🔮 🔮 Manual             |                                                                                                    |                      |  |  |  |  |
| 🗟 🔘 New WinBox         |                                                                                                    |                      |  |  |  |  |

System -> Clock

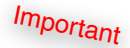

/system clock set time-zone-name=Asia/ Kuala\_Lumpur

kua.a\_\_umpui

Nikita Tarikin / nikita@tarikin.com 🚃

#### Setup auto date/time

| Section Settingt Dathb                 | admin@192.168.88.1 (N                                                                  | /likroTik) - WinBox v6.44                                            | .3 on mAP lite (mipsbe)                                   |                  |
|----------------------------------------|----------------------------------------------------------------------------------------|----------------------------------------------------------------------|-----------------------------------------------------------|------------------|
| Safe Mode                              | Session: 192.168.88.1                                                                  |                                                                      | Time: 12:36:41 Date: May/08/                              | 2019 CPU: 2% 📕 🛅 |
| A Quick Set                            |                                                                                        | SNTP Client                                                          |                                                           |                  |
| Interfaces                             |                                                                                        | Mode:                                                                | unicast                                                   | OK<br>Cancel     |
| Bridge                                 |                                                                                        | Primary NTP Server:<br>Secondary NTP Server:                         | 0.0.0.0                                                   | Apply            |
| Switch                                 | Outo Liborade                                                                          | Server DNS Names:                                                    | 0.asia.pool.ntp.org                                       |                  |
| IP ►<br>Routing ►<br>System ►          | Certificates<br>Clock                                                                  | Dynamic Servers:                                                     | 1.asia.pool.ntp.org     ♥       2.asia.pool.ntp.org     ♥ |                  |
| Queues Files Log                       | Console<br>Disks<br>History<br>Identity                                                | Poll Interval:<br>Active Server:                                     | 32 s<br>119.28.183.184                                    |                  |
| RADIUS     Tools     New Terminal      | LEDs<br>License<br>Logging                                                             | Last Update:<br>Last Adjustment:                                     | 00:00:09 ago<br>3 442 us                                  |                  |
| Partition<br>Make Supout.rif<br>Manual | Packages<br>Password<br>Ports<br>Rebort                                                | Last Bad Packet From:<br>Last Bad Packet:<br>Last Bad Packet Reason: |                                                           |                  |
| New WinBox                             | Reset Configuration<br>Resources<br>Routerboard<br>SNTP Client<br>Scheduler<br>Scripts | Activa                                                               | ate NTP cl.                                               | ient             |
|                                        | Shutdown                                                                               |                                                                      |                                                           |                  |

/system ntp client set enabled=yes
server-dnsnames=0.asia.pool.ntp.org,1.asia.pool.n
tp.org,2.asia.pool.ntp.org

tp.org,2.asia.pool.ntp.org

Nikita Tarikin / nikita@tarikin.com

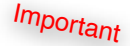

#### Add new loopback bridge

| e e e                                                                                                    | idmin@192.168.88      | .1 (MikroTik) - \                                                                                                    | WinBox v6.44.3 on mAP lite (mips                                                                                                    | sbe)                                                                  |        |
|----------------------------------------------------------------------------------------------------|-----------------------|----------------------------------------------------------------------------------------------------|----------------------------------------------------------------------------------------------------|-----------------------------------------------------------------------|--------|
| Session Settings Dashbo                                                                                                    | pard                  |                                                                                                    |                                                                                                    |                                                                       |        |
| Safe Mode                                                                                                    | Session: 192.168.88.1 |                                                                                                    | •                                                                                                    | CPU;                                                                  | 3% 📕 🛅 |
| Image: Safe Mode         Image: Quick Set         Image: CAPsMAN         Image: Interfaces         Image: Wireless         Image: Bridge         Image: PPP         Image: Switch         Image: PP         Image: Switch         Image: Routing         Image: Routing         Image: Rou | Session: 192.168.88.1 | Interface<br>Interface<br>Name:<br>Type:<br>MTU:<br>Actual MTU:<br>L2 MTU:<br>L2 MTU:<br>MAC Address:<br>ARP:<br>ARP Timeout:<br>nin. MAC Address:<br>Ageing Time: | Status Traffic<br>bridge-loopback<br>Bridge<br>enabled<br>Control of the second second | CPU:<br>OK<br>Cancel<br>Disable<br>Comment<br>Copy<br>Remove<br>Torch | 3%     |

/interface bridge add
name=bridge-loopback

Nikita Tarikin / nikita@tarikin.com 🚃

#### Set loopback bridge IP address

| •              | <b>•</b> •                                                                                                    | dmin@192.168.88.1 (MikroTik) - WinBox v6.44.3 on mAP lite (mipsbe) |             |
|----------------|----------------------------------------------------------------------------------------------------|--------------------------------------------------------------------|-------------|
| Ses            | sion Settings Dashb                                                                                                    | bard                                                               |             |
| ю              | 😋 🛛 Safe Mode                                                                                                    | Session: 192.168.88.1                                              | CPU: 2% 📕 🛅 |
| ß              | Safe Mode         Quick Set         CAPsMAN         Interfaces         Wireless         Bridge         PP         Switch         Mesh         IP         Routing         Piles         Queues         Files         Log         ADDUS | Session: 192.168.88.1                                              | CPU; 2%     |
| outerOS WinBox | KADOS     Tools     New Terminal     MetaROUTER     Partition     Make Supout.rif     Manual     New WinBox                                                                                                    | 2 items<br>enabled                                                 |             |

/ip address add
address=10.0.88.1/24
interface=bridge-loopback
network=10.0.88.0

network=10.0.88.0

#### Add new IP Pool for ike2 VPN clients

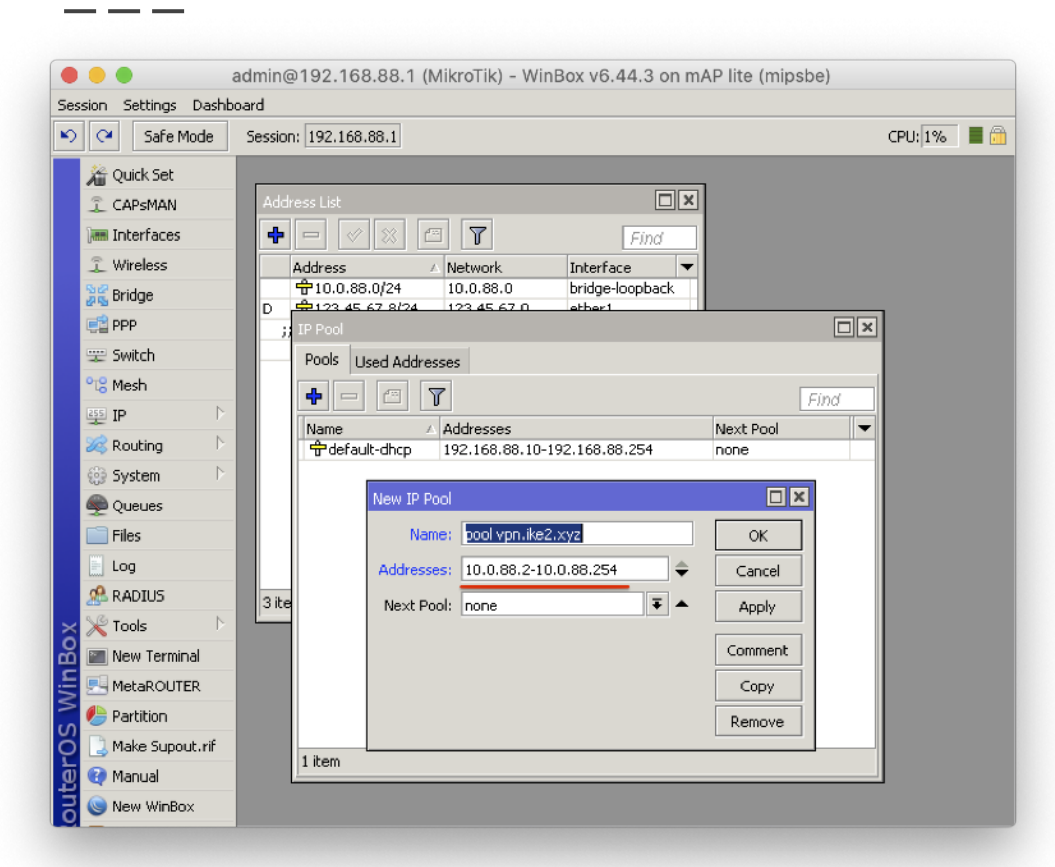

/ip pool add name="pool
vpn.ike2.xyz"
ranges=10.0.88.2-10.0.88.254

ranges=10.0.88.2-10.0.88.254

Nikita Tarikin / nikita@tarikin.com

## Generate SSL certificates

Agenda for next slides

- 1. Generate CA
- 2. Generate server SSL
- 3. Generate client SSL
- 4. Export client SSL

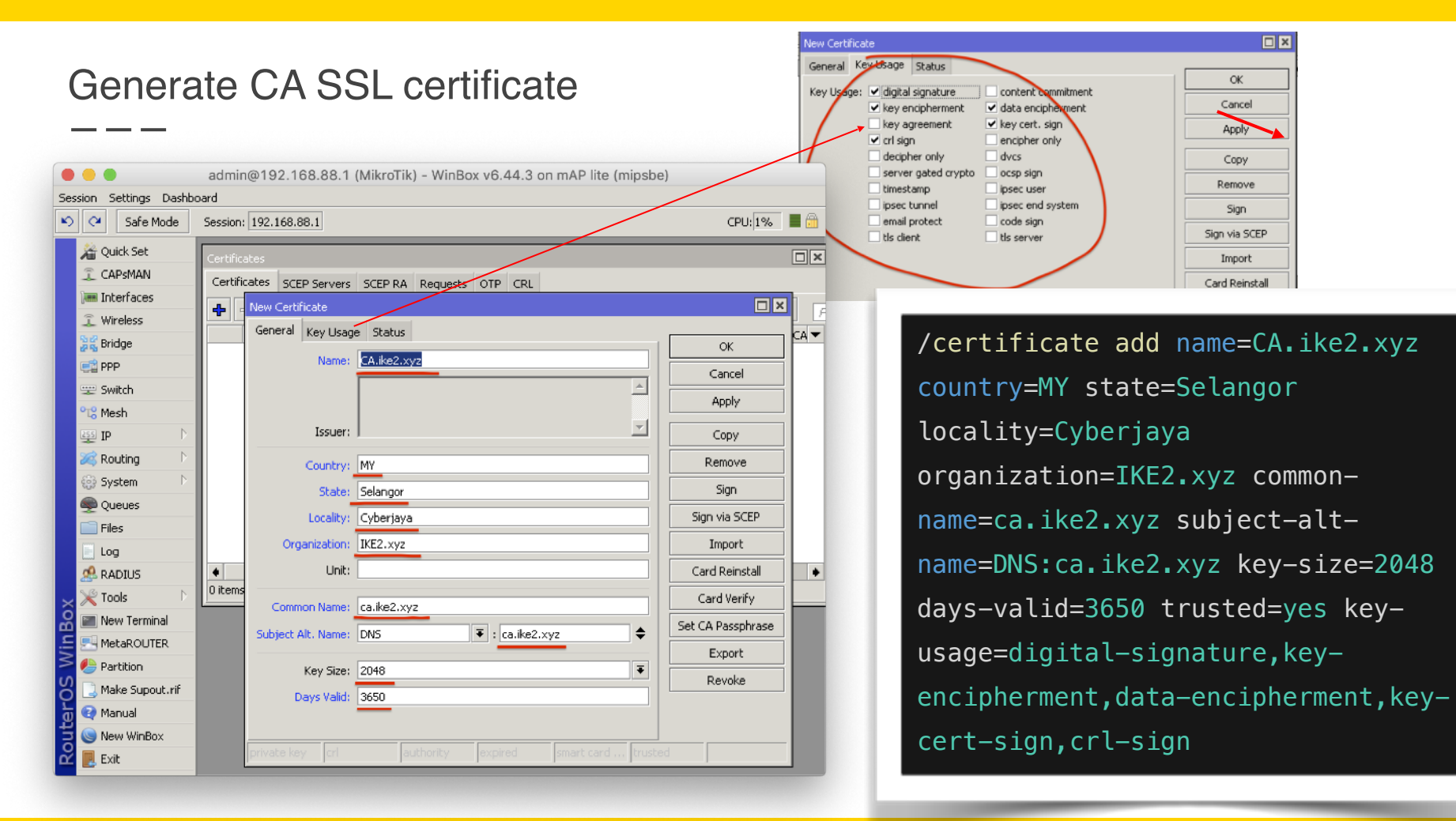

#### Self-sign CA SSL certificate (Certificate Authority)

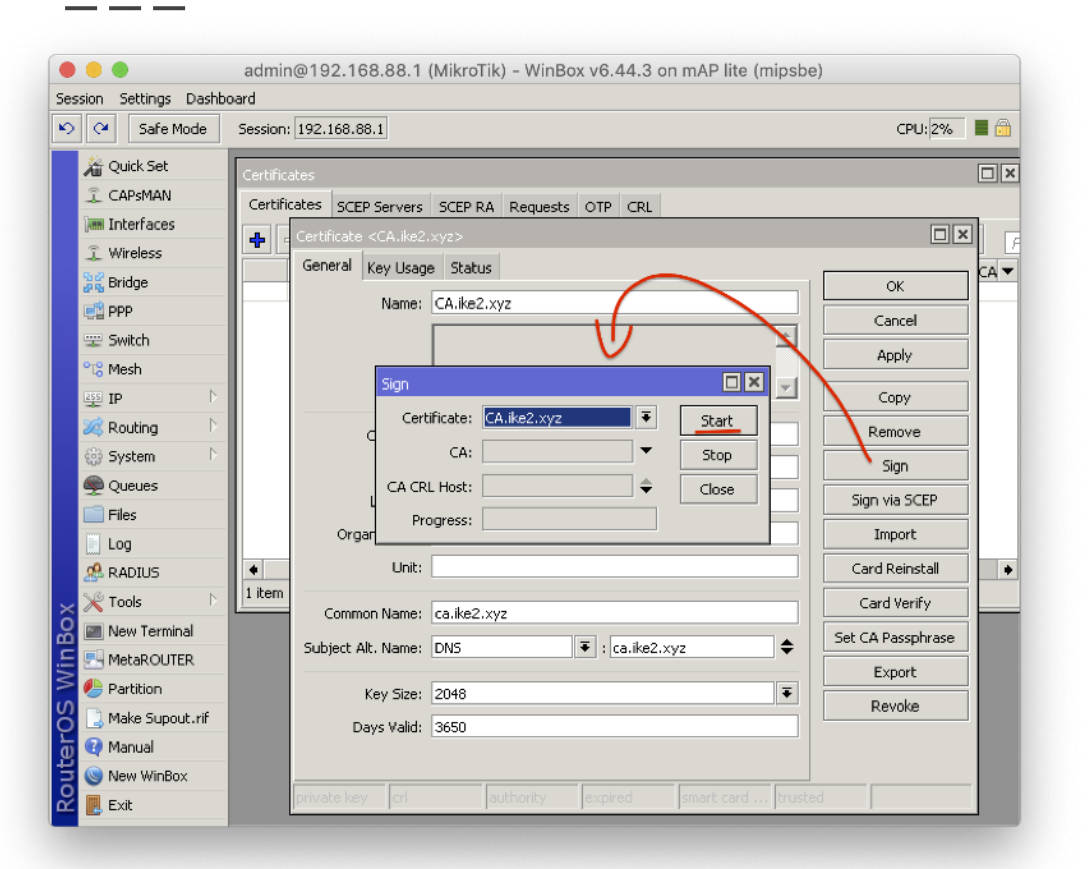

#### /certificate sign CA.ike2.xyz

| (   | Generate server SSL certificate                                     |      |                   |                |                 |               |                 |               |                   |
|-----|---------------------------------------------------------------------|------|-------------------|----------------|-----------------|---------------|-----------------|---------------|-------------------|
| -   |                                                                     |      |                   |                |                 |               |                 |               |                   |
| •   | admin@192.168.88.1 (MikroTik) - WinBox v6.44.3 on mAP lite (mipsbe) |      |                   |                |                 |               |                 |               |                   |
| Ses | sion Settings Dashb                                                 | ooar | d                 |                |                 |               |                 |               |                   |
| ю   | Cafe Mode                                                           | s    | ession: 192.168.8 | 8.1            |                 |               |                 |               | CPU: 1% 📕 🔒       |
|     | 🔏 Quick Set                                                         | Г    | ertificates       |                | /               |               |                 |               |                   |
|     | I CAPSMAN                                                           | Ľ    | New Certificate   |                |                 |               |                 |               |                   |
|     | Interfaces                                                          | l    | General Key U     | sage Status    |                 |               |                 |               |                   |
|     | 🤶 Wireless                                                          |      | Nar               | vnn.ike2.x     | WZ              |               |                 |               | ОК                |
|     | 👷 🖁 Bridge                                                          | 5    | - Non             |                |                 |               |                 |               | Cancel            |
|     | 📑 PPP                                                               | ľ    |                   |                |                 |               |                 |               | Apply             |
|     | 🛫 Switch                                                            |      | Iccu              |                |                 |               |                 | -             |                   |
|     | °t <mark>8</mark> Mesh                                              |      | 1330              |                |                 |               |                 |               |                   |
|     | 255 IP 🗅                                                            |      | Lounti            | r <b>y:</b> MY |                 |               |                 |               | Remove            |
|     | 🎉 Routing 💦 🖹                                                       |      | Stal              | e: Selangor    |                 |               |                 |               | Sign              |
|     | 🛞 System 🛛 ▷                                                        |      | Locali            | y: Cyberjaya   |                 |               |                 |               | Sign via SCEP     |
|     | 룢 Queues                                                            |      | Organizatio       | n: IKE2.xyz    |                 |               |                 |               | Import            |
|     | 📄 Files                                                             |      |                   | VPN            |                 |               |                 |               | Card Reinstall    |
|     | 📄 Log                                                               |      |                   | ~              |                 |               |                 |               | Cand Haville      |
|     | 🧟 RADIUS                                                            |      | Common Nam        | e: vpn.ike2.x  | yz              |               |                 |               |                   |
| ×   | 🎇 Tools 🛛 🗅                                                         | Ľ    | Subject Alt, Nam  | e: DNS         |                 | ₹ : vpn.ike2. | хуг             | <b>\$</b>     | Set CA Passphrase |
| B   | 📰 New Terminal                                                      |      |                   |                |                 |               |                 |               | Export            |
| /in | RetaROUTER                                                          |      | Key Sia           | :e: 2048       |                 |               |                 |               | Revoke            |
| >   | Nertition                                                           |      | Days Va           | id: 1095       |                 |               |                 |               |                   |
| Ö   | 🔒 Make Supout.rif                                                   |      |                   |                |                 |               |                 |               |                   |
| Ter | 🤁 Manual                                                            |      |                   |                |                 |               |                 |               |                   |
| out | New WinBox                                                          |      |                   |                | and the section |               |                 | The sector of |                   |
| Ř   | 🛃 Exit                                                              |      | private key       | cri            | authority       | expired       | Ismart card key | ftrusted      |                   |

| New Certificate                                                        |                                             |                         |
|------------------------------------------------------------------------|---------------------------------------------|-------------------------|
| General Key Usage Status Key Usage: digital signature key encipherment | content commitment                          | OK<br>Cancel            |
| key agreement<br>crl sign<br>decipher only                             | key cert. sign<br>encipher only<br>dvcs     | Apply                   |
| server gated crypto timestamp ipsec tunnel                             | ocsp sign<br>ipsec user<br>ipsec end system | Remove<br>Sign          |
| tls dient                                                              | v tis server                                | Sign via SCEP<br>Import |

/certificate add name=vpn.ike2.xyz country=MY state=Selangor locality=Cyberjaya organization=IKE2.xyz unit=VPN common-name=vpn.ike2.xyz subjectalt-name=DNS:vpn.ike2.xyz keysize=2048 days-valid=1095 trusted=yes key-usage=tls-server

#### Sign server SSL certificate with CA.ike2.xyz authority

| 🔴 😑 🛑 admin@               | 9192.168.88.1 (MikroTik) - WinBox v6.44.3 on mAP lite (mipsbe) |                   |
|----------------------------|----------------------------------------------------------------|-------------------|
| Session Settings Dashboard |                                                                |                   |
| Safe Mode Session: 192     | 2.168.88.1                                                     | CPU: 1% 📕 🛅       |
| Quick Set                  |                                                                |                   |
| I CAPSMAN Certificate      |                                                                |                   |
| 🛲 Interfaces 🚽 🚽 General   | Key Usage Status                                               |                   |
| 🌊 Wireless                 | Name: vpn.ike2.xvz                                             | ОК                |
| 월쑳 Bridge                  |                                                                | Cancel            |
| E PPP                      |                                                                | Apply             |
| 🙄 Switch                   | Issuer:                                                        | Copy              |
| °t8 Mesh                   |                                                                | Demous            |
| 255 IP                     | Country: MY Sign                                               | Remove            |
| 🔀 Routing 🗈                | State: Sel Certificate: vpn.ike2.xyz 🔻 Start                   | Sign              |
| 💮 System 🗈                 | Locality: Cy CA: CA.ike2.xyz 🖛 Stop                            | Sign via SCEP     |
| See Queues Org             | anization: IKE CA CRL Host:                                    | Import            |
| Files                      | Unit: VP Progress:                                             | Card Reinstall    |
|                            |                                                                | Card Verify       |
| 2 Comm                     | non Name: vpn.ike2.xyz                                         | Set CA Basebrase  |
| Subject 4                  | Alt. Name: DNS 🗧 : vpn.ike2.xyz                                | Set CA Passpirase |
| Mew Terminal               | Key Sizer 2049                                                 | Export            |
|                            |                                                                | Revoke            |
| Partition L                | Jays Valid: 1095                                               |                   |
| Make Supout.rif            |                                                                |                   |
| 🗿 🥶 Manual                 |                                                                |                   |
| New WinBox                 | v cri authority evpired smart card key trusted                 |                   |
|                            | y Jen Jacenoney Jexpired Jeniari cara kay ferasea              | 1                 |

### /certificate sign vpn.ike2.xyz ca=CA.ike2.xyz

са=са.ткег.хуг

Nikita Tarikin / nikita@tarikin.com 🚃

#### Client certificate template

| •   | • •                 | admin@192.168.88.1 (MikroTik) - WinBox v6.44.3 on mAP lite (mipsbe) |                     |
|-----|---------------------|---------------------------------------------------------------------|---------------------|
| Ses | sion Settings Dashb | oard                                                                |                     |
| ø   | Cafe Mode           | Session: 192.168.88.1                                               | CPU: 0% 📕 🧯         |
|     | 🔏 Quick Set         | Certificates                                                        |                     |
|     | CAPsMAN             | New Certificate                                                     |                     |
|     | Interfaces          | General Key Usage Status                                            |                     |
|     | 🚊 Wireless          |                                                                     | OK                  |
|     | 😹 Bridge            |                                                                     | Cancel              |
|     | e PPP               | KI L                                                                | Apply               |
|     | 🛫 Switch            |                                                                     |                     |
|     | °18 Mesh            | Issuer                                                              | Сору                |
|     | ∰ IP ►              | Country: MY                                                         | Remove              |
|     | 😹 Routing 🗈         | State: Selangor                                                     | Sign                |
|     | 😳 System 🗅          | Lycality: Cyberjaya                                                 | Sign via SCEP       |
|     | 👳 Queues            | Organization: TKE2.xvz                                              | Import              |
|     | Files               |                                                                     | Card Deinstall      |
|     | Log                 |                                                                     |                     |
|     | S RADIUS            | 2 Common Name: ~client-template@vpn.ike2.xyz                        | Card Verity         |
| _   | X Tools             | Subject Alt. Name: Email  F: ~client-template@vpn.ike2.xyz          | ♦ Set CA Passphrase |
| ĝ   | New Terminal        |                                                                     | Export              |
| Ē   |                     | Key Size: 2048                                                      | ▼<br>Revoke         |
| ≥   | Make Superturin     | Days Valid: 365                                                     |                     |
| SC  | Magual              |                                                                     |                     |
| er  |                     |                                                                     |                     |
| ut  |                     | Entertaine Entertaine Entertaine Entertaine Entertaine Entertaine   |                     |
| 8   | EXIC                | private key on jauthonity expired smart card key trusted            |                     |

| levi Certif         | icate                                                                                                    |                                                                                                    |                                                                      |
|---------------------|----------------------------------------------------------------------------------------------------|----------------------------------------------------------------------------------------------------|----------------------------------------------------------------------|
| General<br>Key Usag | Key Usage Status<br>e: digital signature<br>key anicpherment<br>key agreement<br>cri sign<br>decipher only<br>server gated crypto<br>timestamp<br>jopse tunnel<br>email protect<br>v tis client | content commitment data encipherment key cert, sign encipher only dvcs ocsp sign ipsec user ipsec end system code sign tls server | CK<br>Cancel<br>Apply<br>Copy<br>Remove<br>Sign<br>Sign<br>Sign SCEP |
|                     |                                                                                                    |                                                                                                    | in the second                                                        |

/certificate add name=~clienttemplate@vpn.ike2.xyz country=MY state=Selangor locality=Cyberjaya organization=IKE2.xyz commonname=~client-template@vpn.ike2.xyz subject-alt-name=email:~clienttemplate@vpn.ike2.xyz key-size=2048 days-valid=365 trusted=yes keyusage=tls-client

#### Generate client SSL certificate from template

| Safe Mode  | Session: 192.168.88.1 |             |            |             |               |                |          |                    |     | CPU: 0%           |
|------------|-----------------------|-------------|------------|-------------|---------------|----------------|----------|--------------------|-----|-------------------|
| Set        |                       | c           | ertificate | <~client-te | emplate@vpn   | .ike2.xyz>     |          |                    |     |                   |
| MAN        |                       |             | General    | Key Usage   | e Status      |                |          |                    |     |                   |
| faces      |                       |             |            | Name        | orlient-templ | ate@vnn.ike2.v | 1/72     |                    | _   | OK                |
| ess        | New Certificate       |             |            | Nume:       | - cione compi | acoerprincers  | .72      |                    |     | Cancel            |
| e          | General Key Licas     | e Statur    |            |             |               | 6              |          |                    |     | Apply             |
|            | noy cody              | o status    |            |             |               |                |          | ОК                 | 2   | Copy              |
| h          | Name:                 | c1@vpn.ike2 | .xyz       |             |               |                |          | Cancel             |     | Сору              |
| l          |                       |             |            |             |               |                | <u>^</u> | Apply              |     | Remove            |
| P          |                       |             |            |             |               |                |          | Арру               |     | Sign              |
| ng D       | Issuer:               | 1           |            |             |               |                | <u> </u> | Сору               |     | Sign via SCEP     |
| m 🗈        | Country:              | MY          |            |             |               |                |          | Remove             |     | Import            |
| es         | State:                | Selangor    |            |             |               |                |          | Sign               |     | Card Reinstall    |
|            | Locality:             | Cyberjaya   |            |             |               |                |          | Sign via SCEP      |     | Card Verify       |
| US         | Organization:         | IKE2.xyz    |            |             |               |                |          | Import             |     | Set CA Passphrase |
| ۲.         | Unit:                 |             |            |             |               |                |          | Card Reinstall     | -   | Export            |
| Terminal   |                       |             |            |             |               |                |          | Card Verify        | ₹   | Revoke            |
| ROUTER     | Common Name:          | c1@vpn.ike2 | .xyz       |             |               |                |          | Cab CA Daarahaaaa  |     | Refere            |
| ion        | Subject Alt, Name:    | Email       |            |             |               | ike2.xyz       | <b>+</b> | Det CA Passpirrase |     |                   |
| Supout.rif | Key Ster              | 2049        |            |             |               |                | I        | Export             |     |                   |
| al         | Ney Jize.             | 2010        |            |             |               |                |          | Revoke             |     |                   |
| WinBox     | Days Valid:           | 365         |            |             |               |                |          |                    | red |                   |
|            |                       |             |            |             |               |                |          |                    |     |                   |

/certificate add copy-from=~clienttemplate@vpn.ike2.xyz name=c1@vpn.ike2.xyz commonname=c1@vpn.ike2.xyz subject-altname=email:c1@vpn.ike2.xyz

#### Sign client SSL certificate with CA.ike2.xyz authority

| admin@192.168.88.1 (MikroTik) - WinBox v6.44.3 on mAP lite (mipsbe) |                                                  |                   |  |  |  |  |  |  |  |
|---------------------------------------------------------------------|--------------------------------------------------|-------------------|--|--|--|--|--|--|--|
|                                                                     |                                                  |                   |  |  |  |  |  |  |  |
| Safe Mode                                                           | Session: 192.168.88.1                            | CPU: 2%           |  |  |  |  |  |  |  |
| 🔏 Quick Set                                                         | Certificates                                     |                   |  |  |  |  |  |  |  |
| I CAPSMAN                                                           | Certificate <c1@vpn.ike2.xyz></c1@vpn.ike2.xyz>  |                   |  |  |  |  |  |  |  |
| 🖬 Interfaces                                                        | General Key Usage Status                         |                   |  |  |  |  |  |  |  |
| 🤶 Wireless                                                          | Name: c1@unp.ike2.vuz                            | ОК                |  |  |  |  |  |  |  |
| 😹 Bridge                                                            |                                                  | Cancel            |  |  |  |  |  |  |  |
| 📑 PPP                                                               |                                                  | Apply             |  |  |  |  |  |  |  |
| 🙄 Switch                                                            |                                                  |                   |  |  |  |  |  |  |  |
| °ĩ¦8 Mesh                                                           |                                                  | Сору              |  |  |  |  |  |  |  |
| IP D                                                                | Country: M Certificate: c1@vpn.ike2.xyz 🔹 Start  | Remove            |  |  |  |  |  |  |  |
| 🌌 Routing 🗈 🗎                                                       | State: Se CA: CA.ike2.xyz ∓ ▲ Stop               | Sign              |  |  |  |  |  |  |  |
| System ▷                                                            | Locality: C CA CRL Host:                         | Sign via SCEP     |  |  |  |  |  |  |  |
| 🙊 Queues                                                            | Organization: IN Progress: /                     | Import            |  |  |  |  |  |  |  |
| Files                                                               |                                                  | Card Beinstall    |  |  |  |  |  |  |  |
| Log                                                                 | OTRA                                             |                   |  |  |  |  |  |  |  |
| A RADIUS                                                            | Common Name: c1@vpn.ike2.xyz                     | Card Verify       |  |  |  |  |  |  |  |
| 🗙 💥 Tools 🔹 🗅                                                       | └┘ Subject Alt. Name: Email 〒: c1@vpn.ike2.xyz ◆ | Set CA Passphrase |  |  |  |  |  |  |  |
| 🞽 🔳 New Terminal                                                    |                                                  | Export            |  |  |  |  |  |  |  |
| MetaROUTER                                                          | Key Size: 2048                                   | Revoke            |  |  |  |  |  |  |  |
| n 🖉 Partition                                                       | Days Valid: 365                                  |                   |  |  |  |  |  |  |  |
| on 🗋 Make Supout.rif                                                |                                                  |                   |  |  |  |  |  |  |  |
| 🔮 📢 Manual                                                          |                                                  |                   |  |  |  |  |  |  |  |
| o New WinBox                                                        |                                                  |                   |  |  |  |  |  |  |  |

#### /certificate sign c1@vpn.ike2.xyz ca=CA.ike2.xyz

ci@vpn.ikeZ.xyz ca=LA.ikeZ.xyz

#### Export client SSL certificate + private key to .p12 file

|                                                                                                    | admin@192.168.88.1 (MikroTik) - WinBox v6.44.3 on mAP lite (mipsbe)            |                                  |
|----------------------------------------------------------------------------------------------------|--------------------------------------------------------------------------------|----------------------------------|
| Safe Mode                                                                                                    | Session: 192.168.88.1                                                          | CPU: 1% 📕 🛅                      |
| A Quick Set                                                                                                    | Certificates<br>Certificate <c1@vpn.ike2.xyz></c1@vpn.ike2.xyz>                |                                  |
| Wireless                                                                                                    | Name: c1@vpn.ike2.xyz                                                          | OK<br>Cancel                     |
| PPP<br>Switch                                                                                                    | Tssuer                                                                         | Apply                            |
| °tô Mesh<br>≝ IP ▷                                                                                                    | Country: MY                                                                    | Remove                           |
| Routing     Note: Note: | State Export Locality Certificate: c1@vpn.ike2.xyz Export Export               | Sign<br>Sign via SCEP            |
| E Queues                                                                                                    | Organization Type: PKCS12 Cancel Unit Export Passphrase: ****** Keep In secret | Import<br>Card Reinstall         |
| RADIUS                                                                                                    | Common Name: c1@vpn.ike2.xyz<br>Subject Alt. Name: Email : c1@vpn.ike2.xyz     | Card Verify<br>Set CA Passphrase |
| MetaROUTER                                                                                                    | Key Size: 2048                                                                 | Export<br>Revoke                 |
| Partition           Make Supout.rif                                                                                                    | Days Valid: 365                                                                |                                  |
| 💜 Manual<br>🍥 New WinBox                                                                                                    | private key of authority issued expired event event                            |                                  |

/certificate export-certificate
c1@vpn.ike2.xyz type=pkcs12
export-passphrase=keepinsecret

export-passphrase=keepinsecret

#### Generate various client SSL certificates from template (example)

|                      |                          | admin@1            | 92.168.88.1 (MikroTik) - Wir | 1Box v6.45.2 on h                                          | nAP lite (smips)                        |                   |  |  |  |
|----------------------|--------------------------|--------------------|------------------------------|------------------------------------------------------------|-----------------------------------------|-------------------|--|--|--|
| ssion Settings Dasht | Session: 192.168.88.1    |                    |                              |                                                            |                                         | CPU: 1%           |  |  |  |
| A Quick Set          | New Certificate          |                    |                              |                                                            |                                         |                   |  |  |  |
| I CAPSMAN            | General Key Licage Statu | c .                |                              |                                                            |                                         |                   |  |  |  |
| 🚛 Interfaces         | Key Usage Diato          |                    |                              | Certificate <alex@n< td=""><td colspan="2"></td></alex@n<> |                                         |                   |  |  |  |
| I Wireless           | Name:  rrontdo           | or@rkn.gov.ru      |                              | General Key Usag                                           | Or                                      |                   |  |  |  |
| 😹 Bridge             |                          | New Certificate    |                              | Name:                                                      | alex@nsc.ru                             |                   |  |  |  |
| 📑 PPP                |                          | General Key Usag   | e Status                     |                                                            | <u> </u>                                | Cancel            |  |  |  |
| 🙄 Switch             | Issuer:                  | Name:              | webmaster@yasdelie.ru        |                                                            |                                         | Apply             |  |  |  |
| °T¦8 Mesh            | Country: RU              |                    |                              | Issuer:                                                    |                                         | Сору              |  |  |  |
| 255 IP 🗅             | State: Moscow            |                    |                              | Couptrus                                                   | PU                                      | Remove            |  |  |  |
| 🌌 Routing 👘 🗅        | Locality: Moscow         | Issuer:            |                              | Codinary.                                                  | No.                                     | Sign              |  |  |  |
| 💮 System 🛛 🗅         | Organization: RKN        | Caustan            | DU                           | State:                                                     |                                         |                   |  |  |  |
| 💭 Queues             | Lipity                   | Country:           | RU                           | Locality:                                                  | Akademgorodok                           | Sign via SCEP     |  |  |  |
| <b>«¦&gt;</b> Dot1X  |                          | State:             | Kaliningrad                  | Organization:                                              | IKE2.xyz                                | Import            |  |  |  |
| Files                | Common Name: frontdo     | or@rl Locality:    | Kaliningrad                  | Unit:                                                      |                                         | Card Reinstall    |  |  |  |
| Log                  | Subject Alt. Name: Email | Organization:      | YaSdelie web development     | Common Name:                                               | alex@psc ru                             | Card Verify       |  |  |  |
| A RADIUS             |                          | Unit:              |                              | Cubicat Alt Name                                           |                                         | Set CA Passphrase |  |  |  |
| 🔀 Tools 🔹 🗈          | Кеу Туре:                | Common Namou       | webmaster@uasdelie ru        | Subject Alc. Name:                                         | Email • : alex@nsc.ru •                 | Export            |  |  |  |
| New Terminal         | Key Size: 2048           | Common Warne.      | webiliaster@yasdelle.rd      | Key Type:                                                  | RSA                                     | Devoke            |  |  |  |
| Make Supout.rif      | Days Valid: 3650         | Subject Alt, Name: | Email • : webma              | Key Size:                                                  | 2048                                    | Keyoke            |  |  |  |
| Manual               |                          | Кеу Туре:          |                              | Days Valid:                                                | 365                                     |                   |  |  |  |
| New WINBOX           | private key crl          | auth Key Size:     | 2048                         |                                                            |                                         |                   |  |  |  |
| EXIL                 |                          | Days Valid:        | 365                          |                                                            | Frankrike Frankrike Frankrike Frankrike |                   |  |  |  |
| 5                    |                          | 5 Sy 5 Yallar      |                              | private key [crl                                           | authority expired smart card trus       | sted              |  |  |  |
| 2                    |                          |                    |                              |                                                            |                                         |                   |  |  |  |
|                      |                          | private key crl    | authority expired            | smart card tru                                             | isted                                   |                   |  |  |  |

#### Nikita Tarikin / nikita@tarikin.com

#### Export CA SSL certificate .crt file

| •                          | admin@192.168.88.1 (MikroTik) - WinBox v6.44.3 on mAP lite (mipsbe) |                                                          |                   |  |  |  |  |  |  |
|----------------------------|---------------------------------------------------------------------|----------------------------------------------------------|-------------------|--|--|--|--|--|--|
| Session Settings Dashboard |                                                                     |                                                          |                   |  |  |  |  |  |  |
| ю                          | 📯 🛛 Safe Mode                                                       | Session: 192.168.88.1                                    | CPU: 2% 📕 🔂       |  |  |  |  |  |  |
|                            | 🔏 Quick Set                                                         | Cartificatos                                             |                   |  |  |  |  |  |  |
|                            | I CAPSMAN                                                           | Certificate <ca.ike2.xyz></ca.ike2.xyz>                  |                   |  |  |  |  |  |  |
|                            | 🔚 Interfaces                                                        | General Key Usage Status                                 |                   |  |  |  |  |  |  |
|                            | 🧘 Wireless                                                          | Name: CA.ike2.xyz                                        |                   |  |  |  |  |  |  |
|                            | 🕌 🖁 Bridge                                                          |                                                          | Cancel            |  |  |  |  |  |  |
|                            | 📑 PPP                                                               |                                                          | Apply             |  |  |  |  |  |  |
|                            | 📰 Switch                                                            | Issuer:                                                  | Сору              |  |  |  |  |  |  |
|                            | °T¦8 Mesh                                                           |                                                          | Remove            |  |  |  |  |  |  |
|                            | 별 IP 🔹 🕨                                                            |                                                          |                   |  |  |  |  |  |  |
|                            | 😹 Routing 💦 🖹                                                       | State Export                                             | Sign              |  |  |  |  |  |  |
|                            | 🛞 System 🛛 🗅                                                        | Locality Certificate: CA.ike2.xyz                        | Sign via SCEP     |  |  |  |  |  |  |
|                            | 룢 Queues                                                            | Organization Type: PEM T Cancel                          | Import            |  |  |  |  |  |  |
|                            | Files                                                               | Unil Export Passphrase: DO NOT SET                       | Card Reinstall    |  |  |  |  |  |  |
|                            | Log                                                                 | Common Mamou i ca ika2 vua                               | Card Verify       |  |  |  |  |  |  |
|                            | S RADIUS                                                            |                                                          | Set CA Passphrase |  |  |  |  |  |  |
| Xo                         | 💥 Tools 🔹 🖻                                                         | Subject Alt. Name: DNS : ca.ike2.xyz                     |                   |  |  |  |  |  |  |
| ğ                          | 📰 New Terminal                                                      | Key Size: 2048                                           | - Export          |  |  |  |  |  |  |
| Vir                        | NetaROUTER                                                          | Dave Uslide 2000                                         | Revoke            |  |  |  |  |  |  |
| ~<br>0                     | 🅗 Partition                                                         | Days Valid: 3050                                         |                   |  |  |  |  |  |  |
| ò                          | Make Supout.rif Trusted                                             |                                                          |                   |  |  |  |  |  |  |
| Ę                          | Manual                                                              |                                                          |                   |  |  |  |  |  |  |
| tou                        | New WinBox                                                          | private key cri authority expired smart card key trusted |                   |  |  |  |  |  |  |
| DY_                        | Evit                                                                |                                                          |                   |  |  |  |  |  |  |

# /certificate export-certificate CA.ike2.xyz type=pem

type=pem
## Download exported SSL certificates

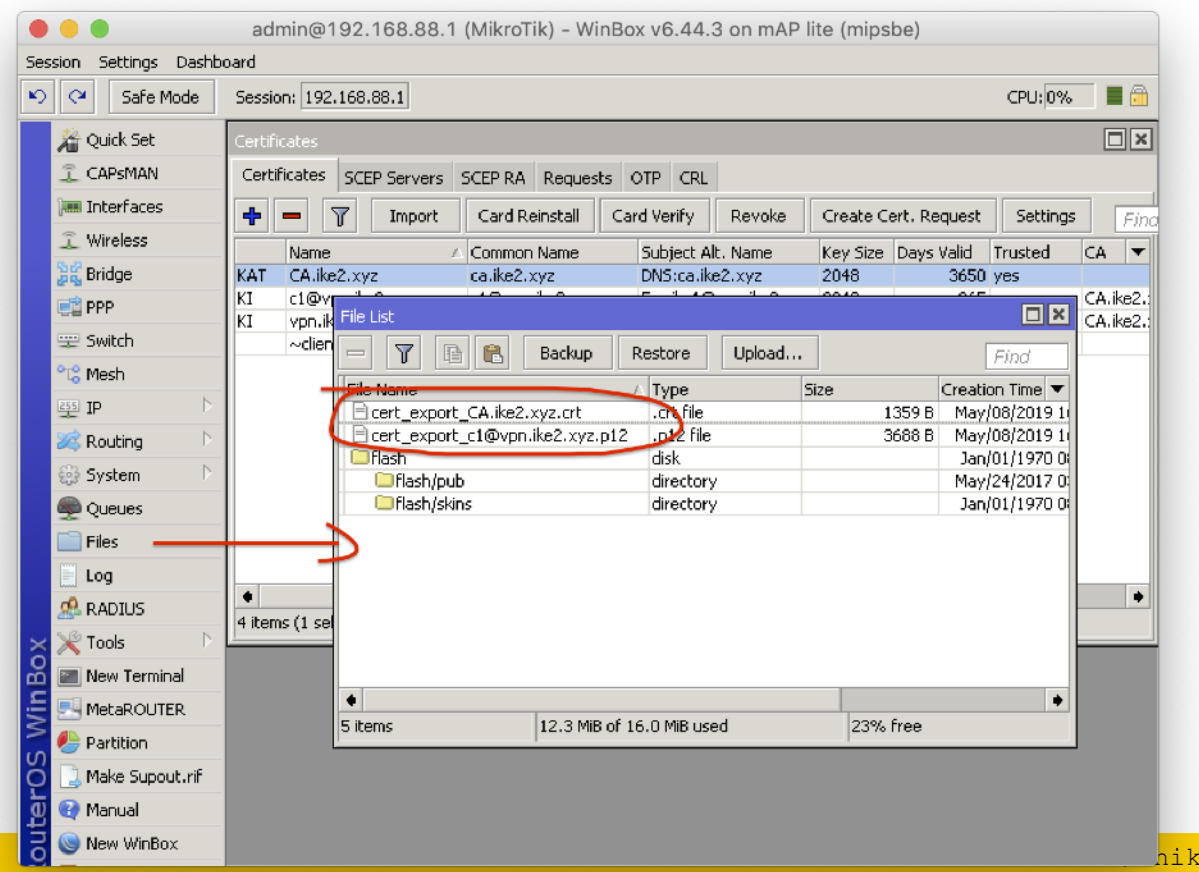

hikita@tarikin.com

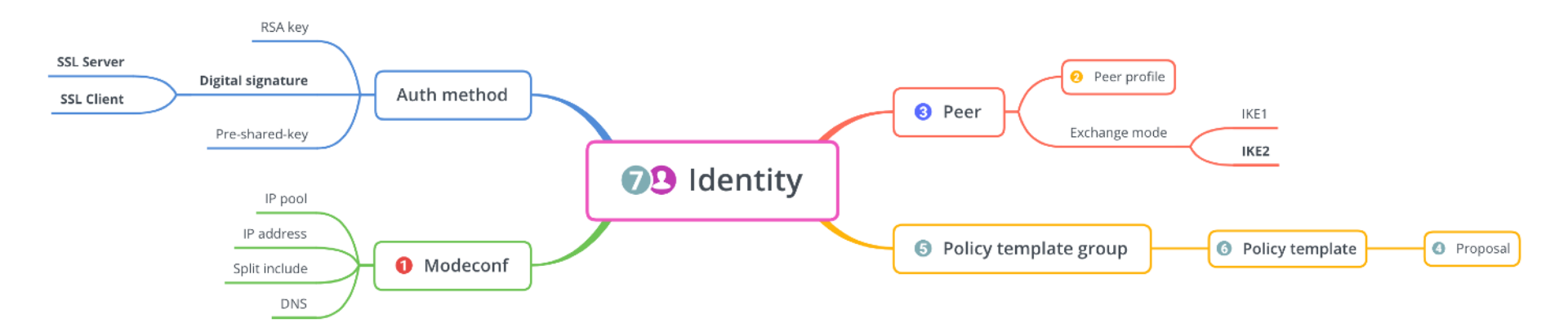

# Setting up IPSec

- 1. Setup Mode Configs
- 2. Setup Peer Profiles
- 3. Setup Peers
- 4. Setup Proposals
- 5. Setup Policy Groups
- 6. Setup Policy Template
- 7. Setup Identities

## What's new in 6.44

\*) ipsec - added account log message when user is successfully authenticated;

\*) ipsec - added basic pre-shared-key strength checks;

\*) ipsec - added new "remote-id" peer matcher;

\*) ipsec - allow to specify single address instead of IP pool under "mode-config";

\*) ipsec - fixed active connection killing when changing peer configuration;

\*) ipsec - fixed all policies not getting installed after startup (introduced in v6.43.8);

\*) ipsec - fixed stability issues after changing peer configuration (introduced in v6.43);

\*) ipsec - hide empty prefixes on "peer" menu;

\*) ipsec - improved invalid policy handling when a valid policy is uninstalled;

\*) ipsec - made dynamic "src-nat" rule more specific;

- \*) ipsec made peers autosort themselves based on reachability status;
- \*) ipsec moved "profile" menu outside "peer" menu;
- \*) ipsec properly detect AES-NI extension as hardware AEAD;

\*) ipsec - removed limitation that allowed only single "auth-method" with the same "exchange-mode" as responder;

\*) ipsec - require write policy for key generation;

\*) ike2 - added option to specify certificate chain;

\*) ike2 - added peer identity validation for RSA auth (disabled after upgrade);

\*) ike2 - allow to match responder peer by "my-id=fqdn" field;

\*) ike2 - fixed local address lookup when initiating new connection;

\*) ike2 - improved subsequent phase 2 initialization when no childs exist;

\*) ike2 - properly handle certificates with empty "Subject";

\*) ike2 - retry RSA signature validation with deduced digest from certificate;

\*) ike2 - send split networks over DHCP (option 249) to Windows initiators if DHCP Inform is received;

\*) ike2 - show weak pre-shared-key warning;

## Key ipsec changes in RouterOS 6.44

\*) ipsec - added new "remote-id" peer matcher;

\*) ipsec - allow to specify single address instead of IP pool under "mode-config";

\*) ipsec - moved "profile" menu outside "peer" menu;

\*) ipsec - removed limitation that allowed only single "auth-method" with the same "exchange-mode" as responder;

\*) ike2 - added option to specify certificate chain;

\*) ike2 - added peer identity validation for RSA auth (disabled after upgrade);

\*) ike2 - allow to match responder peer by "my-id=fqdn" field;

\*) ike2 - send split networks over DHCP (option 249) to Windows initiators if DHCP Inform is received;

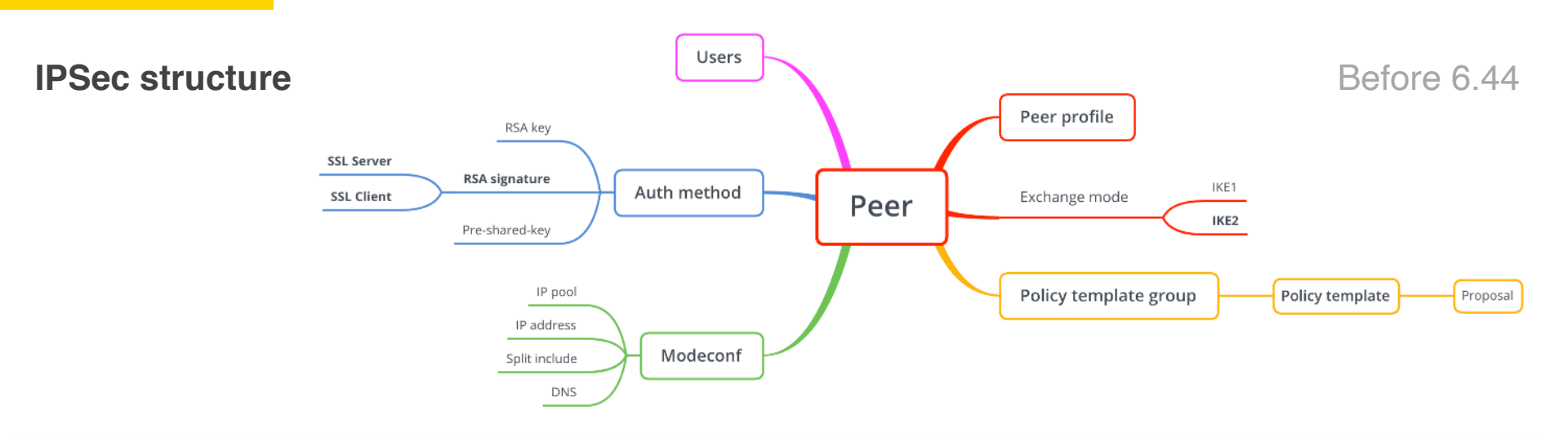

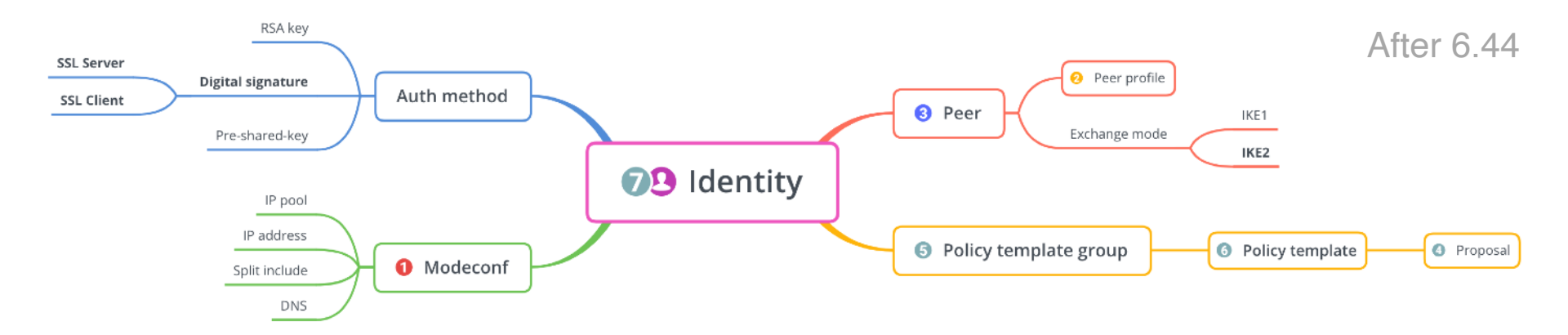

|                                                                                                  | IPsec Mode Config <modeconf vpn.ike2.xyz=""></modeconf> |
|--------------------------------------------------------------------------------------------------|---------------------------------------------------------|
| 1. Setting up new IPSec mode config                                                              | Name: modeconf vpn.ike2.xyz OK                          |
| 5 1 5                                                                                            | Responder Cancel                                        |
|                                                                                                  | Address Pool: pool vpn.ike2.xyz 🔻 🔺 Apply               |
| admin@192.168.88.1 (MikroTik) - WinBox v6.44.3 on mAP lite (mipsbe)                              | Address:                                                |
| Session Settings Dashboard                                                                       | ress Prefix Length: 32                                  |
|                                                                                                  | Solit Include: 192.168.88.0/24                          |
| Quick Set                                                                                        | System DNS                                              |
| Policies Proposals Groups Peers Identities Profiles Remote Peers Mode Configs Installed SAs Keys | Static DNS: 10.0.88.1                                   |
| i Wireless Find                                                                                  |                                                         |
| Bridge Name 🛆 Resp Address Pool Address Address Prefi Split Include St                           | iy 🕶                                                    |
| PPP no no                                                                                        |                                                         |
| 💬 Switch                                                                                         |                                                         |
| New These Made Config                                                                            |                                                         |
|                                                                                                  |                                                         |
| Routing Name: modeconi vpn.ike2.xyz OK                                                           | /ip ipsec mode-config                                   |
| Cancel                                                                                           |                                                         |
| Address Pool: pool vpn.ike2.xyz T A Apply                                                        | add address-pool="pool                                  |
| Address: Copy                                                                                    | vpp iko2 vvz" addrocc profiv                            |
| Address Prefix Length: 32 Remove                                                                 | vpniitkezixyz aduress-prerix-                           |
| Split Include: 0.0.0.0/0 ♦                                                                       | <pre>length=32 name="modeconf</pre>                     |
| New Terminal                                                                                     |                                                         |
| E MetaROUTER Static DNS: 10.0.88.1                                                               | vpn.ike2.xyz" split-                                    |
| Partition                                                                                        | include-0 0 0 0/0 static                                |
| 👸 🗋 Make Supout.rif                                                                              |                                                         |
| 📴 😢 Manual                                                                                       | dns=10.0.88.1 system-dns=no                             |
| Rew WinBox                                                                                       |                                                         |

## 2. Setting up new IPSec peer profile (phase 1)

| e e admin@192.16<br>Session Settings Dashboard                                                                                                    | 8.88.1 (MikroTik) - V                                                                                                    | VinBox v6.44.3 on mAP lite (                                                                                                    | mipsbe)                           |                                    |
|----------------------------------------------------------------------------------------------------|----------------------------------------------------------------------------------------------------|----------------------------------------------------------------------------------------------------|-----------------------------------|------------------------------------|
| Safe Mode Session: 192.168.8                                                                                                    | 8.1                                                                                                    |                                                                                                    |                                   | CPU: 0% 📕 🛅                        |
| Auguick Set   CAPSMAN   Im Interfaces   Wireless   Proposals Group   Bridge   Proposals Group   Bridge   Proposals Group   Bridge   Proposals Group   Bridge   Proposals Group   Bridge   Proposals Group   Bridge   Proposals Group   Proposals Group < | New IPsec Profile<br>Name:<br>Hash Algorithms:<br>Encryption Algorithm:<br>DH Group:<br>Proposal Check:<br>Lifebytes:<br>Lifebytes:<br>DPD Interval:<br>DPD Maximum Failures: | grofile vpn.ike2.xyz         sha256       ▼         des       3des         v aes-128       aes-192         > aes-256       blowfish         camellia-128       camellia-192         camellia-126       camellia-192         camellia-126       modp1024         ec2n155       ec2n185         modp1536       modp2048         modp1536       ecp384         ecp521       ecp521         obey       ▼         1d 00:00:00       ▼         I20       ▼ s         5       5 | Cancel<br>Apply<br>Copy<br>Remove | s Keys<br>Find<br>oposal C V<br>ey |
|                                                                                                    |                                                                                                    |                                                                                                    |                                   |                                    |

/ip ipsec profile add dhgroup=modp2048,modp1536,modp10
24 encalgorithm=aes-256,aes-192,aes128 hash-algorithm=sha256
name="profile vpn.ike2.xyz"
nat-traversal=yes proposalcheck=obey

## 3. Setting up new IPSec peer on public IP address (IKE2 mode)

Accepting clients from all IP addresses 0.0.0.0/0

Accepting clients on public IP address **123.45.67.8** 

/ip ipsec peer add exchangemode=ike2 address=0.0.0.0/0 local-address=123.45.67.8 name="peer 123.45.67.8" passive=yes send-initialcontact=yes profile="profile vpn.ike2.xyz"

## 4. Setting up new IPSec proposal (phase 2)

| Session Settings Dashb                                                                                                    | admin@192.168.88.1 (MikroTik) - WinBox v6.44.3 on mAP lite (mipsbe)                                                                                                    |                    |
|----------------------------------------------------------------------------------------------------|----------------------------------------------------------------------------------------------------|--------------------|
| Safe Mode                                                                                                    | Session: 192.168.88.1                                                                                                    | CPU: 1% 📕 着        |
| Image: CAPSMAN         Image: CAPSMAN         Image: | IPsec         Policies       Proposals       Groups       Peers       Identities       Profiles       Remote Peers       Mode Configs         Image: Image: I | Installed SAs Find |

/ip ipsec proposal add authalgorithms=sha512,sha256,sha1 enc-algorithms=aes-256cbc,aes-256-ctr,aes-256gcm,aes-192-ctr,aes-192gcm,aes-128-cbc,aes-128ctr,aes-128-gcm lifetime=8h name="proposal vpn.ike2.xyz" pfs-group=none

## 5. Setting up new IPSec policy group

# /ip ipsec policy group add name="group vpn.ike2.xyz"

| <b>6</b> . Sell         | ing up new IPSec polic                                    | cy template           |
|-------------------------|-----------------------------------------------------------|-----------------------|
| • • • a                 | dmin@192.168.88.1 (MikroTik) - WinBox v6.45.2 on h&       | AP lite (smips)       |
| ession Settings Dashboa | rd                                                        |                       |
| Safe Mode 🔅             | Session: 192.168.88.1                                     | CPU: 2%               |
| 🖄 Quick Set             |                                                           |                       |
| î CAPSMAN               | IPsec                                                     |                       |
| Interfaces              | Policies Proposals Groups Peers Identities Profiles Activ | ve Peers Mode Configs |
| 1 Wireless              |                                                           | Find                  |
| 32 Bridge               | New IPsec Policy                                          |                       |
| PPP                     | 0 *T General Action Status                                | OK                    |
| 🙄 Switch                | Src. Address: 0.0.0.0/0                                   | Cancel                |
| °t\$ Mesh               | See Death                                                 |                       |
| 255 IP                  | Src. Porc:                                                | Арруу                 |
| 🔀 Routing 🔰             | Dst. Address: 10.0.88.0/24                                | Disable               |
| 💮 System 🗈              | Dst. Port:                                                | Comment               |
| Queues                  | Protocol: 255 (all)                                       | T Copy                |
| <b>«¦&gt;</b> Dot1X     | V. Template                                               |                       |
| Files                   |                                                           |                       |
| Log                     | Group: Group vpn.ikez.xyz                                 |                       |
| 📌 RADIUS                | 1 item                                                    | +                     |
| 🄀 Tools 🛛 🖻             |                                                           |                       |
| 🔤 New Terminal          |                                                           |                       |
| C 🛄 Make Supout.rif     |                                                           |                       |
| 😧 Manual                |                                                           |                       |
| 🕒 New WinBox            |                                                           | Asticus               |
| 📃 Exit                  |                                                           | Active                |
|                         |                                                           |                       |

 $O_{a}$ 

0

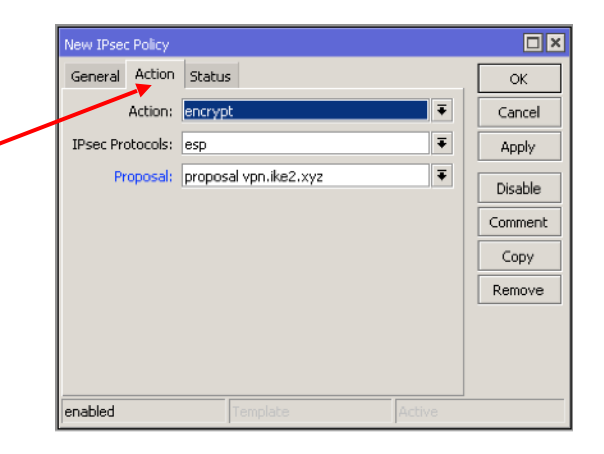

/ip ipsec policy add template=yes
dst-address=10.0.88.0/24
protocol=all src-address=0.0.0.0/0
group="group vpn.ike2.xyz"
proposal="proposal vpn.ike2.xyz"
ipsec-protocols=esp action=encrypt

## 7. Carefully assembling IPSec identities for each client

| •                    |                                                                                                    | adm             | in@192.168.88.1 (N                                                                                                    | MikroTik) – WinBox v  | 6.45.2 on | hAP lite (sm | nips)                                                                  |                       |     |             |
|----------------------|----------------------------------------------------------------------------------------------------|-----------------|----------------------------------------------------------------------------------------------------|-----------------------|-----------|--------------|------------------------------------------------------------------------|-----------------------|-----|-------------|
| sion Settings Dashbo | bard                                                                                                    |                 |                                                                                                    |                       |           |              |                                                                        |                       |     |             |
| Cafe Mode            | Session: 192.168.88.1                                                                                                    |                 |                                                                                                    |                       |           |              |                                                                        |                       |     | CPU: 2% 📕 🛅 |
| A Quick Set          | IPsec Identity <peer 123<="" th=""><th>3.45.67.8&gt;</th><th></th><th></th><th></th><th>IPsec Identi</th><th>ty <peer 120<="" th=""><th>3.45.67.8&gt;</th><th></th><th></th></peer></th></peer> | 3.45.67.8>      |                                                                                                    |                       |           | IPsec Identi | ty <peer 120<="" th=""><th>3.45.67.8&gt;</th><th></th><th></th></peer> | 3.45.67.8>            |     |             |
| Interfaces           | Peer:                                                                                                    | peer 123.45.    | IPsec Identity <peer 12:<="" th=""><th>3.45.67.8&gt;</th><th></th><th></th><th>Peer:</th><th>peer 123.45.67.8</th><th>₹</th><th>ок</th></peer> | 3.45.67.8>            |           |              | Peer:                                                                  | peer 123.45.67.8      | ₹   | ок          |
| 📜 Wireless           | Auth. Method:                                                                                                    | digital signatu | Peer:                                                                                                    | peer 123.45.67.8      | Ŧ         | ОК           | h. Method:                                                             | digital signature     | ₹   | Cancel      |
| <b>알综 Bridge</b>     | Certificate:                                                                                                    | von.ike2.xvz    | Auth. Method:                                                                                                    | digital signature     | Ŧ         | Cancel       | ertificate:                                                            | vpn.ike2.xyz          | ∓ ≑ | Apply       |
| 📑 PPP                | Domoto Cortificator                                                                                                    | Front door @rk  |                                                                                                    |                       |           |              | artificato                                                             | alex@pcc.ru           |     | Disable     |
| 🛫 Switch             | Remote Certificate:                                                                                                    | roncoorers      | Certificate:                                                                                                    | vpn.ike2.xyz          | ∓ \$      | Арріу        | ler un cace.                                                           | alex@risc.ru          | •   |             |
| ିଅଟି Mesh            | Policy Template Group:                                                                                                    | group vpn.ike   | Remote Certificate:                                                                                                    | admin@vpn.ike2.xyz    | ₹         | Disable      | ate Group:                                                             | group vpn.ike2.xyz    | ₹   | Comment     |
| 255 IP 🗅             | Notrack Chain:                                                                                                    |                 |                                                                                                    |                       |           | Comment      | ack Chain:                                                             |                       | ∓   | Сору        |
| 🎉 Routing 🛛 🖒        |                                                                                                    |                 | Policy Template Group:                                                                                                    | group vpn.ike2.xyz    | •         | Copy         | -                                                                      |                       |     | Remove      |
| 🌐 System 🗈 🕑         | My ID Type:                                                                                                    | auto            | Notrack Chain:                                                                                                    |                       | ₹         | Сору         | V ID Type:                                                             | auto                  | ₹   |             |
| 👰 Queues             |                                                                                                    |                 | My ID Type:                                                                                                    | auto                  | Ŧ         | Remove       | -                                                                      |                       |     |             |
| <b>«¦&gt;</b> Dot1X  | Remote ID Type:                                                                                                    | user fqdn       | Hy ID Type.                                                                                                    | adto                  |           |              | e ID Type:                                                             | user fqdn             | ₹   |             |
| 📄 Files              | Remote ID:                                                                                                    | frontdoor@rk    | Remote ID Type:                                                                                                    | user fadn             | Ŧ         |              | emote ID:                                                              | alex@nsc.ru           |     |             |
| 📄 Log                | Match By:                                                                                                    | certificate     | Remote ID:                                                                                                    | admin@ynn ike2 yyz    |           |              | Match By:                                                              | certificate           | ∓   |             |
| 🥵 RADIUS             |                                                                                                    |                 | Neinote ID.                                                                                                    |                       |           |              |                                                                        |                       | _   |             |
| 🄀 Tools 🛛 🕑          | Mode Configuration:                                                                                                    | modeconf vpr    | Match By:                                                                                                    | certificate           | •         |              | riguration:                                                            | modecont vpn.ike2.xyz | + ▲ |             |
| 📰 New Terminal       | Generate Policy:                                                                                                    | port strict     | Mode Configuration:                                                                                                    | modeconf vpn.ike2.xyz | ₹ ▲       |              | ate Policy:                                                            | port strict           | ₹   |             |
| [ Make Supout.rif    | enabled                                                                                                    |                 | Generate Policy:                                                                                                    | port strict           | Ŧ         |              |                                                                        |                       |     |             |
| 😯 Manual             |                                                                                                    |                 | enabled                                                                                                    |                       |           |              |                                                                        |                       |     |             |
| 🔇 New WinBox         |                                                                                                    |                 |                                                                                                    |                       |           |              |                                                                        |                       |     |             |

admi

ficat

rti

Ð

## 7. Carefully assembling IPSec identities for each client

| .1 (N  | /likroTik) - WinBox v6 | .45.2 on     | hAP lite (sm  | nips)                                                         |                           |         |
|--------|------------------------|--------------|---------------|---------------------------------------------------------------|---------------------------|---------|
|        |                        |              |               |                                                               |                           |         |
|        |                        |              |               |                                                               |                           | CPU: 2% |
|        |                        |              | IPsec Identit | :y <peer 12:<="" td=""><td>3.45.67.8&gt;</td><td></td></peer> | 3.45.67.8>                |         |
| er 123 | 3.45.67.8>             |              |               | Peer:                                                         | peer 123.45.67.8          | ОК      |
| eer:   | peer 123.45.67.8       | Ŧ            | ОК            | h. Method:                                                    | digital signature 🔻       | Cancel  |
| hod:   | digital signature      | Ŧ            | Cancel        | ertificate:                                                   | vpn.ike2.xyz              | Apply   |
|        | une the 2 unit         |              | Apply         | ertificate:                                                   | alex@nsc.ru ₹             | Disable |
| ate:   | vpn.ike2.xyz           | _ <b>▼</b> ▼ | Disable       | ate Group                                                     | aroup ypp ike? yyz        | Comment |
| ate.   | adming vprakezaxyz     |              | Comment       | ack Chain:                                                    |                           | Сору    |
| oup:   | group vpn.ike2.xyz     | ₹            | Copy          |                                                               |                           | Remove  |
| nain:  |                        | ₹            | Remove        | y ID Type:                                                    | auto                      |         |
| ype:   | auto                   | ₹            | Romoro        | e ID Type:                                                    | user fqdn 🛛 🔻             |         |
|        |                        |              |               | emote ID:                                                     | alex@nsc.ru               | ]       |
| ype:   | user fadn              |              |               | Match By:                                                     | certificate               | ]       |
| e ID:  | admin@vpn.ike2.xyz     |              |               |                                                               |                           | -       |
| n By:  | certificate            | ₹            |               | figuration:                                                   | modeconf vpn.ike2.xyz 🔻 🔺 |         |
| tion:  | modeconf vpn.ike2.xyz  | ₹ ▲          |               | ate Policy:                                                   | port strict               |         |
| olicy: | port strict            | ₹            |               |                                                               |                           |         |
|        |                        |              |               |                                                               |                           |         |

/ip ipsec identity add auth-method=digitalsignature certificate=vpn.ike2.xyz remotecertificate=admin@vpn.ike2.xyz generatepolicy=port-strict match-by=certificate modeconfig="modeconf vpn.ike2.xyz" peer="peer 123.45.67.8" policy-template-group="group vpn.ike2.xyz" remote-id=userfqdn:admin@vpn.ike2.xyz

/ip ipsec identity add auth-method=digitalsignature certificate=vpn.ike2.xyz remotecertificate=alex@nsc.ru generate-policy=port-strict match-by=certificate mode-config="modeconf vpn.ike2.xyz" peer="peer 123.45.67.8" policytemplate-group="group vpn.ike2.xyz" remote-id=userfqdn:alex@nsc.ru

# Setting up Firewall Understanding the default firewall filter

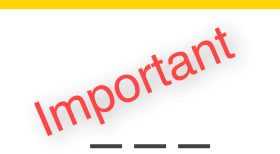

## Empty FIREWALL filter

|                                           | admin@192.168.88.1 (MikroTik) - WinBox v6.44.3 on mAP lite (mipsbe)                                                                                                    | WAR                                           |
|-------------------------------------------|----------------------------------------------------------------------------------------------------|-----------------------------------------------|
| gs Dashb                                  | bard                                                                                                    | OF                                            |
| ie Mode                                   | Session: 192.168.88.1 CPU: 1%                                                                                                    |                                               |
| et IN IN IN IN IN IN IN IN IN IN IN IN IN | Firewall OR Raw Service Ports Connections Address Lists Layer? Protocols<br>Action Chain Src. Address Dst. Address Protocol Src. Port Dst. Port In. Int Out.<br>);; special dummy rule to show fasttrack counters<br>O D pas forward<br>EMPTY FIRELWALL = ALLOW ALL<br>OUTPUT | U23.45.67.8/24<br>NPUT LAN<br>192.168.88.0/24 |
|                                           | 1 item                                                                                                    |                                               |
| nBox                                      |                                                                                                    |                                               |

Accept

Drop

WAN

## RouterOS 6.45+ default configuration firewall overview

| Firewall     |               |              |         |               |              |            |              |              |         |        |         |        |        |        |           |         | × |
|--------------|---------------|--------------|---------|---------------|--------------|------------|--------------|--------------|---------|--------|---------|--------|--------|--------|-----------|---------|---|
| Filter Rules | 5 NAT         | Mangle       | Raw     | Service Po    | orts Connec  | tions Add  | iress Lists  | Layer7 Proto | cols    |        |         |        |        |        |           |         |   |
| + -          | Ø 3           | 8 🖻          | 7       | 00 Rese       | t Counters   | 00 Reset   | : All Counte | rs           |         |        |         |        |        |        | Find      | input   | Ŧ |
| # A          | ction         | Chain        | Sre     | . Address     | Dst. Address | s Protocol | Src. Port    | Dst. Port    | In. Int | Out. I | In. Int | Out. I | Src. A | Dst. A | Bytes     | Packets | • |
| ;;; defcc    | onf: acce     | ept establis | shed,re | elated, untra | acked        |            |              |              |         |        |         |        |        |        |           |         |   |
| 1 🗳          | /acc          | input        |         |               |              |            |              |              |         |        |         |        |        |        | 5.5 MiB   | 61 567  |   |
| ;;; defcc    | onf: drop     | o invalid    |         |               |              |            |              |              |         |        |         |        |        |        |           |         |   |
| 2 🔰          | <b>K</b> drop | input        |         |               |              |            |              |              |         |        |         |        |        |        | 341 B     | ť       | , |
| ;;; defcc    | onf: acce     | ept ICMP     |         |               |              |            |              |              |         |        |         |        |        |        |           |         |   |
| 3 💊          | /acc          | input        |         |               |              | 1 (icmp)   |              |              |         |        |         |        |        |        | 0 B       | (       | J |
| ;;; defcc    | onf: acce     | ept to local | lloopba | ack (for CA   | PsMAN)       |            |              |              |         |        |         |        |        |        |           |         |   |
| 4 💊          | /acc          | input        |         |               | 127.0.0.1    |            |              |              |         |        |         |        |        |        | 0 B       | (       | , |
| ;;; defco    | onf: drop     | o all not co | ming fr | om LAN        |              |            |              |              |         |        |         |        |        |        |           |         |   |
| 5 👂          | 尾 drop        | input        |         |               |              |            |              |              |         |        | !LAN    |        |        |        | 201.2 KiB | 1 096   | , |
| 5 items out  | of 12         |              |         |               |              |            |              |              |         |        |         |        |        |        |           |         |   |
| Firewall     |               |              |         |               |              |            |              |              |         |        |         |        |        |        |           |         | × |
| Filter Rules | S NAT         | Mangle       | Raw     | Service Po    | orts Connec  | tions Add  | iress Lists  | Layer7 Proto | cols    |        |         |        |        |        |           |         |   |
| + -          | 2             | 8 🖻          | 7       | 00 Rese       | t Counters   | 00 Reset   | : All Counte | rs           |         |        |         |        |        |        | Find      | forward | Ŧ |

| ÷     | -      | 1           | × 🖻 !          | T     | 00 Rese     | t Counters   | 00 Reset | All Counters |           |         |        |         |        |        |        | Find       | forward |   |
|-------|--------|-------------|----------------|-------|-------------|--------------|----------|--------------|-----------|---------|--------|---------|--------|--------|--------|------------|---------|---|
| #     |        | Action      | Chain          | Src   | . Address   | Dst. Address | Protocol | Src. Port    | Dst. Port | In. Int | Out. I | In. Int | Out. I | Src. A | Dst. A | Bytes      | Packets | ŀ |
| ;     | ;; spe | ecial dumm  | y rule to sho  | w fas | ttrack cou  | nters        |          |              |           |         |        |         |        |        |        |            |         |   |
| 0     | D      | 🗅 pas       | forward        |       |             |              |          |              |           |         |        |         |        |        |        | 190.5 MiB  | 306 73  | 3 |
| ;     | ;; def | iconf: acc  | ept in ipsec p | olicy |             |              |          |              |           |         |        |         |        |        |        |            |         |   |
| 6     |        | ✓acc        | forward        |       |             |              |          |              |           |         |        |         |        |        |        | 0 B        | 1       | 0 |
| )     | ;; def | fconf: acc  | ept out ipsec  | polic | Y           |              |          |              |           |         |        |         |        |        |        |            |         |   |
| 7     |        | ✓acc        | forward        |       |             |              |          |              |           |         |        |         |        |        |        | 0 B        | 1       | 0 |
| )     | ;; def | iconf: fast | track          |       |             |              |          |              |           |         |        |         |        |        |        |            |         |   |
| 8     |        | Ì≱fas…      | forward        |       |             |              |          |              |           |         |        |         |        |        |        | 8.0 MiB    | 53 92   | 0 |
| ;     | ;; def | iconf: acc  | ept establishe | ed,re | lated, untr | acked        |          |              |           |         |        |         |        |        |        |            |         |   |
| 9     |        | ✓acc        | forward        |       |             |              |          |              |           |         |        |         |        |        |        | 8.0 MiB    | 53 92   | 0 |
| ;     | ;; def | iconf: drop | o invalid      |       |             |              |          |              |           |         |        |         |        |        |        |            |         |   |
| 10    |        | X drop      | forward        |       |             |              |          |              |           |         |        |         |        |        |        | 1060.4 KiB | 1 893   | 3 |
| - ;   | ;; def | iconf: drop | o all from WA  | N no  | : DSTNATe   | :d           |          |              |           |         |        |         |        |        |        |            |         |   |
| 11    |        | 💢 drop      | forward        |       |             |              |          |              |           |         |        | WAN     |        |        |        | 0 B        | 1       | 0 |
|       |        |             |                |       |             |              |          |              |           |         |        |         |        |        |        |            |         |   |
| 7 ite | ems o  | ut of 12    |                |       |             |              |          |              |           |         |        |         |        |        |        |            |         |   |

#### #Input Chain Rules

/ip firewall filter

add action=accept chain=input comment="defconf: accept established,related,untracked" connectionstate=established,related,untracked

add action=drop chain=input comment="defconf: drop invalid" connection-state=invalid

add action=accept chain=input comment="defconf: accept ICMP" protocol=icmp

add action=accept chain=input comment="defconf: accept to local loopback (for CAPsMAN)" dst-address=127.0.0.1

add action=drop chain=input comment="defconf: drop all not coming from LAN" in-interface-list=!LAN

### #Forward Chain Rules

### /ip firewall filter

add action=accept chain=forward comment="defconf: accept in ipsec policy" ipsec-policy=in,ipsec add action=accept chain=forward comment="defconf: accept out ipsec policy" ipsec-policy=out,ipsec add action=fasttrack-connection chain=forward comment="defconf: fasttrack" connection-state=established,related add action=accept chain=forward comment="defconf: accept established,related, untracked" connectionstate=established,related,untracked add action=drop chain=forward comment="defconf: drop invalid" connection-state=invalid add action=drop chain=forward comment="defconf: drop all from WAN not DSTNATed" connection-nat-state=!dstnat connection-state=new in-interface-list=WAN

# Setting up Firewall

1. Default firewall overview

2. Allow IPSec

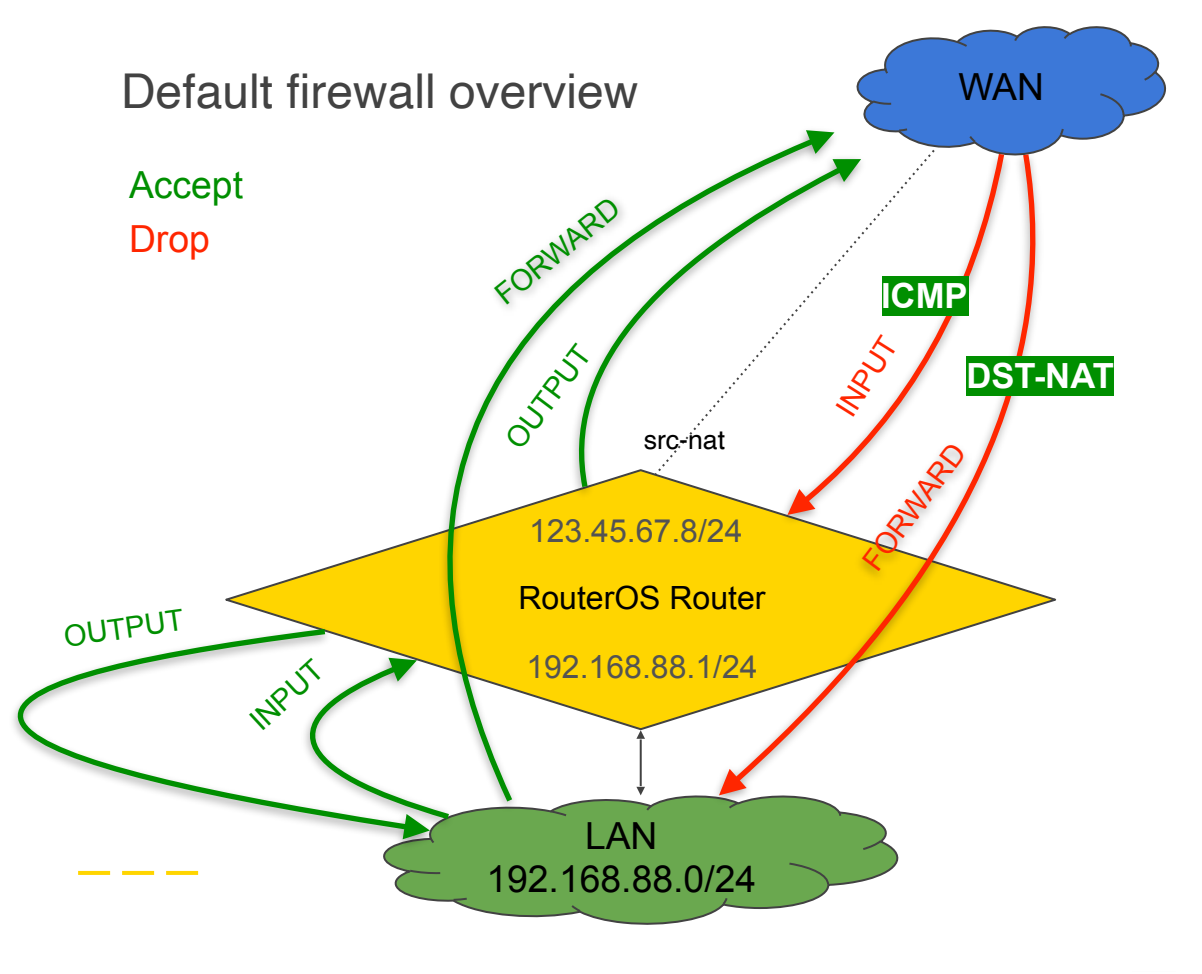

# Setting up Firewall

- 1. Default firewall overview
- 2. Allow IPSec

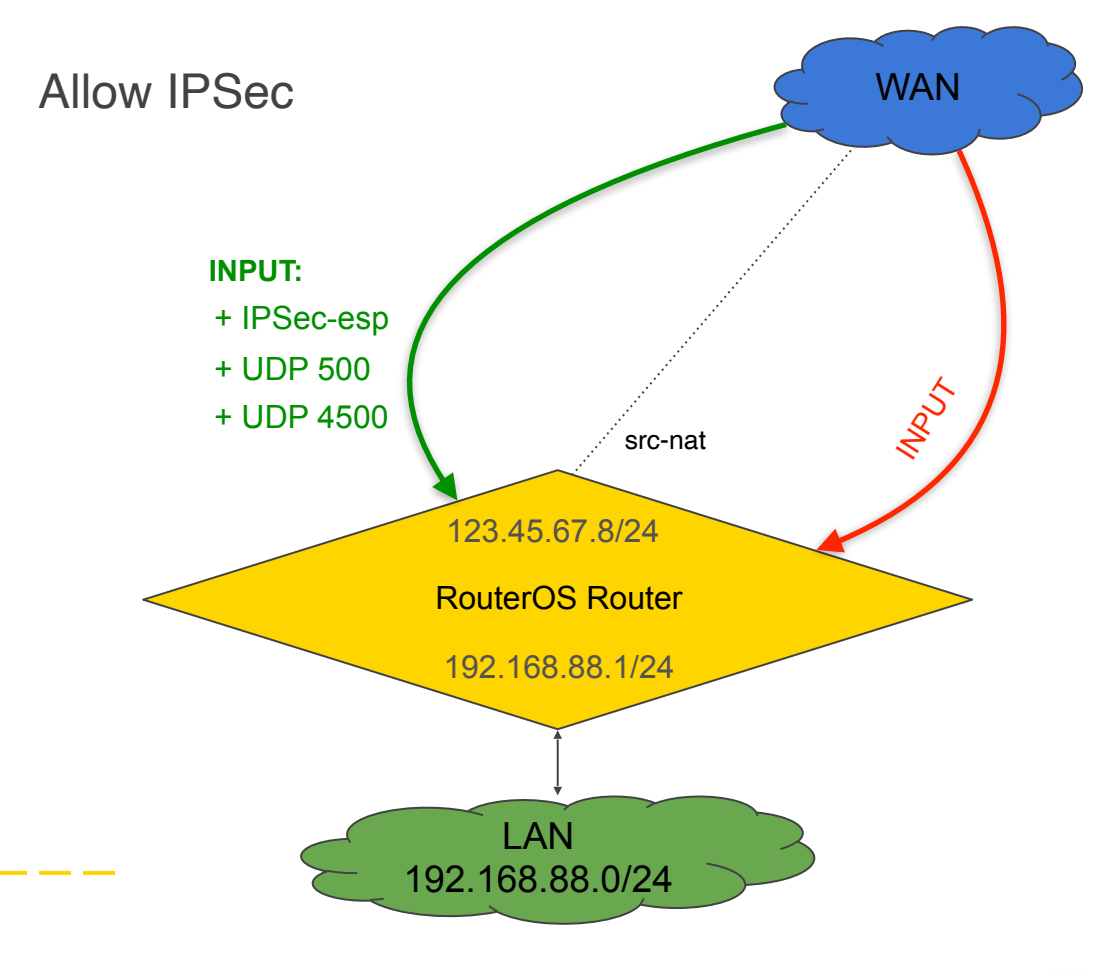

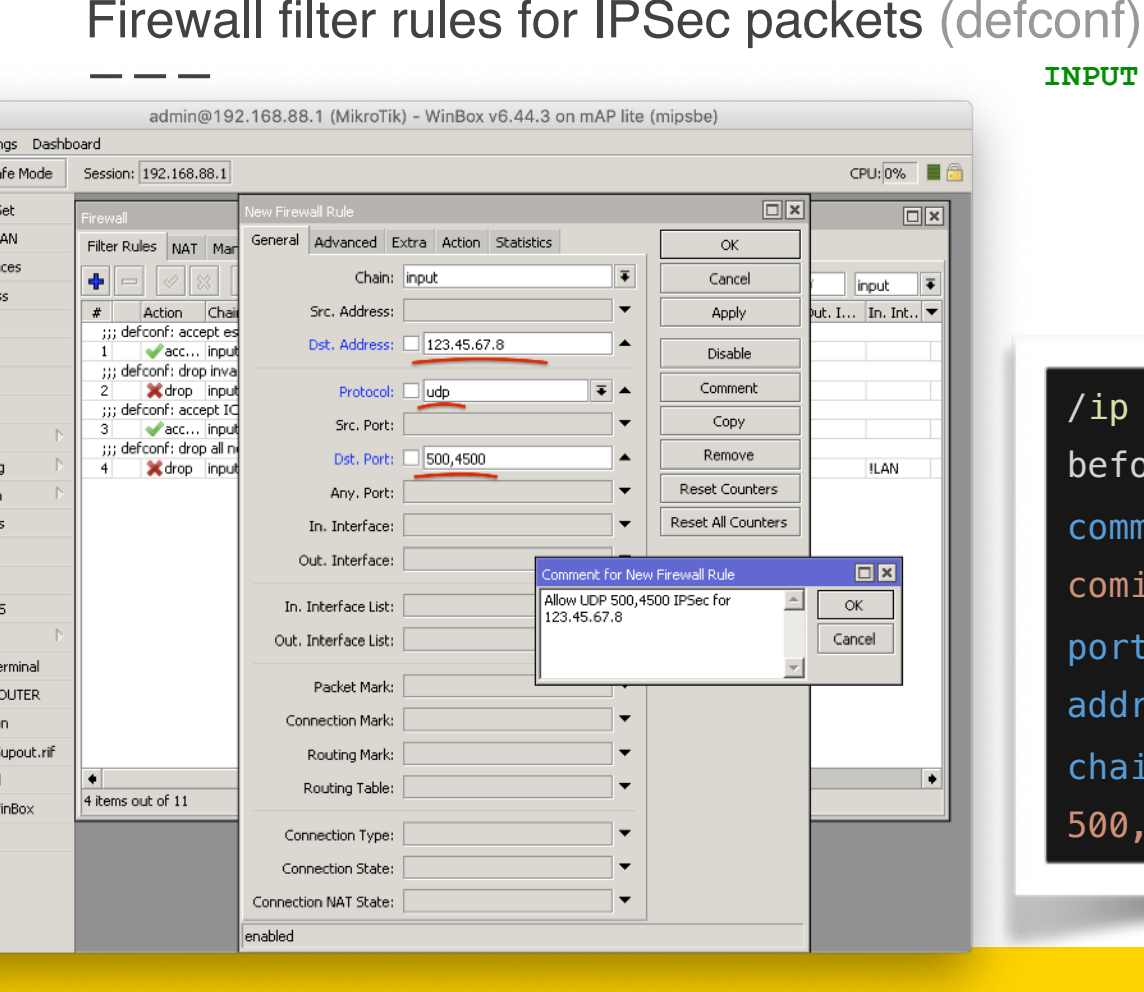

#### INPUT chain

### + UDP 500 + UDP 4500

/ip firewall filter add placebefore=[ find where comment~"defconf: drop all not coming from LAN" ] protocol=udp dstport=500,4500 dstaddress=123.45.67.8 action=accept chain=input comment="Allow UDP 500,4500 IPSec for 123.45.67.8"

## Firewall filter rules for IPSec packets (defconf)

| •               | admin@192.             | 168.88.1 (MikroTik)   | - WinBox v6 | 6.44.3 on  | mAP lite (r   | nipsbe)            |             |
|-----------------|------------------------|-----------------------|-------------|------------|---------------|--------------------|-------------|
| Settings Dashb  | pard                   |                       |             |            |               |                    |             |
| Safe Mode       | Session: 192.168.88    | .1                    |             |            |               |                    | CPU: 1% 📕 🛅 |
| Quick Set       |                        | New Firewall Rule     |             |            |               |                    | ]           |
| CAPsMAN         |                        | General Advanced E    | xtra Action | Statistics |               | ОК                 |             |
| Interfaces      | Firewall               | Chain:                | input       |            | ₹             | Cancel             |             |
| Wireless        | Filter Rules NAT       | Src. Address:         |             |            | -             | Apply              |             |
| Bridge          | + - <b>*</b> ×         | Det Address           | 122 45 67   | 0          |               |                    | input Ŧ     |
| PPP             | # Action C             | DSC. Address.         | 123.43.07   | .0         |               | Disable            | . Out. I 🔻  |
| Switch          | 1 vacc ir              | Protocol:             | ipsec-esp   |            | ₹ ▲           | Comment            |             |
| Mesh            | ;;; defconf: drop i    | Src. Port:            |             |            | ~             | Сору               |             |
| IP P            | ;;; defconf: accep     | Dst. Port:            |             |            | -             | Remove             |             |
| Routing         | 3 Vacc ir              | Any Ports             |             |            | _             | Reset Counters     |             |
| System /        | 4 Xdrop ir             | Any, Port.            |             |            |               | Recet All Coupters | !LA         |
| Queues          | ;;; Allow UDP 500,     | In. Interface:        |             |            |               | Reset Air Counters |             |
| Log             | II Geen a              | Out. Interface:       |             |            | •             |                    |             |
| RADIUS          |                        | In. Interface List:   |             | Comment    | for New Firev | vall Rule          |             |
| Tools           | •                      | Out. Interface List:  |             | Allow IPS  | ec-esp for 12 | 3.45.67.8          | OK          |
| New Terminal    | 5 items out of 12 (1 s |                       | ļ           | 1          |               | (                  | Tancel      |
| MetaROUTER      |                        | Packet Mark:          |             |            |               | <b>v</b>           |             |
| Partition       |                        | Connection Mark:      |             |            | -             |                    |             |
| Make Supout.rif |                        | Routing Mark:         |             |            | -             |                    |             |
| Manual          |                        | Routing Table:        |             |            | -             |                    |             |
| New WinBox      |                        |                       |             |            |               |                    |             |
| Exit            |                        | Connection Type:      |             |            | •             |                    |             |
|                 |                        | Connection State:     |             |            | •             |                    |             |
|                 |                        | Connection NAT State: |             |            | •             |                    |             |
|                 |                        | enabled               |             |            |               |                    |             |

#### INPUT chain

### + IPSec-esp (protocol 50)

/ip firewall filter add placebefore=[ find where comment~"defconf: drop all not coming from LAN" ] protocol=ipsecesp dst-address=123.45.67.8 action=accept chain=input comment="Allow IPSec-esp for 123.45.67.8"

## REorder firewall filter rules for IPSec packets (defconf)

### INPUT chain

### Move **allow** rules before **drop**

| Safe Mode                                                                                                    | Session: 192.  | 168.88.1        |           |              |              |                  |             |           | CP      | U: |
|----------------------------------------------------------------------------------------------------|----------------|-----------------|-----------|--------------|--------------|------------------|-------------|-----------|---------|----|
| uick Set                                                                                                    |                |                 |           |              |              |                  |             |           |         |    |
| AP <man< td=""><td></td><td></td><td></td><td></td><td></td><td></td><td></td><td></td><td></td><td></td></man<> |                |                 |           |              |              |                  |             |           |         |    |
| terfaces                                                                                                    | Firewall       |                 |           |              |              |                  |             |           |         |    |
| icon acco                                                                                                    | Filter Rules   | Mangle          | D and     | Service Do   | vtc Copped   | tions Address L  | iche Lavor7 | Protocole |         |    |
| lireless                                                                                                    |                | NAT Mangle      | Raw       | Der vice PC  | ins connec   | LIOITS AUDIESS L | ISIS Layer/ | Protocols |         |    |
| ridge                                                                                                    | + - *          | ' 🗶 🖆           | T         | 00 Rese      | t Counters   | 00 Reset All Co  | unters      |           | Find    | in |
| PP                                                                                                    | # Actio        | n Chain         | Src       | . Address    | Dst. Address | Protocol         | Src. Port   | Dst. Port | In. Int | 0  |
| witch                                                                                                    | ;;; defconf:   | accept establ   | ished,rel | lated, untra | acked        |                  |             |           |         |    |
| ech                                                                                                    | 1 🗸 a          | cc input        |           |              |              |                  |             |           |         |    |
|                                                                                                    | ;;; derconr:   | orop invalid    |           |              |              |                  |             |           |         |    |
| P.                                                                                                    | ::: defconf:   | accept ICMP     |           |              |              |                  |             |           |         |    |
| outing 🗅                                                                                                    | 3 🗸 a          | cc input        |           |              |              | 1 (icmp)         |             |           |         |    |
| vstem 🗅                                                                                                    | ;;; defconf:   | drop all not co | oming fro | m LAN        |              |                  |             |           |         |    |
|                                                                                                    | 4 🗙 d          | rop input       |           |              |              |                  |             |           |         |    |
| ueues                                                                                                    | ;;; Allow UD   | P 500,4500 IF   | Sec for 1 | 123.45.67    | .8           |                  |             |           |         |    |
| les                                                                                                    | 11 🗸 a         | cc input        |           |              | 123.45.67.8  | 17 (udp)         |             | 500,4500  |         |    |
| a                                                                                                    | ;;; Allow IP   | Sec-esp for 12  | 3.45.67.  | .8           | 100 45 45 0  | F0 (in           |             |           |         |    |
| ADTUC                                                                                                    | 12 Va          | cc input        |           |              | 123.45.67.8  | 50 (ipsec-esp)   |             |           |         |    |
| 40105                                                                                                    |                |                 |           |              |              |                  |             |           |         |    |
| bols 🗈                                                                                                    | •              |                 |           |              |              |                  |             |           |         |    |
| ew Terminal                                                                                                    | 6 items out of | 13 (2 selected  | )         |              |              |                  |             |           |         |    |
|                                                                                                    |                | _               | -         | _            | _            |                  | _           | _         |         | -  |
| CONCILIC                                                                                                    |                |                 |           |              |              |                  |             |           |         |    |
| artition                                                                                                    |                |                 |           |              |              |                  |             |           |         |    |
| ake Supout.rif                                                                                                   |                |                 |           |              |              |                  |             |           |         |    |
| anual                                                                                                    |                |                 |           |              |              |                  |             |           |         |    |
|                                                                                                    |                |                 |           |              |              |                  |             |           |         |    |

| •    | •          | •          |        | â           | admin    | @192            | 2.168.8          | 8.1 (   | MikroTik)     | - WinBox v   | 6.44        | .3 on mAl     | P lite (mip | sbe)      |         |         |     |
|------|------------|------------|--------|-------------|----------|-----------------|------------------|---------|---------------|--------------|-------------|---------------|-------------|-----------|---------|---------|-----|
| iess | ion        | Settings   | Dashb  | oard        |          |                 |                  |         |               |              |             |               |             |           |         |         |     |
| 0    | 0          | Safe M     | ode    | Sessio      | on: 19   | 2.168.8         | 88.1             |         |               |              |             |               |             |           | CP      | U:1%    | •   |
|      | Â          | Quick Set  |        |             |          |                 |                  |         |               |              |             |               |             |           |         |         |     |
|      | î          | CAPSMAN    |        |             |          |                 |                  |         |               |              |             |               |             |           |         |         |     |
|      | ]          | Interfaces |        | Firewa      | all      |                 |                  |         |               |              |             |               |             |           |         |         |     |
|      | Ĵ          | Wireless   |        | Filter      | Rules    | NAT             | Mangle           | Raw     | Service P     | orts Connec  | tions       | Address Lis   | ts Layer7   | Protocols |         |         |     |
|      | 5 P<br>P 5 | Bridge     |        | 4           | -        | * >             | ۳                | T       | 00 Rese       | et Counters  | <b>00</b> F | Reset All Cou | Inters      | [         | Find    | input   | Ŧ   |
|      | <b>P</b>   | PPP        |        | #           | Ac       | tion            | Chain            | S       | rc. Address   | Dst. Addres: | s Prol      | tocol         | Src. Port   | Dst. Port | In. Int | Out. I. | 🔻   |
|      |            | Switch     |        |             | defco    | nf: acce        | ept establi      | shed,i  | related, untr | acked        |             |               |             |           |         |         |     |
|      | °78        | Mesh       |        |             | defcor   | nf: drop        | input<br>invalid |         |               |              |             |               |             |           |         |         |     |
|      | 255        | IP         | $\sim$ | 2           | 3        | drop            | input            |         |               |              |             |               |             |           |         |         |     |
|      | ×          | Routing    | ⊳      | 3           | defcor   | nt: acce<br>acc | ept ICMP         |         |               |              | 1 (ir       | rmn)          |             |           |         |         |     |
|      | 63         | System     | ⊳      |             | Allow    | UDP 50          | 0,4500 IP        | Sec fo  | r 123.45.67   | 7.8          | - 11        |               |             |           |         |         |     |
|      |            | Queues     |        | 4           | 0llow    | acc             | input            | 2 4 5 6 | 70            | 123.45.67.8  | 17 (        | (udp)         |             | 500,4500  |         |         |     |
|      | ñ          | Files      |        | 5           | Allow    | acc             | input            | 5.45.0  | 17.0          | 123.45.67.8  | 50 (        | (ipsec-esp)   |             |           |         |         |     |
|      | -          | 100        |        | - 333       | defco    | nf: drop        | all not co       | ming l  | from LAN      |              |             |               |             |           |         |         |     |
| 1    |            | RADIUS     |        | 6           |          | drop            | input            |         |               |              |             |               |             |           |         |         | !LA |
|      |            | Tools      | Þ      |             |          |                 |                  |         |               |              |             |               |             |           |         |         | _   |
| õ    |            | Nou Tormin | -1     | •<br>6 item | ns out i | of 13 (2        | ' selected'      | 1       |               |              |             |               |             |           |         |         | •   |
| Ë    |            |            | а<br>р |             |          |                 |                  | ,<br>   |               |              | _           |               |             |           |         | _       |     |
|      |            |            | .к     |             |          |                 |                  |         |               |              |             |               |             |           |         |         |     |
| Л    |            | Partition  |        |             |          |                 |                  |         |               |              |             |               |             |           |         |         |     |
| 2    |            | Make Supou | it.rif |             |          |                 |                  |         |               |              |             |               |             |           |         |         |     |
| Ш    | 4          | Manual     |        |             |          |                 |                  |         |               |              |             |               |             |           |         |         |     |
| đ    | 0          | New WinBo: | <      |             |          |                 |                  |         |               |              |             |               |             |           |         |         |     |
|      |            |            |        |             |          |                 |                  |         |               |              |             |               |             |           |         |         |     |

# RouterOS IPSec IKEv2 server ready

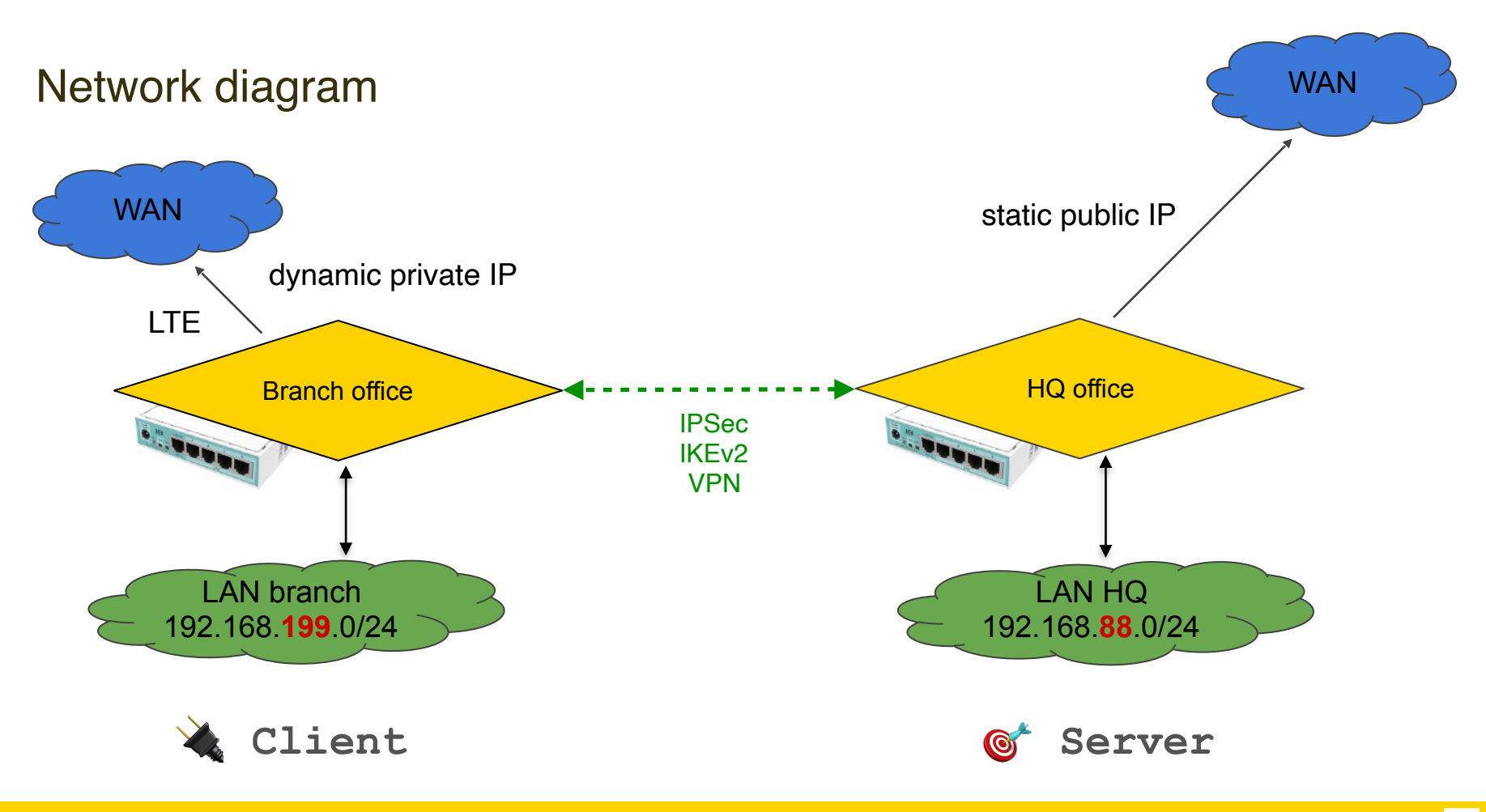

# Setting up client RouterOS 🔌

## Upload and install client SSL certificate

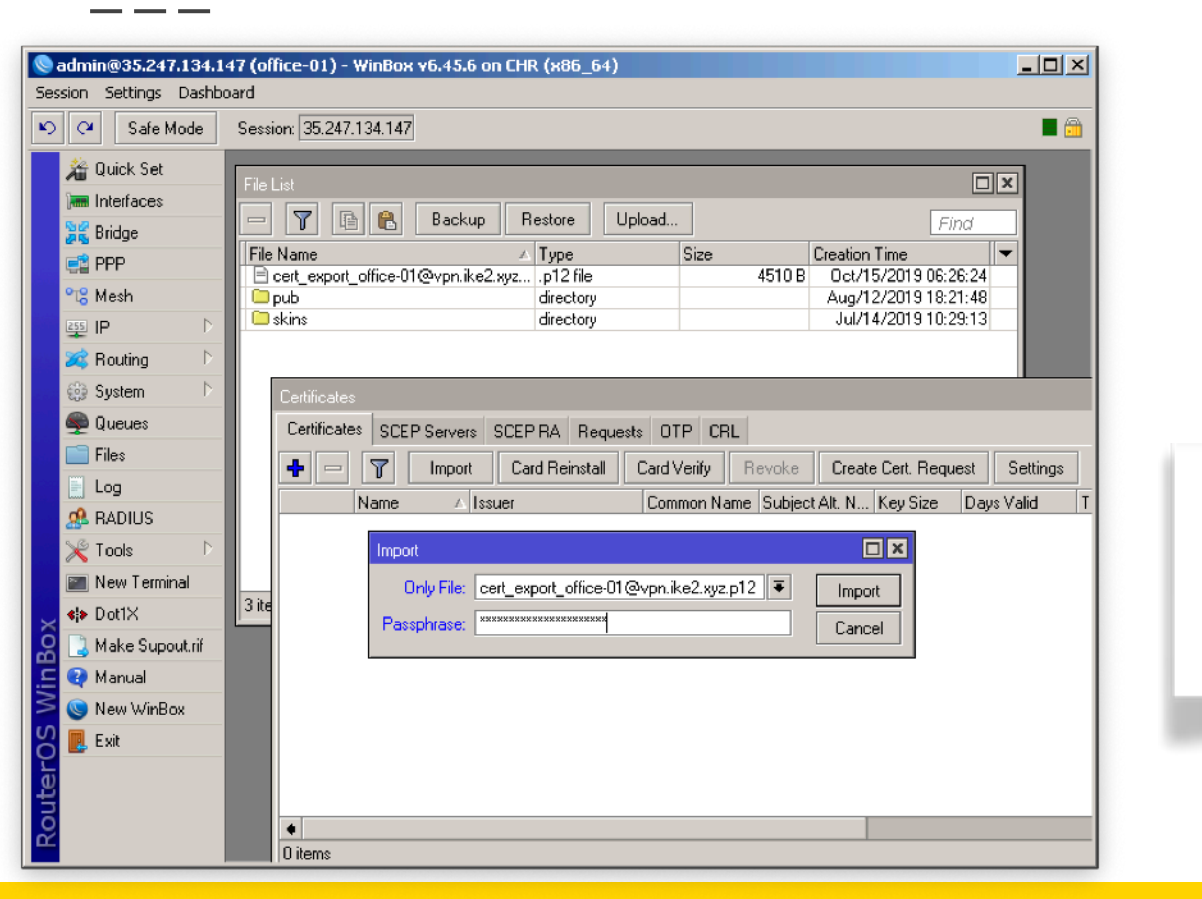

🔌 Client

/certificate import filename=cert\_export\_office-01@v pn.ike2.xyz.p12

## Rename installed SSL certificates: CA and client

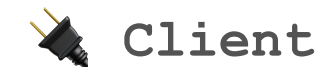

|                                                                                                    | 🌭 admin@35.247.134.1    | 47 (office-01) - WinBox v6.45.6 on CHR (x86_64)                     |                  |
|----------------------------------------------------------------------------------------------------|-------------------------|---------------------------------------------------------------------|------------------|
|                                                                                                    | Session Settings Dashbo | pard                                                                |                  |
|                                                                                                    | Safe Mode               | Session: 35.247.134.147                                             | <b>a</b>         |
| .147 (office-01) - WinBox v6.45.6 on CHR (x86_64)<br>nboard                                                                    | 📕 🔏 Quick Set           |                                                                     |                  |
| Session: 35.247.134.147                                                                                                    | Interfaces              | Certificates                                                        |                  |
|                                                                                                    | Se Bridge               | Certificates SCEP Servers SCEP RA Requests OTP CRL                  |                  |
| Certificates SCEP Servers SCEP RA Requests OTP CRL                                                                             | 🚅 PPP                   | 🛉 🗕 🍸 Import Card Reinstall Card Verify Revoke Create Cert. Request | Settings         |
| 💠 🗕 🍸 Import Card Reinstall Card Verify Revoke C                                                                               | ିଅଟି Mesh               | Name 🛆 Issuer Common Name                                           | Subject Alt. 💌   |
| Name 🛆 Issuer Co                                                                                                    | 😇 IP 🛛 🖻                | AT ca.ike2.xyz C=RU,ST=Mosco ca.ike2.xyz                            | DNS:ca.ike2.xy   |
| KT cert_export_office-01@vpn.ike2.xyz.p1 C=RU,ST=Moscow 0 offi<br>AT cert_export_office-01@vpn.ike2.xyz.p1 C=RU,ST=Moscow 0 ca | 🥰 Routing 🛛 🗅           | K1 office-U1@vpn.ike2.xyz U=HU,S1=Mosco office-U1@vpn.ike2.xyz      | Email:office-UT( |
|                                                                                                    | ∰ System D              |                                                                     | I                |
| Import                                                                                                    | S Queues                |                                                                     | I                |
| Only File: cert_export_office-01@vpn.ike2.xyz.p12   Baconkrace: ####################################                           | Files                   |                                                                     | I                |
|                                                                                                    | E Log                   |                                                                     |                  |
|                                                                                                    | 🔀 🧟 RADIUS              |                                                                     | I                |
|                                                                                                    | 🔏 🎇 Tools 🔹 🗅           |                                                                     | I                |
| 2 items (1 selected)                                                                                                    | 듣 🔤 New Terminal        |                                                                     | I                |
|                                                                                                    | Not1X                   |                                                                     |                  |
|                                                                                                    | 🔘 ] Make Supout.rif     | 2 items (2 selected)                                                |                  |
|                                                                                                    | 🤠 😯 Manual              |                                                                     |                  |
|                                                                                                    | 🗟 🕓 New WinBox          |                                                                     |                  |

## Setting up new IPSec peer profile (phase 1)

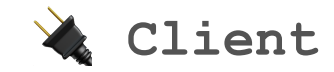

| •     | • •                                                                                                    | admin@192.16       | 8.88.1 (MikroTik) - V                                                                                                    | VinBox v6.44.3 on mAP lite (                                                                                                    | mipsbe)                           |             |
|-------|----------------------------------------------------------------------------------------------------|--------------------|----------------------------------------------------------------------------------------------------|----------------------------------------------------------------------------------------------------|-----------------------------------|-------------|
| Ses   | sion Settings Dashbo                                                                                                    | pard               |                                                                                                    |                                                                                                    |                                   |             |
| ю     | Cafe Mode                                                                                                    | Session: 192.168.8 | 8.1                                                                                                    |                                                                                                    |                                   | CPU: 0% 📕 🕯 |
| Sox 5 | Safe Mode       Interfaces       CAPSMAN       Interfaces       Wireless       Bridge       PPP       Switch       Bridge       PP       Switch       Routing       Piles       Itel       Files       Log       RADIUS       Tools       New Terminal | Session: 192.168.8 | 8.1<br>New IPsec Profile<br>Name:<br>Hash Algorithms:<br>Encryption Algorithm:<br>DH Group:<br>Proposal Check:<br>Lifetime:<br>Lifetytes: | yrofile vpn.ike2.xyz         sha256       ▼         des       3des         v aes-128       aes-192         aes-256       blowfish         camellia-128       camellia-192         camellia-128       camellia-192         camellia-256       modp768       modp1024         ec2n155       ec2n185       ✓         modp1536       modp2048       modp4096         modp6144       modp8192       ecp521         obey       ▼       ▼         1d 00:00:00       ▼       ▼ | Cancel<br>Apply<br>Copy<br>Remove | CPU: 0%     |
| Wi    | HetaROUTER                                                                                                    | 1 item             |                                                                                                    | ✓ NAT Traversal                                                                                                    |                                   |             |
| 0S    | Make Supout.rif                                                                                                    |                    | DPD Interval:                                                                                                    | 120 🔻 s                                                                                                    |                                   |             |
| ter   | 😲 Manual                                                                                                    |                    | DPD Maximum Failures:                                                                                                    | 5                                                                                                    |                                   |             |
| ou    | Sew WinBox                                                                                                    |                    |                                                                                                    |                                                                                                    |                                   |             |

/ip ipsec profile add dhgroup=modp2048,modp1536,modp10
24 encalgorithm=aes-256,aes-192,aes128 hash-algorithm=sha256
name="profile vpn.ike2.xyz"
nat-traversal=yes proposalcheck=obey

## Adding new client IPSec peer (initiator)

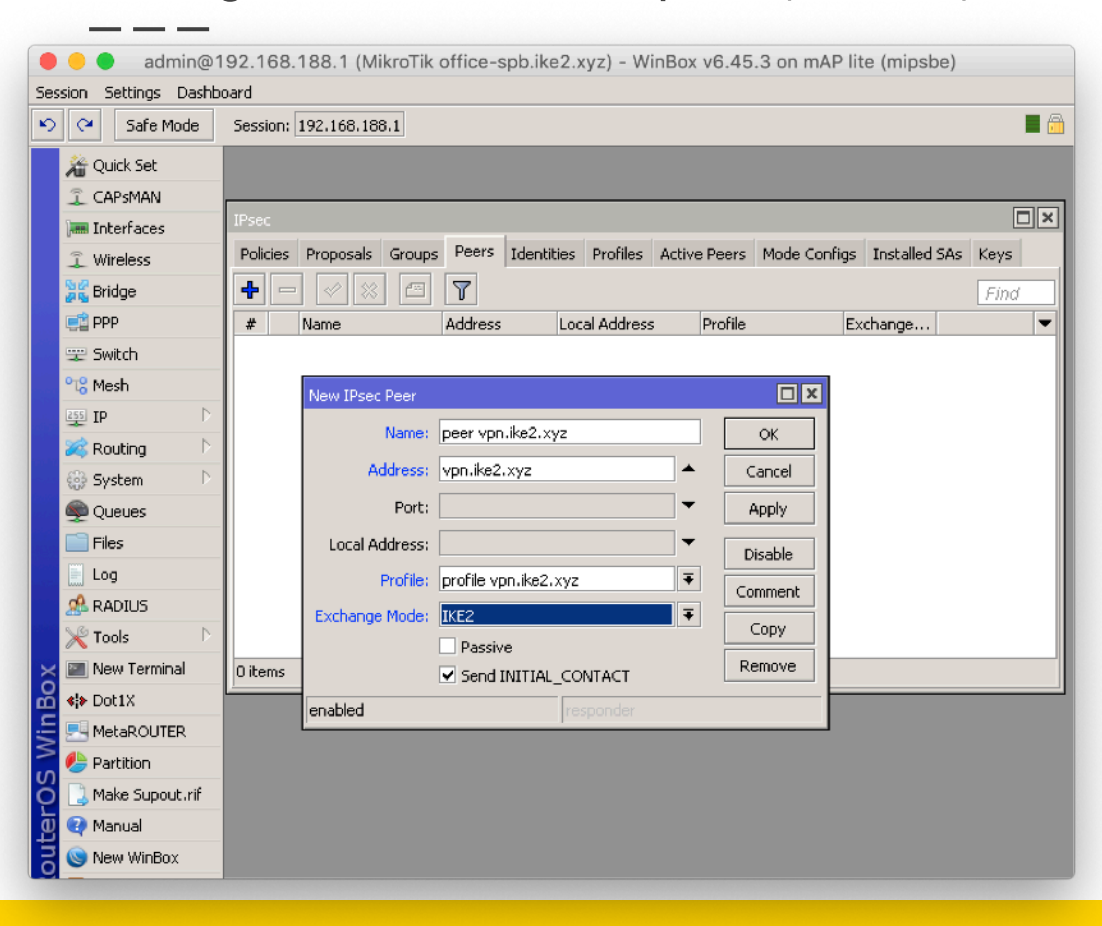

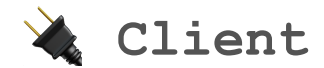

/ip ipsec peer
add address=vpn.ike2.xyz exchangemode=ike2 name="peer vpn.ike2.xyz"
profile="profile vpn.ike2.xyz"

profile="profile vpn.ike2.xyz"

## Setting up new IPSec proposal (phase 2)

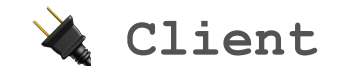

| admin@192.168.88.1 (MikroTik) - WinBox v6.44.3 on mAP lite (mipsbe)         Session       Settings         Session       Session:         Interfaces       CPU: 1%         Wireless       Policies         Proposals       Groups         Person       Find         Name       Proposal         Name       Proposal         Name       Proposal         Name       Proposal         Name       Name:         Name       Proposal         Name       Name:         Name       Name:         Name       Name:         Name       Name:         Name       Statistics         Pidefault       Name:         Name       Statistics         Name       Statistics         Name       Statistics         Pidefault       Name:         Name       Statistics         System       System         Queues       Camella-128         Log       Item         Log       Log         New Terminal       PFS Group:         PFS Group:       Name         PFS Group:       Name                                                                                                    |                                                                                                    |                                                                                                    |                       |
|----------------------------------------------------------------------------------------------------|----------------------------------------------------------------------------------------------------|----------------------------------------------------------------------------------------------------|-----------------------|
| Session       Safe Mode       Session: 192.168.88.1       CPU: 1% <ul> <li>Quick Set</li> <li>Quick Set</li> <li>CAPSMAN</li> <li>Ploicies</li> <li>Proposals</li> <li>Groups</li> <li>Perce</li> <li>Verieless</li> <li>Wireless</li> <li>Wireless</li></ul> |                                                                                                    | admin@192.168.88.1 (MikroTik) - WinBox v6.44.3 on mAP lite (mipsbe)                                                                                                    |                       |
| Safe Mode       Session: 192.168.88.1         Quick Set       Quick Set         CAPsMAN       Policis         Policis       Proposals         Groups       Peers         Minister       Peers         Wireless       Policis         Wireless       Peers         Wireless       Peers         Name       Proposal         Very       Statistics         Pill       Peers         Peers       Name         Proposal       Person         Wireless       Peers         Wireless       Peers         Peers       Name         Proposal       Person         Name       Proposal         Peers       Name         Proposal       Person         Name       Proposal         Proposal       Person         Name       Proposal         Pass       Person         Switch       Person         Person       Person         Person       Person         Person       Person         Person       Person         Person       Person         Person       Person<                                                                                                    | Session Settings Dashbo                                                                                                    | bard                                                                                                    |                       |
| Quick Set       IPsec         CAPSMAN       Policies         Policies       Proposals         Groups       Peers         Interfaces       Image: Statistics         Image: Wireless       Image: Statistics         Image: Switch       Image: Smitch         Image: Switch       Image: Smitch         Image: Switch       Image: Smitch         Image: Switch       Image: Smitch         Image: Switch       Image: Smitch         Image: Switch       Image: Smitch         Image: Switch       Image: Smitch         Image: Switch       Image: Smitch         Image: Switch       Image: Smitch         Image: Switch       Image: Smitch         Image: Switch       Image: Smitch         Image: Switch       Image: Smitch         Image: Switch       Image: Smitch         Image: Switch       Image: Smitch         Image: System       Image: Smitch         Image: System       Image: Smitch         Image: System       Image: Smitch         Image: System       Image: Smitch         Image: System       Image: Smitch         Image: System       Image: Smitch         Image: Switch       Image: Smitch     <                                                                                                    | 🔊 🍳 🛛 Safe Mode                                                                                                    | Session: 192.168.88.1                                                                                                    | CPU: 1% 📕 🛅           |
|                                                                                                    | Quick Set         CAPSMAN         Im Interfaces         Wireless         Bridge         PPP         Switch         Bridge         PP         System         Piles         I.og         RADIUS         New Terminal         Partition         Make Supout.rif         Manual         New WinBox | IPsec         Policies       Proposals       Groups       Peers       Identities       Profiles       Remote Peers       Mode Configs         Image:       Image: <t< th=""><th>Installed SAs<br/>Find</th></t<> | Installed SAs<br>Find |

/ip ipsec proposal add authalgorithms=sha512,sha256,sha1 enc-algorithms=aes-256cbc,aes-256-ctr,aes-256gcm,aes-192-ctr,aes-192gcm,aes-128-cbc,aes-128ctr,aes-128-gcm lifetime=8h name="proposal vpn.ike2.xyz" pfs-group=none

## Adding new IPSec policy group

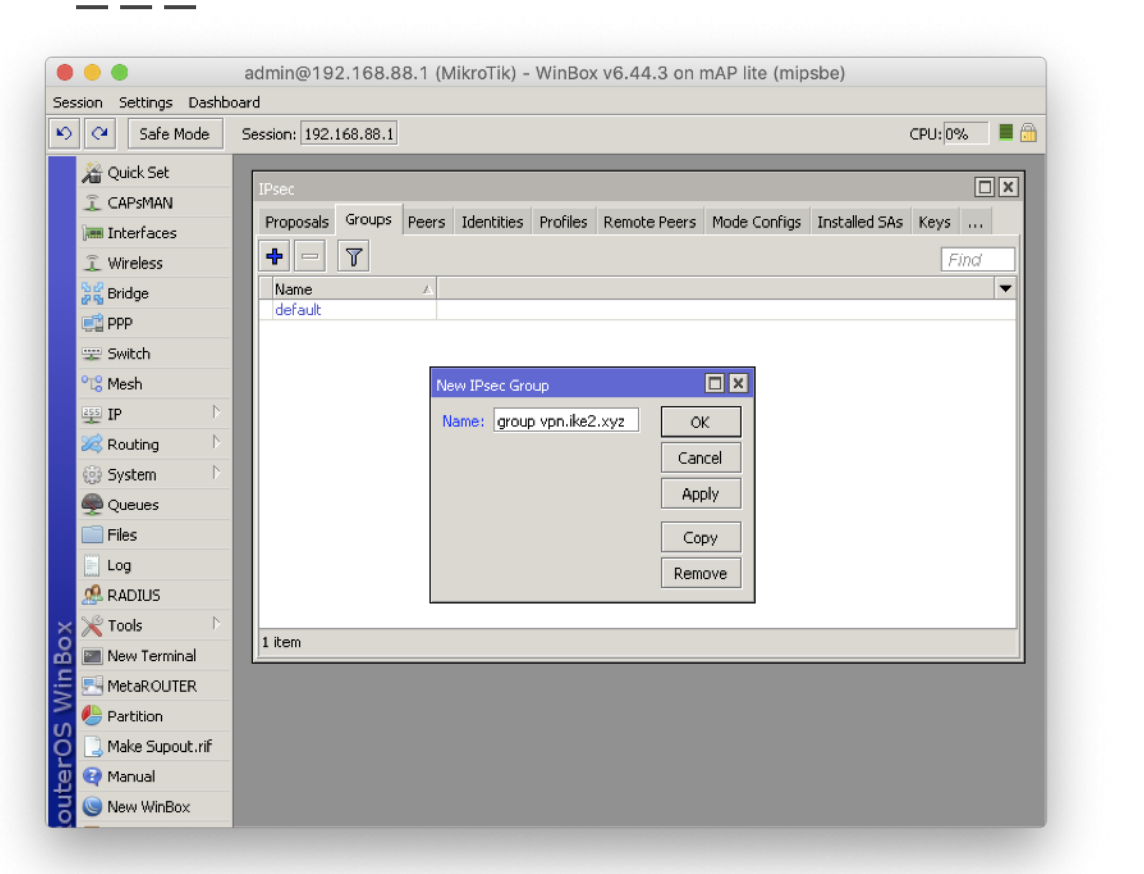

# /ip ipsec policy group add name="group vpn.ike2.xyz"

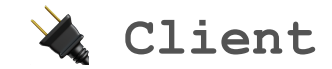

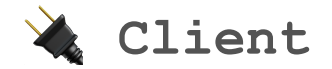

## Adding new IPSec policy template

| 34.1             | 47 (office-01)   | - WinBox v6.4   | 5.6 on CHR (x86    | _64)      |             |                   |      |
|------------------|------------------|-----------------|--------------------|-----------|-------------|-------------------|------|
| ashbi            | oard             |                 |                    |           |             |                   |      |
| le               | Session: 35.24   | 7.134.147       |                    |           |             |                   | 🔳 🛅  |
|                  | IPsec            |                 |                    |           |             |                   |      |
|                  | Policies Prop    | osals Groups    | Peers Identities   | Profiles  | Active Peer | s Mode Config     | gs   |
|                  | + - •            | • 🗙 🗖           | T Statistics       |           |             |                   | Find |
|                  | # P              | eer             | Tunnel Src. Ad     | dress     | Ste J       | Port Dist. Addres | s 🔻  |
|                  | 0 *T             |                 | ::/0               | 0/24      |             | ::/0              |      |
|                  |                  |                 | 1 10.0.00          |           |             | 0.0.0.0/0         |      |
| $\triangleright$ |                  | IPsec Policy <1 | 0.0.89.0724:0->0.0 | .0.0/0:0> |             |                   |      |
| Þ                |                  | General Acti    | ion Status         |           |             | OK                |      |
|                  |                  | Src. Address:   | 10.0.88.0/24       |           |             | Cancel            |      |
|                  |                  | Src. Port:      |                    |           |             | Apply             |      |
|                  |                  | Dist. Address:  | 0.0.0/0            |           |             | Disable           |      |
| Þ                |                  | Dist. Port:     |                    |           | <b>▼</b>    | Comment           |      |
|                  |                  | Protocol:       | 255 (all)          |           | ₹           | Сору              |      |
| ~                | •                |                 | Template           |           |             | Remove            | •    |
| rit              | 2 items (1 selec | Group:          | group vpn.ike2.xy  | z         | ₹           |                   |      |
|                  |                  |                 |                    |           |             |                   |      |
|                  |                  | enabled         | Template           |           | Active      |                   |      |
|                  |                  |                 |                    |           |             |                   |      |

| New IPse  | c Policy |          |                |   |        |         |
|-----------|----------|----------|----------------|---|--------|---------|
| General   | Action   | Status   |                |   |        | ОК      |
|           | Action:  | encrypt  |                |   | ₹      | Cancel  |
| IPsec Pro | otocols: | esp      |                |   | ₹      | Apply   |
| Pr        | roposal: | proposal | l vpn.ike2.xyz |   | ₹      | Disable |
|           |          |          |                |   |        | Comment |
|           |          |          |                |   |        | Сору    |
|           |          |          |                |   |        | Remove  |
|           |          |          |                |   |        |         |
|           |          |          |                |   |        |         |
| enabled   |          | Т        | femplate       | 4 | Active |         |

### /ip ipsec policy

add comment="policy template vpn.ike2.xyz"
dst-address=0.0.0.0/0 group="group
vpn.ike2.xyz" proposal="proposal vpn.ike2.xyz"
src-address=10.0.88.0/24 template=yes

src-address=iv.v.88.v/24 temptate=yes

## Carefully assembling client's IPSec identity

| 247.134.1 | 47 (offi | ice-01) - WinBox v6.45                                                             | 5.6 on CHR (x86_64)        |         | <u>_                                    </u> |
|-----------|----------|------------------------------------------------------------------------------------|----------------------------|---------|----------------------------------------------|
| gs Dashb  | oard     |                                                                                    |                            |         |                                              |
| e Mode    | Sessio   | on: 35.247.134.147                                                                 | <b>a</b>                   |         |                                              |
| et        | IPsec    | IPsec Identity <peer th="" vpn.<=""><th>ike2.xyz&gt;</th><th></th><th></th></peer> | ike2.xyz>                  |         |                                              |
| es        | Group    | Peer:                                                                              | peer vpn.ike2.xyz          | OK      | Keys                                         |
|           | +        | Auth, Method:                                                                      | digital signature          | Cancel  | Find                                         |
|           | #<br>0   | Certificate:                                                                       | office-01@vpn.ike2.xyz 🔻 🜩 | Apply   | Mode Configur 🔻                              |
| Þ         |          | Remote Certificate:                                                                | none                       | Disable |                                              |
| ↑<br>↑    |          | Policy Template Group:                                                             | group vpn.ike2.xyz         | Comment |                                              |
|           |          | Notrack Chain:                                                                     | <b>•</b>                   | Сору    |                                              |
|           |          | My ID Type:                                                                        | user fqdn 🗸 🗸              | Remove  |                                              |
|           |          | My ID:                                                                             | office-01@vpn.ike2.xyz     | ]       |                                              |
| Þ         |          | Remote ID Type:                                                                    | fqdn 두                     | ]       |                                              |
| rminal    |          | Remote ID:                                                                         | vpn.ike2.xyz               | ]       |                                              |
| upout rif | •        | Match By:                                                                          | remote id 두                | ]       | •                                            |
| ap out in | 1 item   | Mode Configuration:                                                                | request-only ∓ 🔺           |         |                                              |
| nBox      |          | Generate Policy:                                                                   | port strict                | ]       |                                              |
|           |          |                                                                                    |                            |         |                                              |

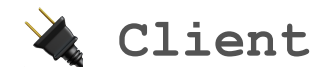

/ip ipsec identity
add auth-method=digital-signature
certificate=office-spb@vpn.ike2.xyz
generate-policy=port-strict modeconfig="modeconf office-01@vpn.ike2.xyz"
my-id=user-fqdn:office-01@vpn.ike2.xyz
peer="peer vpn.ike2.xyz" policy-templategroup="group vpn.ike2.xyz" remoteid=fqdn:vpn.ike2.xyz

### id=fqdn:vpn.ike2.xyz

dLonb= dLonbNikita Tarikin / nikita@tarikin.com

### Cross-check IPSec identity (example)

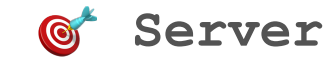

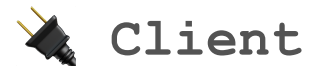

| IPsec Identity <peer 123.45.67.8=""></peer> |               |         | IPsec Identity < | peer vpn.ike2.xyz>                |                |         |
|---------------------------------------------|---------------|---------|------------------|-----------------------------------|----------------|---------|
| Peer: peer 123.45.67.8                      | <b>T</b>      | ок      |                  | Peer: peer vpn.ike2.xyz           | Ŧ              | ОК      |
| Auth. Method: digital signature             | ₹ Ca          | ancel   | Auth. N          | Method: digital signature         | ₹              | Cancel  |
| Certificate: vpn.ike2.xyz                   | <b>₹</b> \$ A | pply    | Cert             | tificate: office-spb@vpn.ike2.xyz | ∓ \$           | Apply   |
| Remote Certificate: office-spb@vpn.ike2.x   | yz 🗧 🛡 Dis    | able    | Remote Cert      | tificate: none                    | ₹              | Disable |
| Policy Template Group: group vpn.ike2.xyz   | Ţ Con         | nment   | Policy Template  | Group: group vpn.ike2.xyz         | Ŧ              | Comment |
| Notrack Chain:                              | ₹ C           | ору     | Notrack          | k Chain:                          | ₹              | Сору    |
| Multo Turan Cada                            | Rer           | move    |                  | D Turpou lucor fodo               | Ξ              | Remove  |
| My ID Type: rgan<br>My ID: vpn.ike2.xyz     |               |         |                  | My ID: office-spb@vpn.ike2.xyz    |                |         |
| Remote ID Type: user fqdn                   | Ŧ             | $\land$ | Remote II        | D Type: fqdn                      | ₹              |         |
| Remote ID: office-spb@vpn.ike2.x            | yz 🚽          |         | Rem              | note ID: vpn.ike2.xyz             |                |         |
| Match By: certificate                       | ₹             |         | Ma               | atch By: remote id                | ₹              |         |
| Mode Configuration: modeconf vpn.ike2.xyz   | 2 ∓ 🔺         |         | Mode Configu     | uration: modeconf office-spb@vp   | n.ike2.xyz ∓ 🔺 |         |
| Generate Policy: port strict                | Ŧ             |         | Generate         | e Policy: port strict             | ₹              |         |
| enabled                                     |               |         | enabled          |                                   |                |         |

## Testing the IKEv2 connectivity

🔌 Client

Active peers state: established

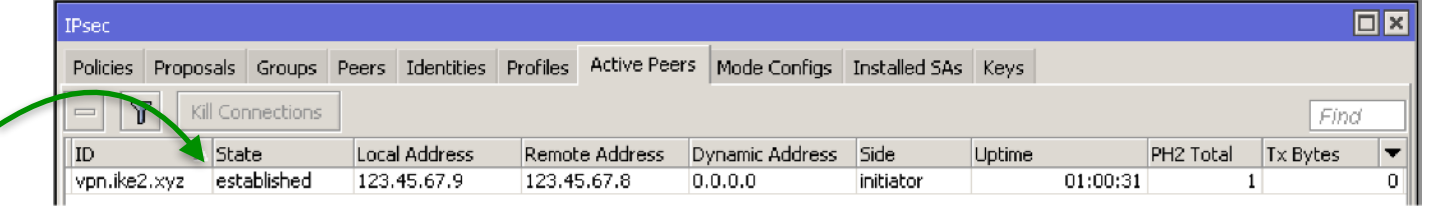

| Dynamic Active (DA)   |  |  |  |  |  |  |  |
|-----------------------|--|--|--|--|--|--|--|
| IPSec policy          |  |  |  |  |  |  |  |
| generated from        |  |  |  |  |  |  |  |
| Template ( <b>T</b> ) |  |  |  |  |  |  |  |
| PH2 state:            |  |  |  |  |  |  |  |
| established           |  |  |  |  |  |  |  |

Peer: authorized Address: acquired

| I | Psec     |           |           |       |              |          |              |                |               |          |              |        |             | J× |
|---|----------|-----------|-----------|-------|--------------|----------|--------------|----------------|---------------|----------|--------------|--------|-------------|----|
|   | Policies | Proposals | Groups    | Peers | Identities   | Profiles | Active Peers | Mode Configs   | Installed SAs | Keys     |              |        |             |    |
|   | + -      |           | 1         | 7     | Statistics   |          |              |                |               |          |              |        | Find        |    |
|   | #        | Peer      |           | Tunr  | nel Src. Add | lress    | Src. P.,     | . Dst. Address | Dst.          | P Protoc | ol Action    | Level  | PH2 State   | •  |
|   | 0 *T     |           |           |       | ::/0         |          |              | ::/0           |               | 255      | all) encrypt |        |             |    |
|   | 1 T      |           |           |       | 10.0.88      | .0/24    |              | 0.0.0.0/0      |               | 255 (    | all) encrypt |        |             |    |
|   | 2 DA     | peer vp   | n.ike2.xy | z yes | 10.0.88      | .254     |              | 0.0.0.0/0      |               | 255 (    | all) encrypt | unique | established | Ŀ  |

| Aug/08/2019 15:51:58 | memory | ipsec, info          | new ike2 SA (R): 123.45.67.8[4500]-123.45.67.9[4500]<br>spi:39d4a4bf6c5f4e2b:099b4c2c836ffe5d |
|----------------------|--------|----------------------|-----------------------------------------------------------------------------------------------|
| Aug/08/2019 15:51:58 | memory | ipsec, info, account | peer authorized: 123.45.67.8[4500]-123.45.67.9[4500]<br>spi:39d4a4bf6c5f4e2b:099b4c2c836ffe5d |
| Aug/08/2019 15:51:58 | memory | ipsec, info          | acquired 10.0.88.254 address for 123.45.67.9,<br>office-spb@vpn.ike2.xyz                      |

## Testing the IKEv2 connectivity

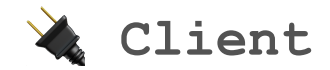

| Sadmin@35.247.134.147 (office-01) - WinBox v6.45.6 on CHR (x86_64) |                                                                            |        |            |             |
|--------------------------------------------------------------------|----------------------------------------------------------------------------|--------|------------|-------------|
| Session Settings Dashboard                                         |                                                                            |        |            |             |
| Safe Mode                                                          | Session: 35.247.134.147                                                    | 🔳 🛅    |            |             |
| 📕 🔏 Quick Set                                                      | IPsec                                                                      |        | IP address | 10.0.88.254 |
| Interfaces                                                         | Policies Proposals Groups Peers Identities Profiles Active Peers Mode C    | onfigs | Interface  | ether1      |
| 😹 Bridge                                                           | 🗣 💳 🛷 🖄 🖅 Statistics                                                       | Find   |            |             |
| 🚅 PPP                                                              | # Peer Tunnel Src. Address Src. Port Dst. Ad                               | dress  |            |             |
| ଂଅଟ୍ର Mesh                                                         | 0 *T ::/0 ::/0                                                             |        |            |             |
| E IP                                                               | 1 T 10.0.88.0/24 0.0.0.0<br>2 DA peer vpn.ike2.xyz ves 10.0.88.254 0.0.0.0 | /0     |            |             |
| 💦 🔀 Routing 🛛 🗈                                                    |                                                                            |        |            |             |
| 🎲 System 🗈                                                         | Address List                                                               |        |            |             |
| 🙊 Queues                                                           | 🕂 🗕 🖉 🖾 🔽 🛛 🖌 Find                                                         |        |            |             |
| 📄 Files                                                            | Address 🔺 Network Interface 🔻                                              |        |            |             |
| E Log                                                              | D 守10.0.88.254 10.0.88.254 ether1<br>D 令10.148.0.7 10.148.0.1 ether1       |        |            |             |
| 🔀 🥵 RADIUS                                                         | 🖶 192.168.199.1/24 192.168.199.0 bridge                                    |        |            |             |
| 🔓 🎇 Tools 🔹 🗅                                                      |                                                                            |        |            |             |
| 🚝 🔚 New Terminal                                                   |                                                                            |        |            |             |
| Not1X                                                              |                                                                            |        |            |             |
| 🁸 🗋 Make Supout.rif                                                | 3 items     3 items                                                        | •      |            |             |
| 🧑 😯 Manual                                                         |                                                                            |        |            |             |
| 🗟 🔘 New WinBox                                                     |                                                                            |        |            |             |
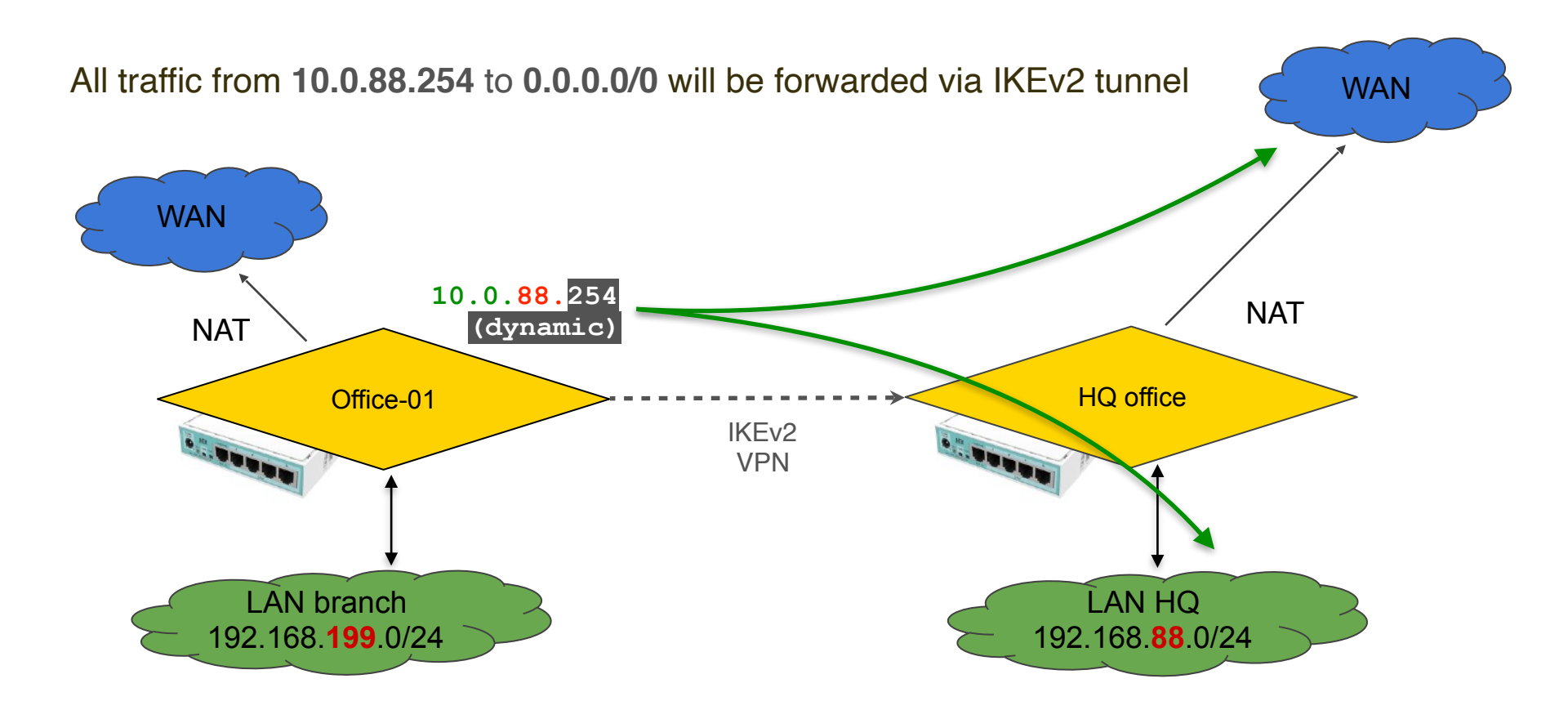

# All traffic from 10.0.88.254 to 0.0.0.0/0 will be forwarded via IKEv2 tunnel

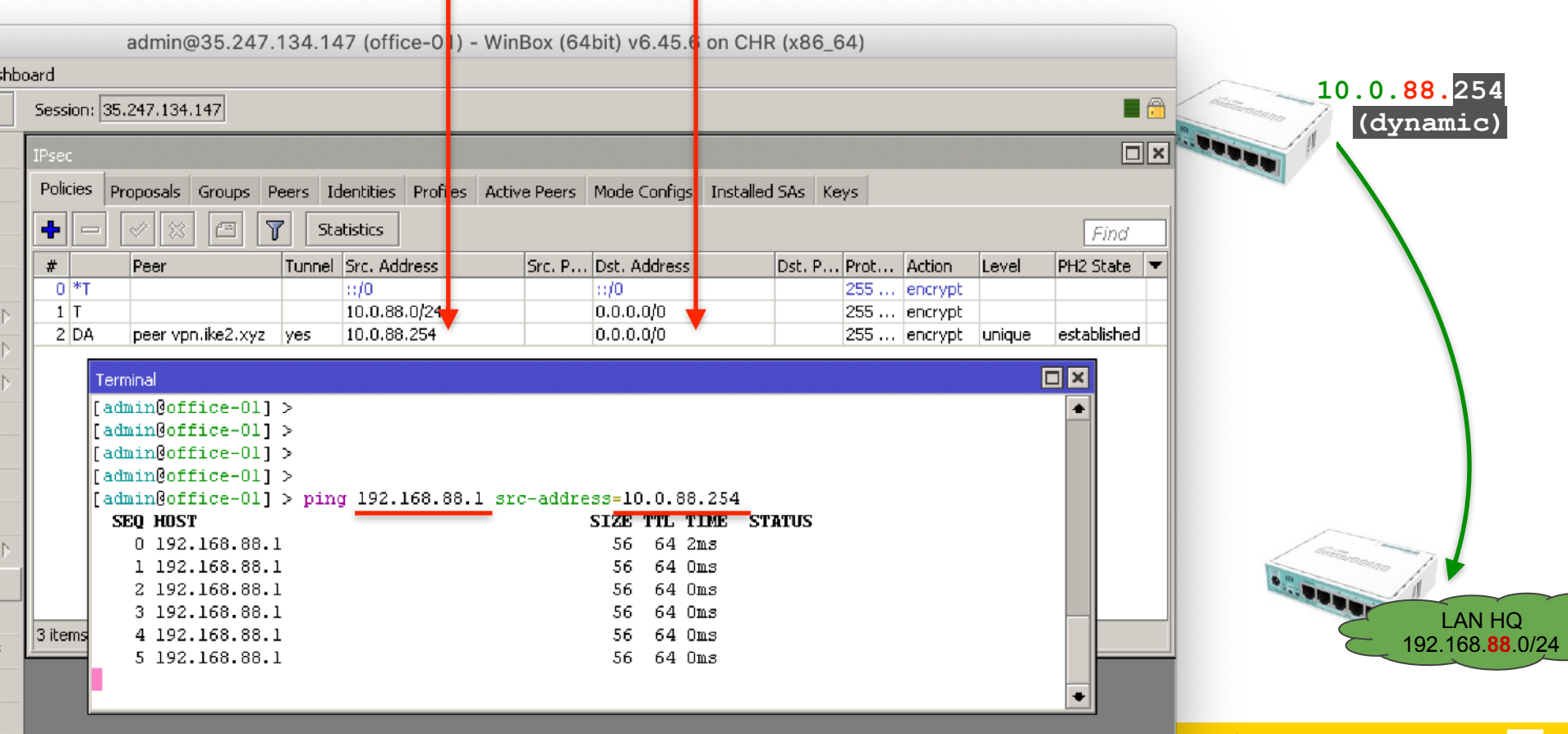

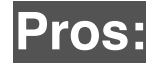

#### OSPF works

No TCP MSS issues

Easy to configure and understand

Routable

Has interface

# Option 1 (easy)

Decreased MTU due to extra encapsulation overhead

Takes longer to connect and reconnect

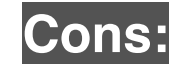

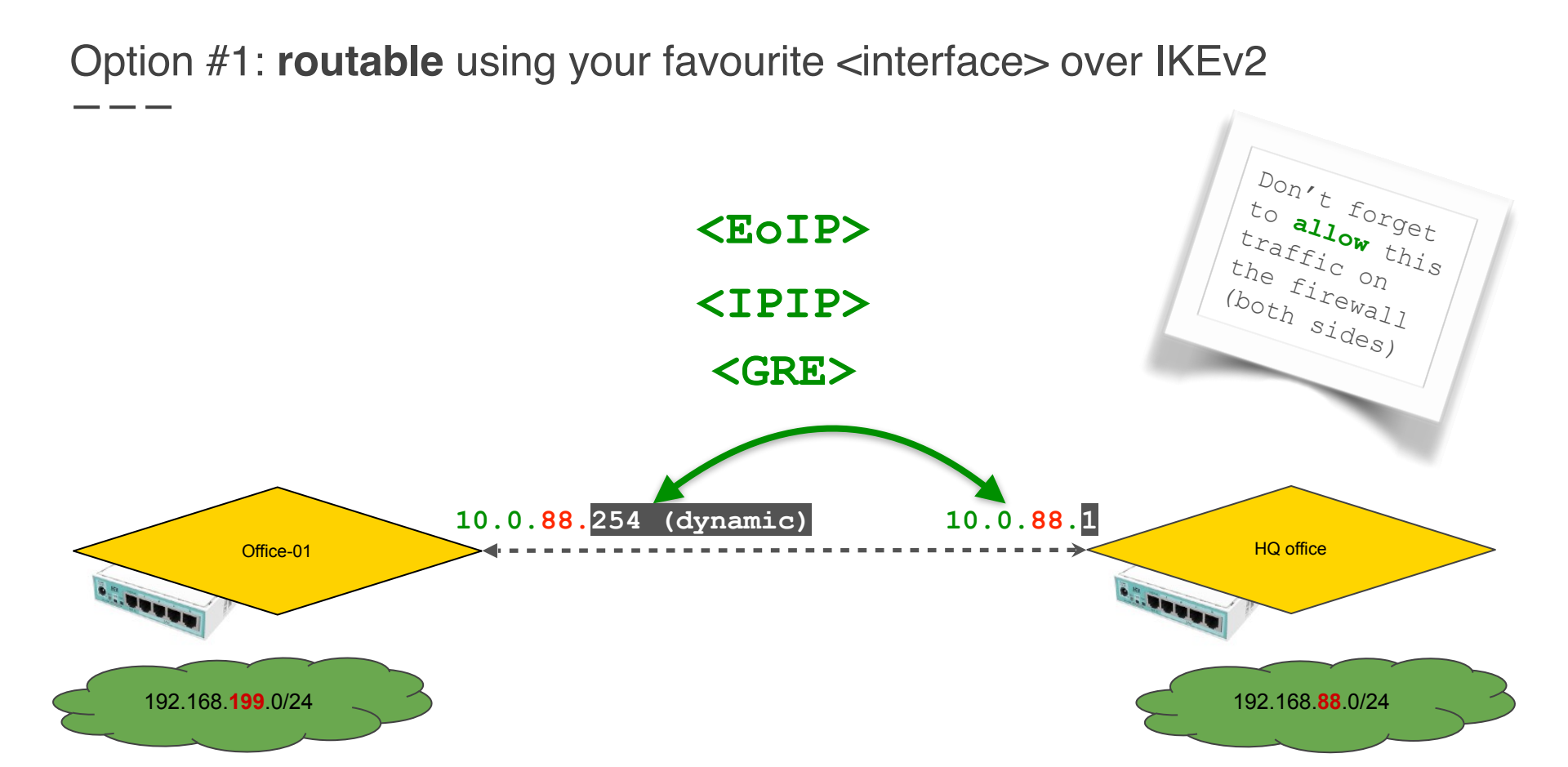

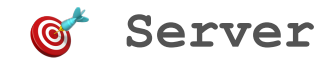

# Create new ipsec modeconf with static IP address

| 7.15.122  | (office-main ypn.                   | ike2.xyz) - WinBox v                                                                                 | 6.45.6 on CHR     | (x86_64)       |         |        |
|-----------|-------------------------------------|----------------------------------------------------------------------------------------------------|-------------------|----------------|---------|--------|
| s Dashbo  | pard                                |                                                                                                    |                   |                |         |        |
| e Mode    | Session: 34.87.15.                  | 122                                                                                                  |                   |                |         | 🗖 🖻    |
| et        |                                     |                                                                                                    |                   |                |         |        |
| s         | IPsec                               |                                                                                                    |                   |                |         |        |
|           | Peers Identities                    | Profiles Active Peers                                                                                | Mode Configs      | Installed SAs  | Keys    |        |
|           | + - 7                               |                                                                                                    |                   |                | F       | ind    |
| <u> </u>  | Name<br>modecopf office             | IPsec Mode Config <m< th=""><th>odeconf office-01</th><th>@vpn.ike2.xyz;</th><th></th><th></th></m<> | odeconf office-01 | @vpn.ike2.xyz; |         |        |
|           | modeconf office-<br>modeconf vpn.ik | Name:                                                                                                | modeconf offic    | e-01@vpn.ike2  | .xyz    | ОК     |
| ▶         | * request-only                      |                                                                                                    | Responder         |                |         | Cancel |
|           |                                     | Address Pool:                                                                                        |                   |                | •       | Apply  |
|           |                                     | Address                                                                                              | 10.0.88.3         |                | <b></b> | Сору   |
|           |                                     | Split Include:                                                                                       | 0.0.0/0           |                | \$      | Remove |
| Þ         |                                     |                                                                                                    | System DNS        | i              |         |        |
| minal     |                                     | Static DNS:                                                                                          |                   |                | <u></u> |        |
| ipout.rif | 4<br>A items (1 selected)           |                                                                                                    |                   |                |         |        |
|           |                                     |                                                                                                    |                   |                | _       |        |
| вох       |                                     |                                                                                                    |                   |                |         |        |

10.0.88.3

/ip ipsec add

name="modeconf office-01@vpn.ike2.xyz"
 address=10.0.88.3 address-prefix length=32 split include=0.0.0.0/0 system-dns=no

# Select new ipsec static modeconf for the client identity

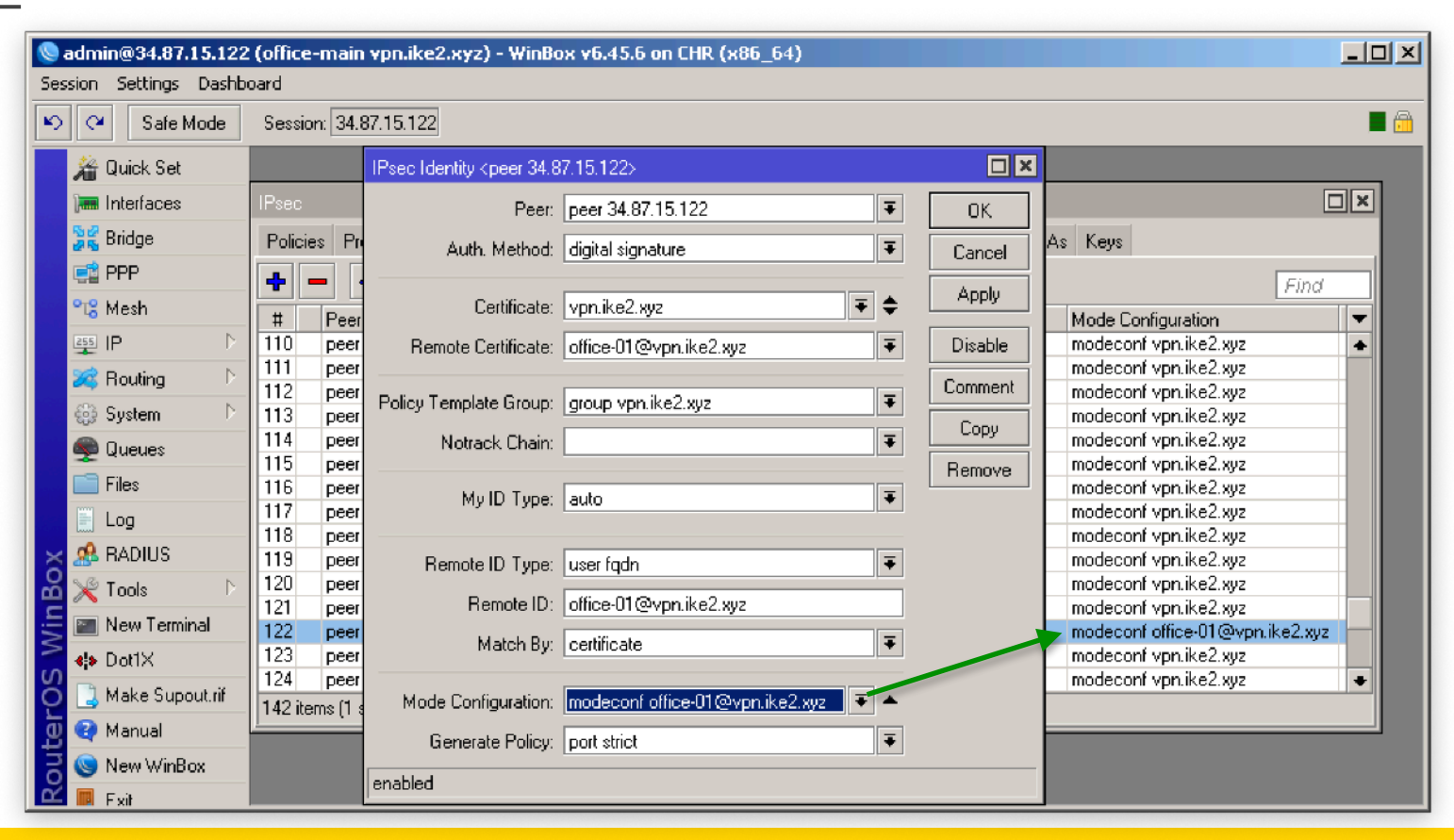

Server

# Reconnect ipsec peer and check new static IP address

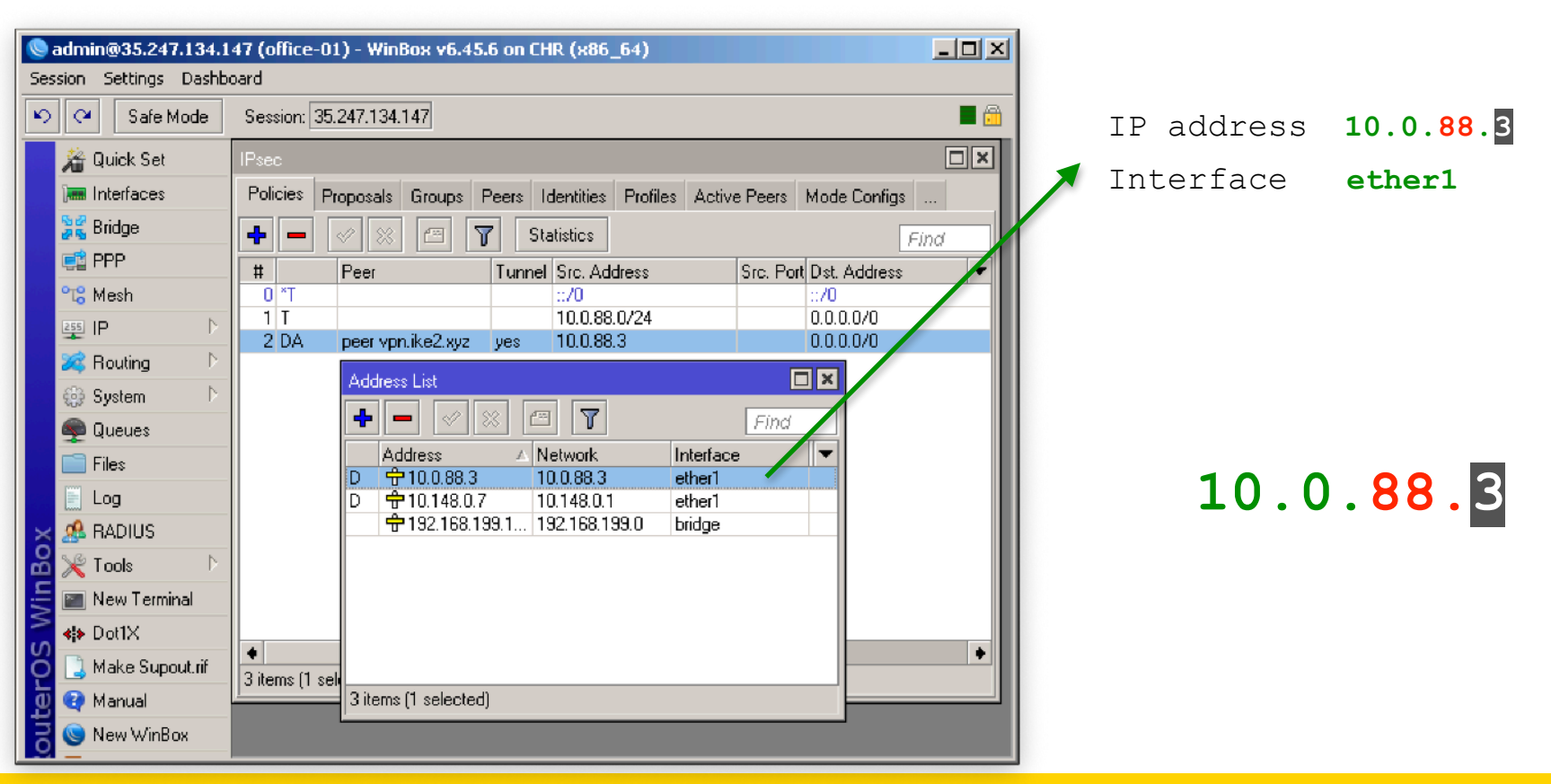

Client

You can establish <interface> connection between static endpoint IP addresses

Even if you have **dynamic** address on your ether1

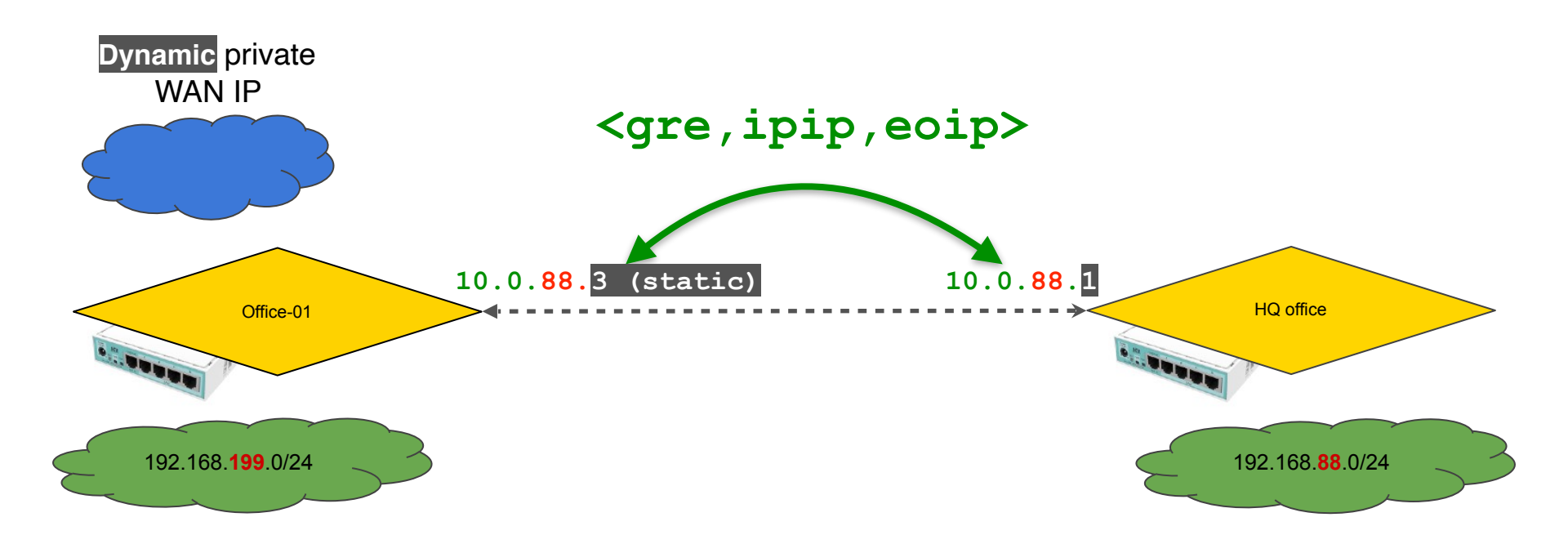

# Creating <IPIP interface> on top of static endpoint IP addresses

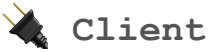

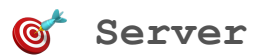

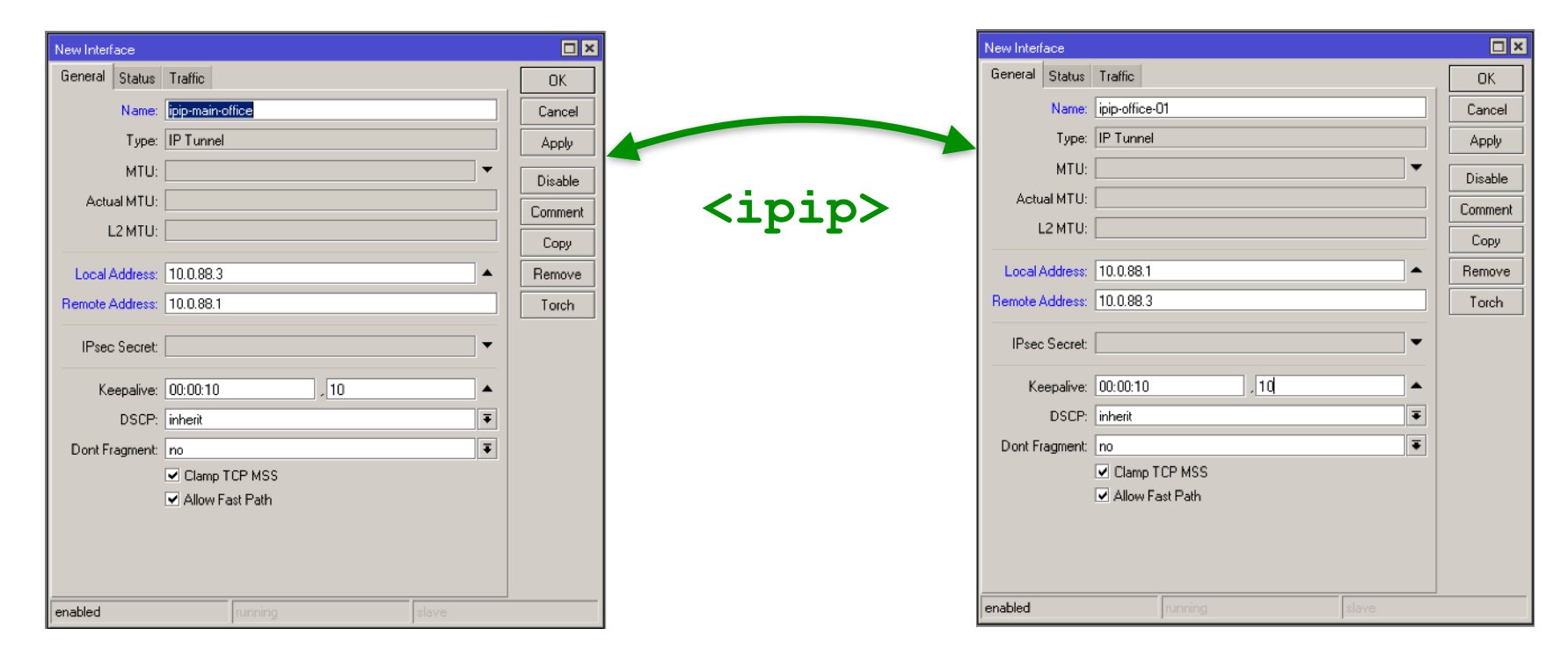

# Setup IP addresses on <IPIP interfaces> and static routes (classic vpn)

🔌 Client

Server

| ) 🔵 admin@35                                                                                                    | 247.134.147 (office-01) - WinBox (64bit) v6.45.6 on CHR (x86_64)                                                                                                    | admin@34.87.15.122 (office-main) - WinBox (64bit) v6.45.6 on CHR (x86_64)                                                                                                    |
|----------------------------------------------------------------------------------------------------|----------------------------------------------------------------------------------------------------|----------------------------------------------------------------------------------------------------|
| n Settings Dashb                                                                                                    | pard                                                                                                    | Session Settings Dashboard                                                                                                    |
| Cafe Mode                                                                                                    | Session: 35.247.134.147                                                                                                    | Safe Mode Session: 34.87.15.122                                                                                                    |
| Quick Set  Interfaces Bridge Bridge PPP Mesh SPP Routing System Queues Files Log RADIUS RADIUS New Terminal Dot1X Make Supout.rif Manual New WinBox Exit | Address <10.1.1.3>         Address:       10.1.1.3         Address:       10.1.1.1         Cancel         Interface:       ipip-main-office         Address:       192.168.88.0/24>         General       Attributes         Ok       Ok         Dst. Address:       192.168.88.0/24         Gateway:       10.1.1.1         Gateway:       10.1.1.1         Type:       unicast         Obstance:       1         Scope:       30         Target Scope:       10         Routing Mark: | Y   Y   Y   Y   Y   Y   Y   Y   Y   Y     Y   Y     Y   Y     Y     Y     Y     Y     Y     Y     Y     Y     Y     Y     Y     Y     Y     Y     Y     Y     Y     Y     Y     Y     Y     Y     Y     Y     Y     Y     Y     Y     Y     Y     Y     Y     Y     Y     Y     Y          Y     Y     Y     Y     Y     Y     Y     Y     Y     Y     Y     Y     Y     Y     Y |
|                                                                                                    |                                                                                                    |                                                                                                    |

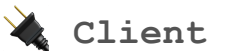

## Let's overview <interfaces>, IP addresses and routes

| 😋 🛛 Safe Mode                                                                                                    | Session: 35. | .247.134.147                                                                                                    |     |
|----------------------------------------------------------------------------------------------------|--------------|----------------------------------------------------------------------------------------------------|-----|
| Quick Set       Im Interfaces       Bridge       PPP       % Mesh       IP       IP       X       Routing                                                                                                    | Address Lis  | st       Interface List         iss       △ Network       Interface       Interface       Interface List       Ethernet       EoIP Tunnel       IP Tunnel       GRE Tunnel          10.0.88.3       10.0.88.3       ether1       Image: Constraint of the state of the state of the | ind |
| Queues Include Log                                                                                                    |              | Route List Routes Nexthops Rules VRF                                                                                                    |     |
| ARDIUS       Tools       New Terminal       Image: Contract of the second second | 4 items (1   | DAS         ▶ 0.0.0.0/0         10.148.0.1 reachable ether1         1           DAC         ▶ 10.0.88.3         ether1 reachable         0         10.0.88.3           DAC         ▶ 10.1.1.1         ipip-main-office reachable         0         10.1.1.3           DAC         ▶ 10.148.0.1         ether1 reachable         0         10.148.0.7           DAC         ▶ 10.148.0.1         ether1 reachable         0         10.148.0.7           AS         ▶ 192.168.88.0/24         10.1.1.1 reachable ipip-main-office         1                                                                                                    |     |
| Make Supout.rif                                                                                                    |              | DAC ▶ 192.168.199.0/24 bridge reachable 0 192.168.199.1                                                                                                    | _   |

# Let's test our site-to-site <interface> over ipsec based connectivity

n@office-01] > ping 192.168.88.1 src-address=192.168.199.1

| HOST                                     | SIZE   | TTL   | TIME   | STATUS                                  |                  |       |                     |       |
|------------------------------------------|--------|-------|--------|-----------------------------------------|------------------|-------|---------------------|-------|
| 192.168.88.1                             | 56     | 64    | lms    |                                         |                  |       |                     |       |
| 192.168.88.1                             | 56     | 64    | Oms    | Sederin Reddine maint a minur 100 100 1 |                  | - 10  |                     |       |
| 192.168.88.1                             | 56     | 64    | Oms    | [admin@office-main] > ping 192.168.1    | .99.1 src-addres | 8=19. | 2.168.<br><b>mm</b> | 88.1  |
| 192.168.88.1                             | 56     | 64    | Oms    | SEQ HUST                                | SIZE             | TTL   | TIME                | STAT  |
| 192.168.88.1                             | 56     | 64    | Oms    | 0 192.168.199.1                         | 56               | 64    | Oms                 |       |
| 192.168.88.1                             | 56     | 64    | Oms    | 1 192.168.199.1                         | 56               | 64    | Oms                 |       |
| 192.168.88.1                             | 56     | 64    | Oms    | 2 192.168.199.1                         | 56               | 64    | Oms                 |       |
| 192.168.88.1                             | 56     | 64    | Oms    | 3 192.168.199.1                         | 56               | 64    | Oms                 |       |
| 192.168.88.1                             | 56     | 64    | Oms    | 4 192.168.199.1                         | 56               | 64    | Oms                 |       |
| 192.168.88.1                             | 56     | 64    | Oms    | 5 192.168.199.1                         | 56               | 64    | Oms                 |       |
| 192.168.88.1                             | 56     | 64    | Oms    | 6 192.168.199.1                         | 56               | 64    | Oms                 |       |
| 192.168.88.1                             | 56     | 64    | Oms    | 7 192.168.199.1                         | 56               | 64    | Oms                 |       |
| ent=12 received=12 packet-loss=0% min-ri | tt=Oms | avg-i | rtt=Om | з 8 192.168.199.1                       | 56               | 64    | Oms                 |       |
| x-rtt=1ms                                |        |       |        |                                         | ; min-rtt=Oms av | g-rt  | t=Oms               | max-r |

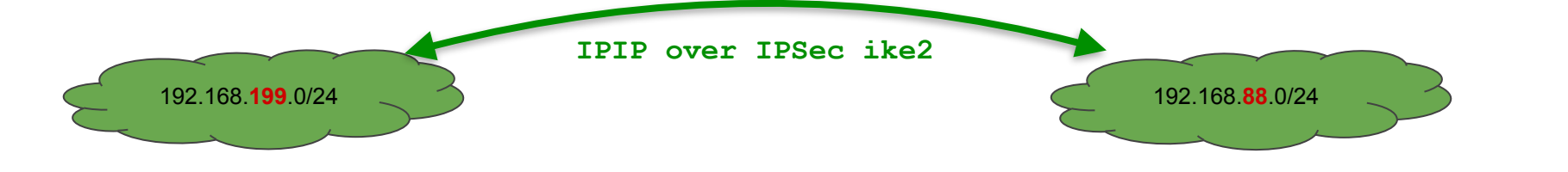

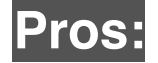

No MTU overhead -> performs faster

Connects and reconnects much faster

Much more **stable**, less reconnects

# **Option 2 (advanced)**

# 100% policy based ipsec ike2

OSPF <del>works</del>

Harder to configure and understand

Has no routable interface

Need to adjust TCP MSS manually

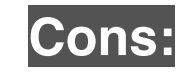

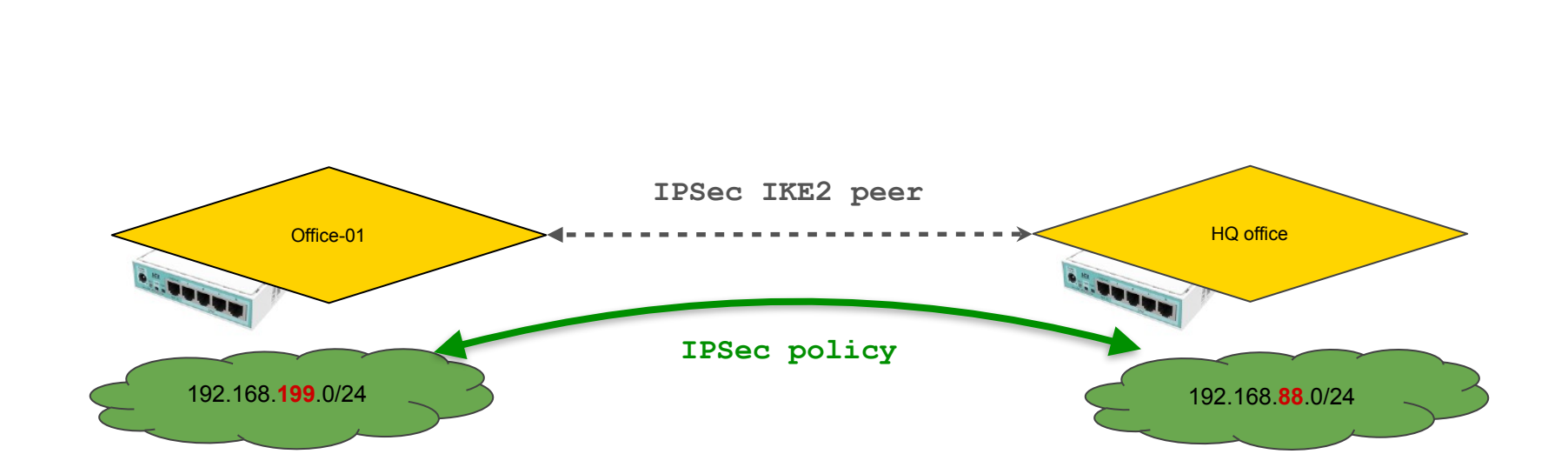

## Option #2: **policy** based ipsec IKEv2

Nikita Tarikin / nikita@tarikin.com

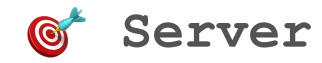

## Create new ipsec policy template for <group vpn.ike2.xyz>

| <pre>htc=main vpn.ikc2.xyz) - Winitiox v6.45.6 on CHR (xdt6_64)</pre>                                                                                                    |                                                                        | New IPsec Policy           |                       |                                       |
|----------------------------------------------------------------------------------------------------|------------------------------------------------------------------------|----------------------------|-----------------------|---------------------------------------|
| secon: 34.87.15.122                                                                                                    | fice-main vpn.ike2.xyz) - WinBox v6.45.6 on CHR (x86_64)               |                            | Status                | ОК                                    |
| ession: <u>348715122</u>                                                                                                    |                                                                        | Action:                    | encrypt 💌             | Cancel                                |
| boold process (process) (process) (p                                                                                                    | ssion: 34.87.15.122                                                    | tocols:                    | esp                   | Apply 192.168.88.0/24                 |
| c       initial Proposals       Groups       Peers       Identities       Profiles       Action       Status       initial       initial       Status       initial       initial       Status       initial       initial       initia       initial       initial                                                                                                    |                                                                        | oposal:                    | proposal vpn.ike2.xyz | Disable                               |
| <pre>kitics Proposals Groups Peers Identitie Profiles Active Peers Mode Confige Installed SAs Keys General Action Status General Action Status General Composition Status General Action Status General Composition Status General Composition Status General General Composition Status General Composition Status</pre>                                                                                                    | ec                                                                     |                            |                       | Comment                               |
| Find Find Centeral Action Status          Image: General Action Status       Image: Cancel Concel Concel                                                                                                    | Dicies Proposals Groups Peers Identities Profiles Active Peers Mode Co | onfigs Installed SAs Keys  |                       | Сору                                  |
| General Action Status       OK       st. Address:       Dzt. Port       192.168.199.0/24         Stc. Address:       192.168.199.0/24       0.88.0/24       255 [         Dst. Address:       192.168.199.0/24       0.88.23       255 [         Dst. Address:       192.168.199.0/24       0.88.23       255 [         Dst. Address:       192.168.199.0/24       0.88.23       255 [         Dst. Address:       192.168.199.0/24       0.88.253       255 [         Dst. Port       Comment for IPsec Policy (192.168.88.0/240-5192)       Image: Comment for IPsec Policy         Protocodt       255 [all]       Policy template for group vpn ike2.xyz       0K         Group:       group vpn.ike2.xyz       0K       Cancel         Group:       group vpn.ike2.xyz       0K       add ress=192.168.88.0/24       proposal="proposal="proposal="proposal="proposal vpn.ike2.xyz"         ee enabled       Template       Octive       Image: comment for IPsec Policy       Image: comment for IPsec Policy                                                                                                    | IPsec Policy <192.168.88.0/24:0->192.168.199.0/24:0>                   | Find                       |                       |                                       |
| stc. Address: 192168 88.0/24<br>Stc. Port<br>Dst. Address: 132168 193.0/24<br>Dst. Address: 132168 193.0/24<br>Dst. Address: 132168 193.0/24<br>Dst. Port<br>Protocot 255 (all)<br>Template<br>Group. group vpn.ike2.xyz<br>remember<br>enabled<br>Template<br>Poly template for group vpn.ike2.xyz<br>Cancel<br>Group. group vpn.ike2.xyz<br>Cancel<br>Cancel       | General Action Status OK Ist. Add                                      | dress Dst. Port Proto 💌    |                       | 192,168,199,0/24                      |
| Src. Port Apply 0.88.0/24 255 (<br>Dst. Address: 192.168.199.0/24 Comment for IPsec Policy <192.168.88.0/24:0.3192 X add peer="peer vpn.ike2.xyz" src-<br>add peer="peer vpn.ike2.xyz" src-<br>address=192.168.199.0/24 dst-<br>address=192.168.88.0/24 proposal="pro<br>posal vpn.ike2.xyz" tunnel=yes level=<br>unique                                                                                                    | );; Src. Address: 192.168.88.0/24 Cancel                               | 200 [                      |                       |                                       |
| <pre> Jost Address: 192.168.199.0/24 Jost Port Dote: 255 (all) Dote: 255 (all)</pre>                                                                                                    | 1 Src. Port                                                            | .0/24 255 (                |                       |                                       |
| Jost. Port       Comment for IPsec Policy <192 168 88.0/24:0>192       Image: Comment for IPsec Policy <192 168 88.0/24:0>192       Image: Comment for IPsec                                                                                                    | 2 0.0.00<br>3 Dst. Address: 192.168.199.0/24 0.0.88.                   | .253 255 (                 |                       | _                                     |
| Protocol 255 (all)<br>Protocol 255 (all)<br>Template<br>Group: group vpn.ike2.xyz<br>Protocol: 255 (all)<br>Template<br>Group: group vpn.ike2.xyz<br>Protocol: 255 (all)<br>Template<br>Group: group vpn.ike2.xyz<br>Protocol: 255 (all)<br>Template<br>Group: group vpn.ike2.xyz<br>Protocol: 255 (all)<br>Active<br>Active | 4 Dst. Port Comment for IPsec Policy <                                 | 192.168.88.0/24:0->192 🗖 🗙 | /ip ipsec pc          | olicy                                 |
| address=192.168.199.0/24 dst-<br>address=192.168.88.0/24 proposal="pro<br>posal vpn.ike2.xyz" tunnel=yes level=<br>unique                                                                                                    | Protocol: 255 (all)                                                    | on.ike2.xyz 🔼 OK           | add peer="pe          | eer vpn.ike2.xyz" src-                |
| Image: Template       Image: Group: group vpn.ike2.xyz       Image: Group: group vpn.ike2.xyz       Image: Group: Group: group vpn.ike2.xyz       Image: Group: Group: Group vpn.ike2.xyz       Image: Group: Group: Group vpn.ike2.xyz       Image: Group: Group vpn.ike2.xyz       Image: Group vpn.ike2.xyz       Image: Group vpn.ike2.xyz                                                                                                    | 6 [site-to-site]                                                       | Cancel                     | address=192.          | 168.199.0/24 dst-                     |
| Group: group vpn.ike2.xyz<br>enabled Template Active<br>Template Active<br>Template Active<br>Template Active<br>Template Active<br>Template Active<br>Template Active<br>Template<br>Template<br>Tem                                                                                                    | 7 Template                                                             |                            | address=102           | 168 88 0/24  proposal="pro            |
| enabled Template Active                                                                                                    | Group: group vpn.ike2.xyz                                              |                            |                       |                                       |
| er enabled Template Active unique                                                                                                    |                                                                        |                            | posal vpn.ik          | <pre>kez.xyz* tunnel=yes level=</pre> |
|                                                                                                    | enabled Template Active                                                |                            | unique                |                                       |
|                                                                                                    |                                                                        |                            |                       |                                       |
|                                                                                                    |                                                                        |                            |                       |                                       |

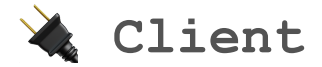

## Create new static **tunnel** policy on <peer vpn.ike2.xyz>

|                  |              |                                                     | IPsec Po          | <u>licy</u> <192 | 192.168.199.0/24:0->192.168.88.0/24:0>          |
|------------------|--------------|-----------------------------------------------------|-------------------|------------------|-------------------------------------------------|
| 7.134.1          | 47 (office-C | 01) - WinBox v6.45.6 on CHR (x86_64)                | >                 |                  | tion Status                                     |
| Dashbo           | bard         |                                                     |                   |                  |                                                 |
| Mode             | Session: 3   | 5.247.134.147                                       | 🔳 🔂               | ction:           | on: encrypt Cancel                              |
|                  |              |                                                     |                   | evel:            | vel: unique F Apply                             |
|                  | IFSEC        |                                                     |                   | peols:           | ols: esp 💿 🐨 Disable 192 168 199 0/24           |
|                  | Policies     | Proposals Groups Peers Identities Profiles Active F | eers Mode Configs | posal:           | sat proposal vpn.ike2.xyz                       |
|                  | + -          | 🖉 💥 🖾 🍸 Statistics                                  | Find              |                  |                                                 |
|                  | #            | New IPsec Policy                                    | dress 🔻           |                  |                                                 |
|                  | 0 *T         | General Action Status                               | ОК                |                  | 102 169 00 0/24                                 |
| 1                | 2 DA         | Peer: peer vpn.ike2.xyz                             | Cancel 10         |                  | 192.100.00.0/24                                 |
|                  |              |                                                     | Applu             |                  |                                                 |
|                  |              | Stc. Address: 192168199.0/24                        |                   |                  |                                                 |
|                  |              |                                                     | Disable           |                  | (in income nolice)                              |
|                  |              | Src. Port:                                          | Comment           |                  | /ip ipsec policy                                |
|                  |              | Dst. Address: 192.168.88.0/24                       |                   |                  | <pre>add peer="peer vpn.ike2.xyz" src-</pre>    |
|                  |              | Dst. Port:                                          |                   |                  | address=192.168.199.0/24 dst-                   |
| $\triangleright$ |              | Protocol: 255 (all)                                 | Remove            |                  | $addross = 102$ 160 00 $\alpha/24$ tuppel = vos |
| inal             |              |                                                     |                   |                  | auuress-192.100.00.0/24 tunnet-yes              |
|                  |              | Template                                            |                   |                  | <pre>proposal="proposal vpn.ike2.xyz"</pre>     |
| iout.rif         | •            |                                                     | •                 |                  |                                                 |
|                  | 3 items      | enabled Template Active                             |                   |                  |                                                 |
| lox              |              |                                                     |                   |                  |                                                 |
|                  |              |                                                     |                   |                  |                                                 |

... this will trigger dynamic policy generation on server (if matches policy template)

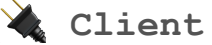

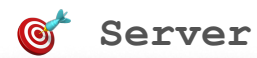

| s Dashboard                                                                                                    |                                                                                                    |
|----------------------------------------------------------------------------------------------------|----------------------------------------------------------------------------------------------------|
|                                                                                                    |                                                                                                    |
| Mode Session: 35.247.134.147                                                                                                    |                                                                                                    |
| Immode       Session       Session | Image: Keys         Find         Image: Find         255 (         255 (         255 (         255 (         255 (         255 (         255 (         255 (         255 (         255 (         255 (         255 (         255 (         255 (         255 (         255 (         255 ( |

|                     |             | , , , , , , , , , , , , , , , , , , , ,    |                     |         |         |                      |                                                    |        |                                       |
|---------------------|-------------|--------------------------------------------|---------------------|---------|---------|----------------------|----------------------------------------------------|--------|---------------------------------------|
| ettings Dashb       | oard        |                                            |                     |         | Mode    | Session: 34.87.15.12 | 22                                                 |        | <b>a</b>                              |
| Safe Mode           | Session: 3  | 35.247.134.147                             |                     | 🔳 🛅     |         |                      | -                                                  |        |                                       |
| uick Set            | IPsec       |                                            |                     |         |         | IPsec                |                                                    |        |                                       |
| erfaces             | Policies    | Proposals Groups Peers Identities Profiles | Active Peers Mode C | Configs |         | Policies Proposals   | IPsec Policy <192168 88 0/24:0->192168 199 0/24:0- |        | stalled SAs Keys                      |
| idge<br>op          | + -         | 🗸 💥 🖾 🍸 Statistics                         |                     | Find    |         | + - 🖉 🐹              | General Action Status                              | ОК     | Find                                  |
| esh                 | # 0 *T      | General Action Status                      |                     | dress 🔻 |         | # Peer               | Src. Address: 192.168.88.0/24                      | Сору   | Dst. Port Proto                       |
| 4                   | 1 T<br>2 DA | Peer: peer vpn.ike2.xyz                    | ■      Cancel       |         | Þ       | ;;; Policy template  | Src. Port                                          | Remove | 255 (                                 |
| outing D            |             | Tunnel                                     | Annly               |         |         | 2 DA peer 34         | Dst. Address: 192.168.199.0/24                     |        | 255 (                                 |
| istem D             |             | Src. Address: 192.168.199.0/24             |                     |         |         | 3 DA peer 34         | Dst. Port:                                         |        | 255 (                                 |
| leues               |             | Src. Port                                  | ■ Disable           |         |         | 4 T                  | Protocol: 255 (all)                                |        | 255 (                                 |
| es                  |             | Dat Address: 192 168 88 0/24               | Comment             |         |         | ;;; Policy template  |                                                    |        | 255 (                                 |
|                     |             | Dat Date                                   | Сору                |         |         | ;;; Policy template  | L I emplate                                        |        | 200 [                                 |
| ADIUS               |             |                                            | Remove              |         | $\sim$  | 6 T<br>Z Dó Deer 34  |                                                    |        | ) 255 (<br>255 (                      |
| uu Torminal         |             | Protocot: 255 (all)                        |                     |         | ninal   |                      |                                                    |        | 200 [                                 |
| switenninar<br>st1V |             | Template                                   |                     |         |         | <b>4</b>             | dynamic enabled Template Ac                        | tive   | •                                     |
| ake Supout.rif      | •           |                                            |                     | •       | out.rif | 8 items (1 selected) | <u> </u>                                           |        | · · · · · · · · · · · · · · · · · · · |
| anual               | 3 items     | enabled Template                           | Active              |         |         | -                    |                                                    |        |                                       |
| ew WinBox           |             |                                            |                     | J       | вох     |                      |                                                    |        |                                       |
|                     |             |                                            |                     |         |         |                      |                                                    |        |                                       |

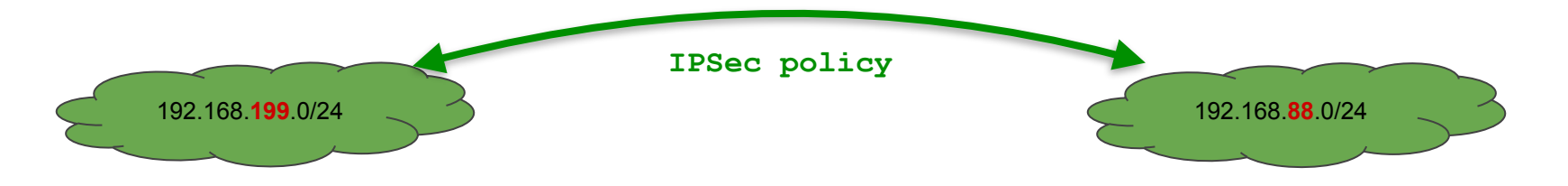

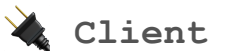

## Let's review our <interfaces>, IP addresses and routes

| Colo Mada                                                                                      | Consider DE ( | 247 124 147                                                                                                    |                                                                                                    |           |                  |               |                                                          |                                       | -    |
|------------------------------------------------------------------------------------------------|---------------|----------------------------------------------------------------------------------------------------|----------------------------------------------------------------------------------------------------|-----------|------------------|---------------|----------------------------------------------------------|---------------------------------------|------|
| Sare Mode                                                                                      | Session: 35.2 | 247.134.147                                                                                                    |                                                                                                    |           |                  |               |                                                          |                                       | _    |
| 🔏 Quick Set                                                                                    | Address List  |                                                                                                    |                                                                                                    | Interface | List             |               |                                                          |                                       |      |
| 🔚 Interfaces                                                                                   |               |                                                                                                    |                                                                                                    | Interfac  | e Interface      | lict Ethernet | FoID Turpel ID Turpe                                     | cDE Turnel                            |      |
| 😹 Bridge                                                                                       |               |                                                                                                    | Find                                                                                                    |           |                  |               |                                                          |                                       |      |
| 📑 PPP                                                                                          | Addres        | s 🛆 Network                                                                                                    | Interface                                                                                                    | - ++      | - 🗸 🗙            |               | Detect Internet                                          |                                       | Find |
| °t¦s Mesh                                                                                      | X 10.0        | 1.1.3 10.1.1.1                                                                                                    | ipip-main-office                                                                                                 | Nar       | ne               | ∆ Type        | Actual MT                                                | TU L2 MTU 1                           | x 🔻  |
| 255 TP                                                                                         | D 🕆 10.1      | 148.0.7 10.148.0                                                                                                    | .1 ether1                                                                                                    | R 11      | bridge<br>otbor1 | Bridge        | 1                                                        | 500 65535                             |      |
| Routing                                                                                        | 宁192          | .168.199.1/24 192.168.3                                                                                                    | 199.0 bridge                                                                                                    | X 🔶       | ipip-main-offic  | e IP Tunnel   | 1                                                        | 386 65535                             |      |
| Curtury N                                                                                      |               |                                                                                                    |                                                                                                    |           |                  |               |                                                          |                                       | 1    |
| System /                                                                                       |               | Route List                                                                                                    |                                                                                                    |           |                  |               |                                                          |                                       | 4    |
| 🕎 Queues                                                                                       |               | Routes Nexthops Rules                                                                                                    | VRF                                                                                                    |           |                  |               |                                                          |                                       |      |
| Files                                                                                          |               | 4 <b>- / x -</b>                                                                                                    | T                                                                                                    |           |                  |               | Find                                                     |                                       |      |
|                                                                                                |               |                                                                                                    |                                                                                                    |           |                  |               | - rerve                                                  |                                       |      |
| E Log                                                                                          |               |                                                                                                    | ( Catoway                                                                                                    |           | Distance         | Routing Mark  | Drof. Source                                             |                                       |      |
| 📃 Log                                                                                          |               | Dst. Address                                                                                                    | △ Gateway<br>10.148.0.1 reachable eth                                                                            | er1       | Distance         | Routing Mark  | Pref. Source                                             |                                       |      |
| Log<br>RADIUS<br>Y Tools                                                                       |               | Dst. Address           DAS         ▶ 0.0.0.0/0           DAC         ▶ 10.0.88.3                                                                                                    | ▲ Gateway<br>10.148.0.1 reachable eth<br>ether1 reachable                                                        | er1       | Distance         | Routing Mark  | Pref. Source                                             | <b>▼</b>                              |      |
| E Log                                                                                          |               | Dst. Address           DAS         0.0.0.0/0           DAC         10.0.88.3           DAC         10.148.0.1                                                                                       | ▲ Gateway<br>10.148.0.1 reachable eth<br>ether1 reachable<br>ether1 reachable                                    | er 1      | Distance         | Routing Mark  | Pref. Source<br>10.0.88.3<br>10.148.0.7                  | · · · · · · · · · · · · · · · · · · · |      |
| Log ARADIUS Cools New Terminal                                                                 | 4 items (1    | Dst. Address           DAS         0.0.0.0/0           DAC         10.0.88.3           DAC         10.148.0.1           VS         192.168.88.0/24           DAC         192.168.99.0/2             | Gateway     10.148.0.1 reachable eth     ether1 reachable     ether1 reachable     10.1.1.1     bridge reachable | ler1      | Distance         | Routing Mark  | Pref. Source<br>10.0.88.3<br>10.148.0.7                  |                                       |      |
| Log<br>ARADIUS<br>Tools<br>New Terminal<br>Dot1X                                               | 4 items (1    | Dst. Address           DAS         0.0.0.0/0           DAC         10.0.88.3           DAC         10.148.0.1           XS         192.168.88.0/24           DAC         192.168.199.0/24           | Gateway     10.148.0.1 reachable eth     ether1 reachable     ether1 reachable     10.1.1.1     bridge reachable | er1       | Distance         | Routing Mark  | Pref. Source<br>10.0.88.3<br>10.148.0.7<br>192.168.199.1 |                                       |      |
| Log       ADIUS       Tools       New Terminal       ◆ Dot1X       Make Supout.rif             | 4 items (1    | Dst. Address           DAS         ▶ 0.0.0.0/0           DAC         ▶ 10.0.88.3           DAC         ▶ 10.148.0.1           XS         ▶ 192.168.88.0/24           DAC         ▶ 192.168.199.0/2* | Gateway     10.148.0.1 reachable eth     ether1 reachable     ether1 reachable     10.1.1.1     bridge reachable | er1       | Distance         | Routing Mark  | Pref. Source<br>10.0.88.3<br>10.148.0.7<br>192.168.199.1 |                                       | -    |
| Log       ADIUS       Tools       New Terminal       → Dot1X       Make Supout.rif       Anual | 4 items (1    | Dst. Address           DAS         ▶ 0.0.0.0/0           DAC         ▶ 10.0.88.3           DAC         ▶ 10.148.0.1           XS         ▶ 192.168.88.0/24           DAC         ▶ 192.168.199.0/24 | Gateway     10.148.0.1 reachable eth     ether1 reachable     ether1 reachable     10.1.1.1     bridge reachable | er1       | Distance         | Routing Mark  | Pref. Source<br>10.0.88.3<br>10.148.0.7<br>192.168.199.1 |                                       | •    |

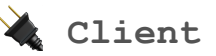

## Let's look very carefully at our ipsec policies and ip routes

| • • •                                                                                                    | admin@35.247.134.147 (office-01) - WinBox (64bit) v6.45.6 on CHR (x86_64)                                                                                                    |   |
|----------------------------------------------------------------------------------------------------|----------------------------------------------------------------------------------------------------|---|
| Session Settings Dashbo                                                                                                    | pard                                                                                                    |   |
| い 🖓 🛛 Safe Mode                                                                                                    | Session: 35.247.134.147                                                                                                    |   |
| Quick Set  Im Interfaces  Redge  PPP  Set Mesh  Set PP  Set Routing  System  Set System  Set System Set System  Set System  Set System  Set System Set System Set System Set System Set System Set System Set System Set System Set System Set System | Dession jobe minimized         IPsec         Policies       Proposals       Groups       Peers       Identities       Profiles       Active Peers       Mode Configs       Installed SAs       Keys         Image: Proposals       Groups       Peers       Identities       Profiles       Active Peers       Mode Configs       Installed SAs       Keys         Image: Proposals       Groups       Peers       Identities       Profiles       Active Peers       Dst. Address       Dst. P       Prot       Action       Level       PH2 State       Image: Profiles         Image: Proposals       Src. Address       Src. P       Dst. Address       Dst. P       Prot       Action       Level       PH2 State       Image: Profiles         Image: Profiles       Src. Address       Src. P       Dst. Address       Dst. P       Prot       Action       Level       PH2 State       Image: PH2 State         Image: Peer       Tunnel       Src. Address       Src. P       Dst. Address       Dst. P       Prot       Action       Level       PH2 State       Image: PH2 State         Image: Profiles       Src. Address       Src. P       Dst. Address       Dst. P       Prot       Action                                                                                                    |   |
| Queues  Files  Cog  Amount And Content of the second of the second of t | Routes         Nexthops         Rules         VRF         Terminal           Image: Construction of the state of the state of th | • |

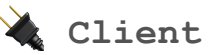

## Let's enable ipsec policy and keep ip route disabled

| •        | •                                                   | admin@35.247.134.147 (office-01) - WinBox (64bit) v6.45.6 on CHR (x86_64)                                                                                                    |     |  |  |  |  |  |  |  |  |
|----------|-----------------------------------------------------|----------------------------------------------------------------------------------------------------|-----|--|--|--|--|--|--|--|--|
| Sess     | sion Settings Dashb                                 |                                                                                                    |     |  |  |  |  |  |  |  |  |
| ø        | 😋 🛛 Safe Mode                                       | ession: 35.247.134.147                                                                                                    |     |  |  |  |  |  |  |  |  |
|          | http://www.com/com/com/com/com/com/com/com/com/com/ |                                                                                                    |     |  |  |  |  |  |  |  |  |
|          | Interfaces                                          | viicies Proposals Groups Peers Identities Profiles Active Peers Mode Configs Installed SAs Keys                                                                                                    |     |  |  |  |  |  |  |  |  |
|          | Sridge                                              | Find                                                                                                    |     |  |  |  |  |  |  |  |  |
|          | 📑 PPP                                               | Peer Tunnel Src. Address Src. P Dst. Address Dst. P Prot Action Level PH2 State 🔽                                                                                                    |     |  |  |  |  |  |  |  |  |
|          | °t¦e Mesh                                           | 0 *T ::/0 ::/0 255 encrypt                                                                                                    |     |  |  |  |  |  |  |  |  |
|          | 🐺 IP 🔹 🕨                                            | 2 DA peer vpn.ike2.xyz yes 10.0.88.3 0.0.0.0/0 255 encrypt unique established                                                                                                    |     |  |  |  |  |  |  |  |  |
|          | 🎉 Routing 💦 👌                                       | 3 A peer vpn.ike2.xyz yes 192.168.199.0/24 192.168.88.0/24 255 encrypt unique established                                                                                                    |     |  |  |  |  |  |  |  |  |
|          | 🎲 System 👘 🗅                                        | Route List                                                                                                    |     |  |  |  |  |  |  |  |  |
|          | 룢 Queues                                            | Routes Neutres Dulas VDE                                                                                                    | IX. |  |  |  |  |  |  |  |  |
|          | 📄 Files                                             | 8 192.168.88.1 timeout                                                                                                    |     |  |  |  |  |  |  |  |  |
|          | E Log                                               | 9 192.168.88.1 timeout                                                                                                    |     |  |  |  |  |  |  |  |  |
| $\times$ | 🧟 RADIUS                                            | Dst. Address 🛆 Gateway Distance                                                                                                    |     |  |  |  |  |  |  |  |  |
| 8        | 🛫<br>💥 Tools 🔹 🗅                                    | DAS ▶ 0.0.0.00 10.148.0.1 reachable ether1 1 [admin@office=01] > ping 192.168.88.1 src=address=192.168.199.1                                                                                              |     |  |  |  |  |  |  |  |  |
| 1        | New Terminal                                        | DAC ▶10.148.0.1 ether1 reachable 0 0.192.168.68.1 56.64 lms                                                                                                    |     |  |  |  |  |  |  |  |  |
| $\geq$   | dia Dot1X                                           | X5 ▶ 192.168.88.0/24 10.1.1.1 1 1 192.168.88.1 56 64 0ms                                                                                                    |     |  |  |  |  |  |  |  |  |
| S        | Maka Supaut vit                                     | DAC         P 192,168,199,0/24         Druge reachable         0         2 192,168,88,1         56         64 0ms           2         192,168,09,0/24         56         64 0ms         56         64 0ms |     |  |  |  |  |  |  |  |  |
| 2        |                                                     | $\begin{array}{cccccccccccccccccccccccccccccccccccc$                                                                                                    |     |  |  |  |  |  |  |  |  |
| Ę        | 🥶 Manual                                            |                                                                                                    | •   |  |  |  |  |  |  |  |  |
| б        | Sew WinBox                                          | 5 items (1 selected)                                                                                                    |     |  |  |  |  |  |  |  |  |

### Testing site-to-site ipsec policy based connectivity

n@office-01] > ping 192.168.88.1 src-address=192.168.199.1

| HOST                                      | SIZE | TTL   | TIME   | STATUS                                  |                   |      |        |       |
|-------------------------------------------|------|-------|--------|-----------------------------------------|-------------------|------|--------|-------|
| 192.168.88.1                              | 56   | 64    | lms    |                                         |                   |      |        |       |
| 192.168.88.1                              | 56   | 64    | Oms    | Federic Reference in 1 a minur 100, 100 | 100 1             | - 10 | 0 1/0  |       |
| 192.168.88.1                              | 56   | 64    | Oms    | [admingorrice-main] > ping 192.168      | .199.1 src-addres | 8=19 | 2.100. | 00.1  |
| 192.168.88.1                              | 56   | 64    | Oms    | SEQ HUST                                | SIZE              | TTL  | TIME   | STAT  |
| 192.168.88.1                              | 56   | 64    | Oms    | 0 192.168.199.1                         | 56                | 5 64 | Oms    |       |
| 192.168.88.1                              | 56   | 64    | Oms    | 1 192.168.199.1                         | 56                | 5 64 | Oms    |       |
| 192.168.88.1                              | 56   | 64    | Oms    | 2 192.168.199.1                         | 56                | 5 64 | Oms    |       |
| 192.168.88.1                              | 56   | 64    | Oms    | 3 192.168.199.1                         | 56                | 64   | Oms    |       |
| 192.168.88.1                              | 56   | 64    | Oms    | 4 192.168.199.1                         | 56                | 5 64 | Oms    |       |
| 192.168.88.1                              | 56   | 64    | Oms    | 5 192.168.199.1                         | 56                | 64   | Oms    |       |
| 192.168.88.1                              | 56   | 64    | Oms    | 6 192.168.199.1                         | 56                | 64   | Oms    |       |
| 192.168.88.1                              | 56   | 64    | Oms    | 7 192.168.199.1                         | $5\epsilon$       | 64   | Oms    |       |
| ent=12 received=12 packet-loss=0% min-rtt | =0ms | avo-: | rtt=Om | a 8 192.168.199.1                       | $5\epsilon$       | 64   | Oms    |       |
| <pre></pre>                               |      |       |        | sent=9 received=9 packet-loss=          | 0% min-rtt=Oms av | g-rt | t=Oms  | max-r |

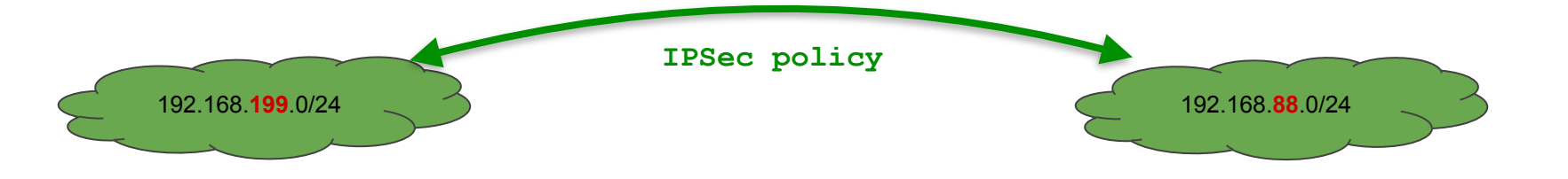

# Setting up TCP MSS @\*

## Adjust TCP MSS from office-main to office-01 over ipsec policy connection

admin@34.87.15.122 (office-main) - WinBox (64bit) v6.45.6 on CHR (x86\_64)

| ttings Dashboard |                                                 |                  | angle Rule <192.168.199.0/24->192.168.88.0/24> |                          |                                               |                                                                                                    |
|------------------|-------------------------------------------------|------------------|------------------------------------------------|--------------------------|-----------------------------------------------|----------------------------------------------------------------------------------------------------|
| Safe Mode        | Session: 34.87.15.122                           | 📕 🛅              | Seneral Advanced Extra Action Statistics       | ОК                       | ngle Rule <192.168.88.0/24->192.168.199.0/24> |                                                                                                    |
| ck Set           | Mangle Rule <192.168.88.0/24->192.168.199.0/24> |                  | Src. Address List:                             | Cancel                   | neral Advanced Extra Action Statistics        | ок                                                                                                    |
| erfaces          | General Advanced Extra Action Statistics        | ОК               | Dst. Address List:                             | Apply                    | Action: change MSS                            | Cancel                                                                                                    |
| ge               | Chain: forward                                  | Cancel           | Layer7 Protocol:                               | Disable                  |                                               | Apply                                                                                                    |
|                  | Src. Address: 192.168.88.0/24                   | Apply            | Content:                                       | Comment                  | Log Prefix:                                   | Disable                                                                                                    |
| ih N             | Dst. Address: 192.168.199.0/24                  | Dicable          | Connection Bytes:                              | Сору                     |                                               | Console                                                                                                    |
| itina 🕑          |                                                 | Commont          | Connection Rate:                               | Remove<br>Reset Counters | New TCP MSS: 1360                             | Commenc                                                                                                    |
| tem D            | Protocol: 6 (tcp)                               | Continent        | Per Connection Classifier:                     | Reset All Counters       | Passthrough                                   | Сору                                                                                                    |
| eues             | Src. Port:                                      | Сору             | Src. MAC Address:                              |                          |                                               |                                                                                                    |
| 5                | Dst. Port:                                      | Remove           | Out. Bridge Port:                              |                          |                                               |                                                                                                    |
|                  | Any. Port:                                      | eset Counters    | In. Bridge Port:                               |                          |                                               |                                                                                                    |
| DIUS             | In. Interface:                                  | set All Counters | In. Bridge Port List:                          |                          |                                               |                                                                                                    |
| IS /             | Out. Interface:                                 |                  | Out. Bridge Port List:                         | /ip                      | o firewall mangle ad                          | d action=change-                                                                                                    |
| 1X               | In. Interface List:                             |                  | IDrac Policy: in E. Lincar, E. A               | mee                      | chain-forward new-                            | mcc-1360 crc-                                                                                                    |
| e Supout.rif     | Out. Interface List:                            |                  | TLS Host:                                      | 11155                    |                                               |                                                                                                    |
| nual             |                                                 |                  |                                                | ado                      | lress=192.168.88.0/2                          | 4 dst-                                                                                                    |
| v WinBox         | Packet Mark:                                    |                  | Ingress Priority:                              | ado                      | ress=192.168.199.0/                           | 24 protocol=tcp                                                                                                    |
|                  | Connection Mark:                                |                  | DSCP (TOS):                                    | 0.0                      | flage_ovp_top_mag_l                           | $\begin{array}{c} 1260 \\ 1260 \\ 12$ |
|                  | Routing Mark:                                   |                  | TCP M55: 1 0-1360                              | cp-                      | -itags=syn tcp=mss=:                          | 0-1300 lpsec-                                                                                                    |
|                  | Routing Table:                                  |                  | Packet Size:                                   | pol                      | licy=in,ipsec passth                          | rough=yes commen                                                                                                    |
|                  | Connection Type:                                |                  | Random:                                        | ="1                      | KF2: Clamp TCP_MSS                            | from office-                                                                                                    |
|                  | Connection State:                               |                  | TCP Flags                                      |                          |                                               |                                                                                                    |
|                  | Connection NAT State:                           |                  |                                                | mai                      | IN LO OTTICE-01.                              |                                                                                                    |
|                  |                                                 |                  | habled                                         |                          |                                               |                                                                                                    |
|                  | apabled                                         |                  |                                                |                          |                                               |                                                                                                    |

## Adjust TCP MSS from office-01 to office-main over ipsec policy connection

admin@34.87.15.122 (office-main) - WinBox (64bit) v6.45.6 on CHR (x86\_64)

| tings Dashboard |                                                 |                    | Mangle Rule <192.168.199.0/24->192.168.88.0/24> |          |                                         |                                                 |                 |         |
|-----------------|-------------------------------------------------|--------------------|-------------------------------------------------|----------|-----------------------------------------|-------------------------------------------------|-----------------|---------|
| Safe Mode       | Session: 34.87.15.122                           | <b>=</b> 🛅         | General Advanced Extra Action Statistics        |          | ОК                                      |                                                 |                 |         |
| ick Set         | Mangle Rule <192.168.199.0/24->192.168.88.0/24> |                    | Src. Address List:                              | •        | Cancel                                  |                                                 |                 |         |
| erfaces         | General Advanced Extra Action Statistics        | ОК                 | Dst. Address List:                              | •        | Apply                                   | Mangle Rule <192.168.88.0/24->192.168.199.0/24> |                 |         |
| dge             | Chain: forward                                  | Cancel             | Layer7 Protocol:                                | -        | Disable                                 | General Advanced Extra Action Statistics        | ОК              |         |
|                 | Src. Address: 192.168.199.0/24                  | Apply              |                                                 | _        | Comment                                 | Action: change MSS                              | Cancel          |         |
| sh              | Dst. Address: 192.168.88.0/24                   | Disable            | Content:                                        | <u> </u> | Сору                                    |                                                 | Apply           |         |
| uting D         |                                                 | Disable            | Connection Bytes:                               | Į.       | Remove                                  | Log Prefix:                                     | Disable         |         |
| stem            | Protocol: 6 (tcp)                               | Comment            | Connection Rate:                                | ÷.       | Reset Counters                          |                                                 | Disable         |         |
| eues            | Src. Port:                                      | Сору               | Src MAC Address:                                | -        | Reset All Counters                      | New TCP MSS: 1360                               | Comment         |         |
| s               | Dst. Port:                                      | Remove             |                                                 | _        |                                         | Passthrough                                     | Сору            |         |
| ,               | Any. Port:                                      | Reset Counters     | Out. Bridge Port:                               | •        |                                         |                                                 |                 |         |
| DIUS            | In. Interface:                                  | Reset All Counters | In. Bridge Port:                                | •        |                                         |                                                 |                 |         |
| ols 🗅           | Out. Interface:                                 |                    | In. Bridge Port List:                           | •        |                                         |                                                 |                 |         |
| w Terminal      | In Interface Lict                               |                    | Out. Bridge Port List:                          | •        | /ip                                     | firewall mangle add                             | action=c        | hange-  |
| t1X             |                                                 |                    | IPsec Policy: in 🔻 : ipsec 🔻                    | •        | mcc                                     | chain-forward new-m                             | cc-1360 c       | rc-     |
| nual            |                                                 |                    | TLS Host:                                       | -        |                                         |                                                 | 33-1300 3       |         |
| w WinBox        | Packet Mark:                                    |                    | Ingress Prioribu                                | -        | add                                     | ress=192.168.199.0/2                            | 4 dst–          |         |
| t               | Connection Mark:                                |                    | Priority:                                       | -        | address=192.168.88.0/24 protocol=tcp to |                                                 |                 |         |
|                 | Routing Mark: 📃 🔻                               |                    | DSCP (TOS):                                     | -        |                                         |                                                 | 1200 -          | -       |
|                 | Routing Table:                                  |                    | TCP MSS: 1 0-1360                               | •        | р-т                                     | lags=syn tcp-mss=!0-                            | 1300 1pse       | с—      |
|                 |                                                 |                    | Packet Size:                                    | -        | pol                                     | icy=in,ipsec passthr                            | ough=yes        | comment |
|                 | Connection Type:                                |                    | Random:                                         | -        | _0.71                                   | VE2. Clamp TCD MCC f                            | rom offic       | o 01 +o |
|                 | Connection State:                               |                    | TCP Flags                                       | _        | = т                                     | KEZ: CLAIIIP ICP MISS I                         |                 | e-01 to |
|                 | Connection NAT State:                           |                    | TCP Flags: syn 🔻                                | \$       | of                                      | fice-main"                                      |                 |         |
|                 |                                                 |                    | enabled                                         | _        |                                         |                                                 |                 |         |
|                 |                                                 |                    |                                                 |          |                                         | Nikita Marikin ( n                              | i ki to Qtori k |         |
|                 | lenabled                                        |                    |                                                 |          |                                         | MIKICA IALIKIN / II                             | INICAULALIK.    |         |

Nikita Tarikin / nikita@tarikin.com

Free live demo is available

- 1. Request certificate via form
- 2. Receive certificates
- 3. Connect to VPN server
- 4. Access via Winbox

- 1. Request certificate via form
- 2. Receive certificates
- 3. Connect to VPN server
- 4. Access via Winbox

# Request your certificate via form

https://forms.gle/TTmKeHe8W2u9YZ3c7

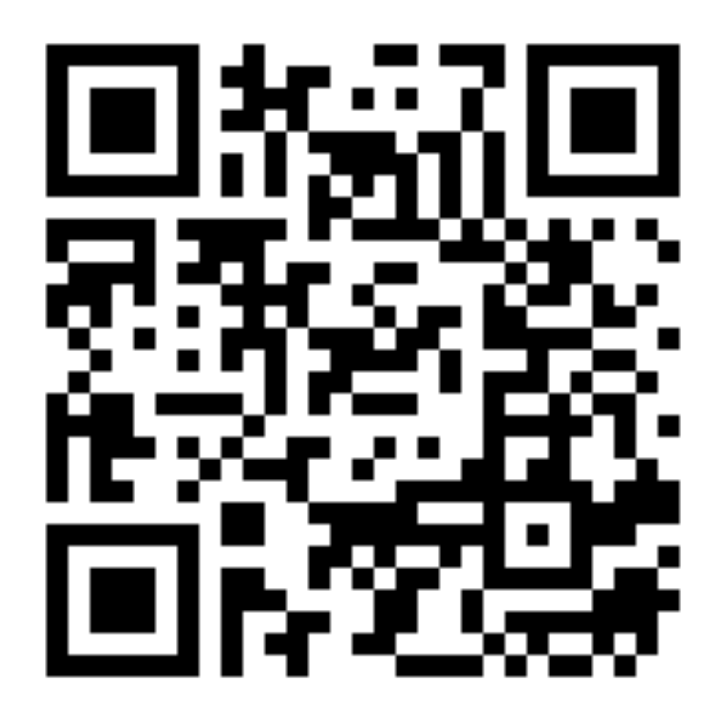

- 1. Request certificate via form
- 2. Receive certificates
- 3. Connect to VPN server
- 4. Access via Winbox

# Wait for your certificate

Manual processing for this LAB, sorry :)

- 1. Request certificate via form
- 2. Receive certificates
- 3. Connect to VPN server
- 4. Access via Winbox

# **IKE2 VPN Server address**

vpn.ike2.xyz

- 1. Request certificate via form
- 2. Receive certificates
- 3. Connect to VPN server
- 4. Access via Winbox

## Access LAB router via Winbox

**Address** 10.0.88.1

Login lab Password lab

# **IPSec quiz time!**

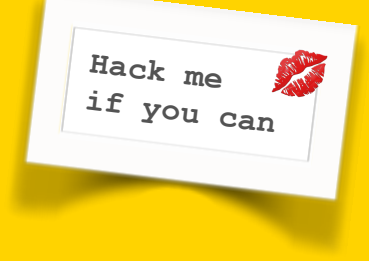

"Hack the princess "

Will be open until 31 December 2019

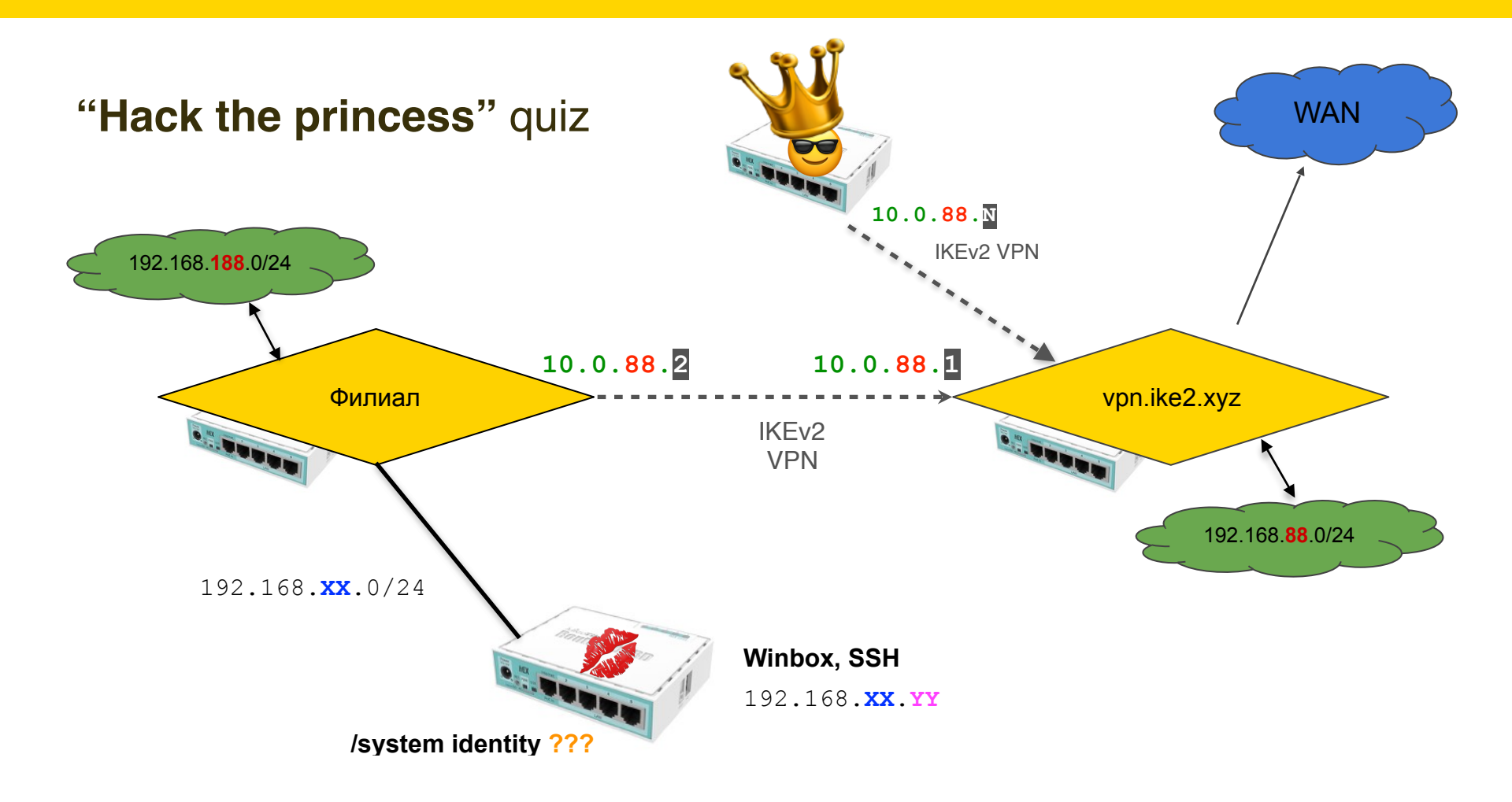

# hacktheprincess@protonmail.com

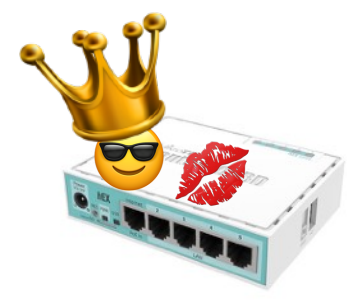

192.168.**XX**.0/24

192.168.**XX**.YY

/system identity ???

Send results to e-mail

| 🔍 🔍 🔍 🔥 ікез                             | 2 LAB certificate request for X 2 Inbox   hacktheprincess@proton X + |          |           |
|------------------------------------------|----------------------------------------------------------------------|----------|-----------|
| a d c i                                  | 🕽 👌 mail.protonmail.com/inbox                                        | 💱 🔺      | P 🐔       |
| 🐣 IKE2 LAB certific                      | ca                                                                   |          |           |
| ₽ ProtonMail                             | Q Search messages v c le<br>UPGRADE SETTINGS CONTACTS                | REPORT E | BUG HACKT |
| COMPOSE                                  | □ ~ (④ 《) 🛍 🖬 Ø 🖿 ∿ ∨ More ~                                         |          | - <       |
| 🚨 Inbox (3) 🛛 C                          | rotonMail     Welcome to the future of email                         | 24       | 6.1 KB 🗞  |
| Drafts                                   | ☐ ★ ProtonMail How to secure your ProtonMail ac                      | 25       | 3.9 KB 👒  |
| ් Starred (3)                            | rotonMail Encrypt your Internet with Proton                          | 22       | 4.8 KB 👒  |
| Archive                                  |                                                                      |          |           |
| ⊘ Spam                                   |                                                                      |          |           |
| 🗊 Trash                                  |                                                                      |          |           |
| All Mail (3)                             |                                                                      |          |           |
| Folders / L                              |                                                                      |          |           |
| UPGRADE STORAGE<br>724.75 KB / 500.00 MB |                                                                      |          |           |
| v3.16.3                                  |                                                                      |          |           |

# Let's keep in touch

Send me e-mail: nikita@tarikin.com

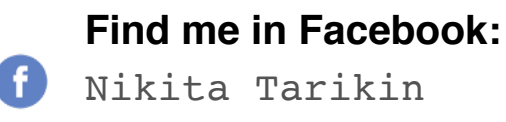

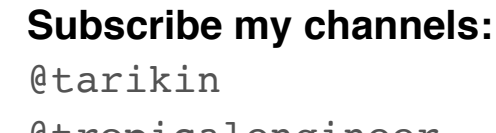

0

@tropicalengineer

Direct message me via:

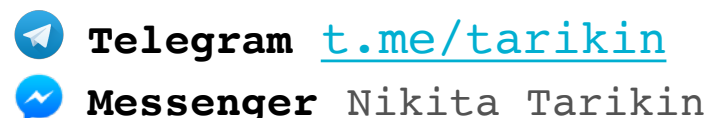